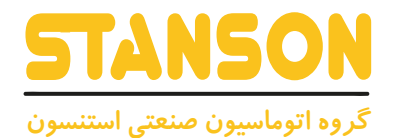

# **User's Manual**

WARNING

راهنمای کاربری

\*High voltage Inside.

UNIQUE-E4100

# Preface

Thank you for purchasing the UNIQUE-E4100 series AC drive for elevator applications.

The UNIQUE-E4100 is a new-generation high-performance vector control AC drive for elevator applications independently developed and manufactured by INVERTER Technology.

It adopts advanced algorithms such as motor vetor control and smooth curve calculation based on INVERTER many years' experience in the elevator application industry.

This manual describes the correct use of the e-Drive , including product features, safety information and precautions, installation, parameter setting, commissioning, and maintenance & inspection. Read and understand the manual before using the product, and keep it carefully for reference to future maintenance.

The personnel who involve in system installation, commissioning, and maintenance must receive necessary safety and use training, understand this manual thoroughly, and have related experience before performing operations.

Notes

- The drawings in the manual are sometimes shown without covers or protective guards. Remember to install the covers or protective guards as specifie first and then perform operations in accordance with the instructions.
- The drawings in the manual are shown for description only and may not match the product you purchased.
- The instructions are subject to change, without notice, due to product upgrade, specificatio modificatio as well as efforts to increase the accuracy and convenience of the manual.
- Contact our agents or customer service center if you need a new user manual or have problems during the use.

# Introduction

1. Product features

The UNIQUE-E4100 has the following features:

- Drive both the asynchronous motor and permanent magnetic synchronous motor (PMSM), and provide multiple encoder interfaces.
- Support motor auto-tuning (static auto-tuning and complete auto-tuning).
- Support multiple speed sources, multi-speed and analog setting.

ANSONAUN

- Guarantee good elevator riding comfort with flexibl startup curves, multi-segment S-curve setting, and four groups of acceleration/deceleration time.
- Support emergency evacuation at power failure with the 48 V battery power supply.
- Provide various elevator-related functions, including enable detection, brake contactor control, output contactor control, slow-down judgment, overspeed protection, speed deviation detection, door preopen, contact stuck detection, motor overheat detection, and startup pre-torque compensation.
- Support connection to the external operation panel through the RJ45 interface, making the operation and commissioning simpler and easier.
- Provide the built-in DC reactor and braking unit, which improves the output power factor and reduces costs of peripheral devices.
- Separate air duct with conformal coating process, professional manufacturing platform, and advanced process make good product quality.
- Have the lightning protection design and the strong anti-interface capability, compliant with the EMC standard.

#### 2. Connection to peripheral devices

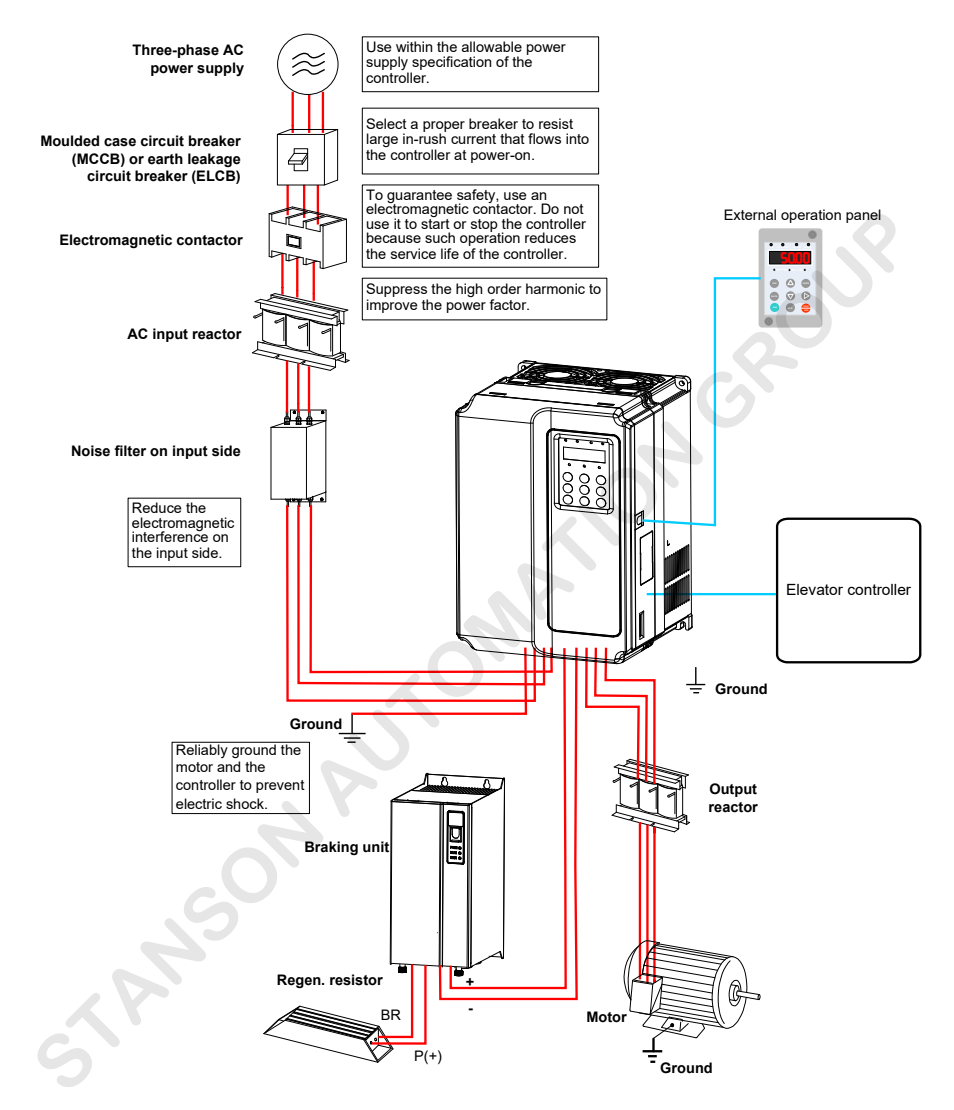

- Do not install the capacitor or surge suppressor on the output side of the AC drive. Otherwise, it may cause faults to the AC drive or damage to the capacitor and surge suppressor.
- Inputs/Outputs (main circuit) of the AC drive contain harmonics, which may interfere with the communication device connected to the AC drive. Therefore, install an anti-interference filter to minimize the interference.
- For more details on peripheral devices, refer to related selection guidelines.

#### Product Checking

Upon unpacking, check:

- Whether the nameplate model and AC drive ratings are consistent with your order. The box contains the AC drive, certificat of conformity, user manual and warranty card.
- Whether the AC drive is damaged during transportation. If you fin any omission or damage, contact your supplier or us immediately.

#### First-time Use

For users who use this product for the first time, read the manual carefully. If you have any problem concerning the functions or performance, contact the technical support personnel of INVERTER to ensure correct use.

#### Approvals

Certificatio marks on the product nameplate indicate compliance with the corresponding certificate and standards.

| Certificatio | Mark | Directive       | Standard   |              |
|--------------|------|-----------------|------------|--------------|
| CE           | CE   | EMC directives  | 2014/30/EU | EN 12015     |
|              |      |                 |            | EN 12016     |
|              |      | LVD directives  | 2014/35/EU | EN 61800-5-1 |
|              |      | RoHS directives | 2011/65/EU | EN 50581     |

| Note | The above EMC directives are complied with only when the EMC electric installation requirements are strictly observed.                                                                                                    |
|------|----------------------------------------------------------------------------------------------------|
|      | <ul> <li>Machines and devices used in combination with this drive must also be CE certifie and<br/>marked. The integrator who integrates the drive with the CE mark into other devices has<br/>the responsibility of ensuring compliance with CE standards and verifying that conditions<br/>meet European standards.</li> </ul>                                 |
|      | • The installer of the drive is responsible for complying with all relevant regulations for wiring, circuit fuse protection, earthing, accident prevention and electromagnetic (EMC regulations). In particular fault discrimination for preventing fir risk and solid earthing practices must be adhered to for electrical safety (also for good EMC practice). |
|      | • For more information on certification consult our distributor or sales representative.                                                                                                    |
|      |                                                                                                    |

# Contents

| Preface                                                       | 1  |
|---------------------------------------------------------------|----|
| Introduction                                                  | 2  |
| Chapter 1 Safety Information and Precautions                  |    |
| 1.2 General Precautions                                       | 11 |
| 1.3 Protective Functions                                      | 13 |
| Chapter 2 Product Information                                 | 14 |
| 2.1 Designation Rule and Nameplate                            | 14 |
| 2.2 Models                                                    | 15 |
| 2.3 General Technical Specification                           | 15 |
| 2.4 Exploded View and Mounting Dimensions                     | 17 |
| 2.4.1 Exploded View                                           | 17 |
| 2.4.2 Mounting Dimensions                                     | 18 |
| 2.5 Optional Part                                             | 19 |
| 2.6 Selection of Braking Components                           | 20 |
| Chapter 3 Mechanical and Electrical Installation              | 21 |
| 3.1 Mechanical Installation                                   | 21 |
| 3.1.1 Mounting Environment Requirements                       | 21 |
| 3.1.2 Mounting Clearance Requirements                         | 22 |
| 3.1.3 Mechanical Installation Method and Procedure            | 22 |
| 3.1.4 Removing Front Cover                                    | 27 |
| 3.2 Electrical Installation                                   | 28 |
| 3.2.1 Peripheral Electrical Devices                           | 28 |
| 3.2.2 Description and Wiring of Main Circuit Terminals        | 30 |
| 3.2.3 Description and Wiring of MCB Terminals                 | 33 |
| 3.2.4 Description and Wiring of I/O Extension Board Terminals |    |
| 3.2.5 PG Card for Elevator Specialized Rotary Encoder         | 40 |
| Chapter 4 Operation and Trial Running                         | 48 |
| 4.1 Description of Running Modes and States                   | 48 |
| 4.1.1 Command Source                                          | 48 |
| 4.1.2 Control Mode                                            | 48 |
| 4.1.3 Running Mode                                            | 48 |
| 4.1.4 System State                                            | 48 |
| 4.2 Use of the LED Operation Panel                            | 49 |
| 4.3 Viewing and Operation                                     | 51 |
| 4.3.1 Operation Procedure                                     | 51 |
| 4.3.2 Viewing Status Parameters                               | 52 |
| 4.3.3 Reading Fault Information                               | 52 |

| 4.3.4 Monitoring DI/DO Terminal State                | 53  |
|------------------------------------------------------|-----|
| 4.4 Password Setting                                 | 53  |
| Chapter 5 Function Code Table                        | 54  |
| 5.1 Brief Introduction                               | 54  |
| 5.2 Function Code Groups                             |     |
| 5.3 Function Code Table                              |     |
| Chapter 6 Description of Function Codes              | 68  |
| Group F0: Basic Parameters                           | 68  |
| Group F1: Motor Parameters                           | 70  |
| Group F2: Vector Control Parameters                  | 74  |
| Group F3: Startun/Stop Control Parameter             | 76  |
| Group F4: Input Function Parameters                  | 81  |
| Group F5: Output Function Parameters                 |     |
| Group F6: Speed Parameters                           |     |
| Group F8: Display Parameters                         | Q1  |
| Group F0: Protection Function Parameters             |     |
| Group Fb: Communication Parameters                   |     |
| Group FC: Special Enhanced Parameters                |     |
| Group FU: Monitoring Parameters                      |     |
| Group FE: Eastery Parameters                         | 101 |
| Group FD: Hear Decemeters                            |     |
| Group FP. Osel Parameters                            |     |
| Chapter / Commissioning                              | 100 |
| 7.1 Multi-Speed as Speed Reference Source            |     |
| 7.1.1 System Wiring                                  | 106 |
| 7.1.2 Parameter Setting                              | 107 |
| 7.2 Al as Speed Reference Source                     | 111 |
| 7.2.1 System Wiring                                  | 111 |
| 7.2.2 Parameter Setting                              | 111 |
| 7.3 Inspection Running                               |     |
| 7.3.1 System Wiring                                  |     |
| 7.3.2 Parameter Setting and Running Curve            |     |
| 7.4 Emergency Evacuation at Power Failure            |     |
| 7.4.1 48 V Battery                                   |     |
| 7.4.2 UPS                                            |     |
| 7.5 Analog Load Cell Commissioning                   |     |
| 7.5.1 Parameter Setting                              |     |
| 7.5.2 Commissioning When Burning Direction Incorrect |     |
| 7.5.5 Commissioning When Running Direction incorrect |     |
| 7.0 INU-LUGU-UEII CUITITISSIUTITIS                   |     |
| 7.0.1 Farameter Setung                               |     |
|                                                      |     |

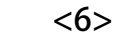

| 7.7 Commissioning of Direct Travel Ride   |     |
|-------------------------------------------|-----|
| 7.7.1 Wiring                              |     |
| 7.7.2 Parameter Setting                   | 121 |
| 7.7.3 Time Sequence                       |     |
| 7.7.4 Commissioning Description           |     |
| 7.7.5 Calculating Speed Switchover Point  |     |
| Chapter 8 Maintenance and Troubleshooting |     |
| 8.1 Maintenance                           |     |
| 8.1.1 Routine Maintenance                 |     |
| 8.1.2 Periodic Inspection                 |     |
| 8.1.3 Replacement                         |     |
| 8.1.4 Storage of the AC drive             |     |
| 8.2 Troubleshooting                       |     |
| 8.2.1 Faults and Troubleshooting          |     |
| 8.2.2 Symptoms and Diagnostics            |     |
| Appendix A: Standards Compliance          |     |
| A.1 CE Certificatio                       |     |
| A.1.1 CE Mark                             |     |
| A.1.2 CE Low Voltage Directive Compliance |     |
| A.1.3 EMC Guidelines Compliance           |     |
| A.1.4 Definitio of Terms                  |     |
| A.1.5 Selection of EMC Devices            |     |
| A.1.6 Shielded Cable                      |     |
| A.1.7 Solutions to Current Leakage        |     |
| A.1.8 Solutions to EMC Interference       | 139 |
| STANSON                                   |     |

# Chapter 1 Safety Information and Precautions

#### Warnings, Cautions and Notes

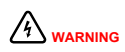

A Warning contains information, which is essential for avoiding a safety hazard.

A Caution contains information, which is necessary for avoiding a risk of damage to the product or other machine.

```
Note
```

A Note contains information which helps to ensure correct operation.

The notices in this manual you have to observe are aimed at guaranteeing your personal safety, as well as to prevent damage to the AC drive or the parts connected to it. Read this chapter carefully so that you have a thorough understanding and perform all operations by following the notices in this chapter. INVERER will assume no liability or responsibility for any injury or loss caused by improper operation.

# 1.1 Safety Information

| Use Stage              | Safety Grade | Precautions                                                                                                    |
|------------------------|--------------|----------------------------------------------------------------------------------------------------|
| Warning                |              | <ul> <li>This AC drive has hazardous voltage and the controlled motor is a dangerous<br/>rotating device. Failure to comply with the notices may result in personal<br/>injury or damage to the property.</li> </ul>                                                                                |
|                        |              | <ul> <li>Transportation, installation, operation and maintenance of the AC drive can<br/>be performed only by qualifi d personnel after they get familiar with the safety<br/>information in this manual. This is the prerequisite of safe and stable running<br/>of the equipment.</li> </ul>      |
|                        | 0            | <ul> <li>Do not open the front cover or touch the power terminals on the main circuit<br/>within 10 minutes after the AC drive is powered off. The capacitor on the DC<br/>circuit still has residual voltage even after power-off. Failure to comply will<br/>result in electric shock.</li> </ul> |
| During<br>installation | 5            | • Do not install the equipment if you fin water seepage, component missing or damage upon unpacking.                                                                                                    |
|                        | 2            | <ul> <li>Do not install the equipment if the packing list does not conform to the product<br/>you received.</li> </ul>                                                                                                    |
|                        |              | <ul> <li>Install the equipment on incombustible objects such as metal, and keep it<br/>away from combustible materials. Failure to comply may result in a fire</li> </ul>                                                                                                    |
|                        |              | • Do not loosen the fixe screws of the components, especially the screws with red mark.                                                                                                    |
|                        |              | • Do not install the AC drive on vibrating parts. Failure to comply may result in damage to the equipment or unexpected accidents.                                                                                                    |
|                        |              | <ul> <li>Handle the equipment with care during transportation to prevent damage to<br/>the equipment.</li> </ul>                                                                                                    |
|                        |              | • Do not drop wire end or screw into the AC drive. Failure to comply will result in damage to the AC drive.                                                                                                    |
|                        |              | <ul> <li>Do not use the equipment with damaged or missing components. Failure to<br/>comply will result in personal injury.</li> </ul>                                                                                                    |
|                        |              | • Do not touch the components with your hands. Failure to comply will result in static electricity damage.                                                                                                    |
|                        |              | Install the AC drive in places free of vibration and direct sunlight.                                                                                                    |
| STANSON A              | UTOMATION    | شماره تلفن خدمات درایو: ۹۱۰۲۲۹۶۳۱۶<br>8>                                                                                                    |

| Use Stage         | Safety Grade | Precautions                                                                                                    |
|-------------------|--------------|----------------------------------------------------------------------------------------------------|
|                   |              | <ul> <li>Wiring must be performed only by qualifie personnel under instructions<br/>described in this manual. Failure to comply may result in unexpected<br/>accidents.</li> </ul>                                                                              |
|                   |              | • A circuit breaker must be used to isolate the power supply and the AC drive.<br>Failure to comply may result in a fire                                                                                                    |
|                   | ۵            | <ul> <li>Ensure that the power supply is cut off before wiring. Failure to comply may<br/>result in electric shock.</li> </ul>                                                                                                    |
|                   |              | Tie the AC drive to ground properly according to the standard. Failure to<br>comply may result in electric shock.                                                                                                    |
| At wiring         |              | <ul> <li>Never connect the power cables to the output terminals (U, V, W) of the AC<br/>drive. Pay attention to the marks of the wiring terminals and ensure correct<br/>wiring. Failure to comply will result in damage to the AC drive.</li> </ul>            |
|                   |              | • Never connect the braking resistor between the DC bus terminals (+) and (-). Failure to comply may result in a fire                                                                                                    |
|                   |              | • Ensure that the cabling satisfie the EMC requirements and the local codes. Use wire sizes recommended in the manual. Failure to comply may result in accidents.                                                                                               |
|                   |              | • Use the shielded cable for the encoder, and ensure that the shield is reliably grounded at one end.                                                                                                    |
|                   |              | • Use a twisted cable with twisted distance of 20–30 mm as the communication cable, and ensure that the shield is reliably grounded.                                                                                                    |
|                   |              | <ul> <li>All peripheral devices must be connected properly according to the circuit<br/>wiring instructions provided in this manual. Failure to comply will result in<br/>accidents</li> </ul>                                                                  |
|                   |              | Cover the AC drive properly before power-on to prevent electric shock.                                                                                                    |
|                   |              | <ul> <li>Do not open the AC drive's cover after power-on. Failure to comply may result<br/>in electric shock.</li> </ul>                                                                                                    |
|                   |              | <ul> <li>Do not touch the AC drive and peripheral circuits with wet hand. Failure to<br/>comply may result in electric shock.</li> </ul>                                                                                                    |
|                   |              | • Do not touch any I/O terminal of the AC drive. Failure to comply may result in electric shock.                                                                                                    |
|                   |              | • The AC drive performs safety detection on external strong power circuits automatically at the beginning of power-on. Do not touch the U, V, W terminals of the AC drive or the motor terminals at the moment. Failure to comply may result in electric shock. |
| During<br>running |              | <ul> <li>Do not touch the fan or the discharging resistor to check the temperature.</li> <li>Failure to comply will result in personal burnt.</li> </ul>                                                                                                    |
| 5                 | 2            | <ul> <li>Signal detection must be performed only by qualifie personnel during<br/>operation. Failure to comply will result in personal injury or damage to the AC<br/>drive.</li> </ul>                                                                         |
|                   |              | <ul> <li>Do not touch the rotating part of the motor during the motor auto-tuning or<br/>running. Failure to comply will result in accidents.</li> </ul>                                                                                                    |
|                   |              | Check that the following requirements are met:                                                                                                    |
|                   |              | • The voltage class of the power supply is consistent with the rated voltage class of the AC drive.                                                                                                    |
|                   |              | • The input terminals (R, S, T) and output terminals (U, V, W) are properly connected.                                                                                                    |
|                   |              | No short-circuit exists in the peripheral circuit.                                                                                                    |
|                   |              | The wiring is secured.                                                                                                    |
|                   |              | Failure to comply will result in damage to the AC drive.                                                                                                    |

| Use Stage             | Safety Grade | Precautions                                                                                                    |
|-----------------------|--------------|----------------------------------------------------------------------------------------------------|
|                       |              | <ul> <li>For synchronous motor, ensure that motor auto-tuning is performed<br/>successfully. Perform trial running before resuming the steel rope so as to<br/>make the motor run properly.</li> </ul>                                 |
|                       |              | <ul> <li>Avoid objects falling into the AC drive when it is running. Failure to comply will result in damage to the AC drive.</li> </ul>                                                                                               |
| During<br>running     |              | <ul> <li>Do not perform the voltage resistance test on any part of the AC drive<br/>because such test has been done in the factory. Failure to comply will result<br/>in accidents.</li> </ul>                                         |
|                       |              | • Do not change the default settings of the AC drive. Failure to comply may result in damage to the AC drive.                                                                                                    |
|                       |              | • Do not start/stop the AC drive by turning on or off the contactor. Failure to comply will result in damage to the AC drive.                                                                                                    |
|                       |              | • Do not repair or maintain the AC drive at power-on. Failure to comply will result in electric shock.                                                                                                    |
|                       | A            | <ul> <li>Repair or maintain the AC drive when its voltage is lower than 36 VAC, about<br/>10 minutes after the AC drive is powered off. Otherwise, the residual voltage<br/>in the capacitor may result in personal injury.</li> </ul> |
|                       | VARNING      | • Do not allow unqualifie personnel to repair or maintain the AC drive. Failure to comply will result in personal injury or damage to the AC drive.                                                                                    |
| During<br>maintenance |              | Repair or maintenance of the AC drive can be performed only by the warranty center or qualifie personnel authorized by INVERTER.                                                                                                    |
|                       |              | Power supply must be cut off before repair or maintenance of the AC drive.                                                                                                    |
|                       |              | <ul> <li>Set the parameters again after the AC drive is replaced. All the pluggable<br/>components must be plugged or removed only after power-off.</li> </ul>                                                                         |
|                       |              | <ul> <li>Strictly obey the laws and regulations and repair and maintain the escalator<br/>equipment periodically. Only timely troubleshooting can ensure the safety of<br/>passengers.</li> </ul>                                      |
|                       |              | • The packaging materials, screws and terminal blocks can be re-used and it is suggested that you keep them well for future use.                                                                                                    |
| Disposal              |              | • The electrolytic capacitors on the main circuits and PCB may explode when they are burnt. Poisonous gas is generated when the plastic parts are burnt. Treat them as ordinary industrial waste.                                      |
| STR                   |              |                                                                                                    |

### 1.2 General Precautions

• Requirement on the residual current device (RCD)

The AC drive generates high leakage current during running, which flows through the protective earthing conductor. Thus install a type-B RCD at primary side of the power supply. When selecting the RCD, you should consider the transient and steady-state leakage current to ground that may be generated at startup and during running of the AC drive. You can select a specialized RCD with the function of suppressing high harmonics or a general-purpose RCD with relatively large residual current.

• High leakage current warning

The AC drive generates high leakage current during running, which flows through the protective earthing conductor. Earth connection must be done before connection of power supply. Earthing shall comply with local regulations and related IEC standards.

Motor insulation test

Perform the insulation test when the motor is used for the firs time, or when it is reused after being stored for a long time, or in a regular check-up, in order to prevent the poor insulation of motor windings from damaging the AC drive. The motor must be disconnected from the AC drive during the insulation test. A 500-V mega-Ohm meter is recommended for the test. Ensure that the insulation resistance is not less than 5 M $\Omega$ .

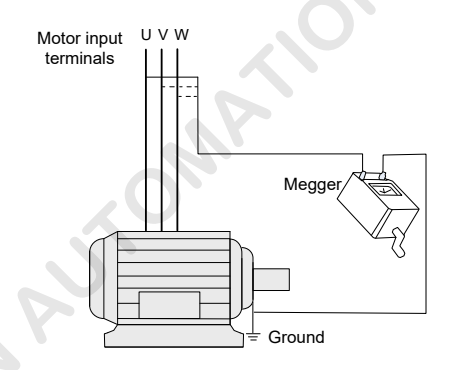

• Thermal protection of motor

If the rated capacity of the motor selected does not match that of the AC drive, especially when the rated power of the AC drive is greater than that of the motor, adjust the motor protection parameters on the operation panel of the AC drive or install a thermal relay before the motor for protection.

Running above mains frequency

Do not use the AC drive above the mains frequency (default: 50 Hz). If such use is required, consider the strength and lifetime of all mechanical mechanism.

Motor heat and noise

The output of the AC drive is pulse width modulation (PWM) wave with certain harmonic wave, and therefore, the motor temperature rise, noise, and vibration are slightly greater than those at running with the mains frequency.

· Voltage-sensitive device or capacitor on the output side of the AC drive

The AC drive outputs PWM waves, and therefore, do not install the capacitor for improving power factor or lightning protection voltage-sensitive resistor on the output side of the AC drive. Otherwise, the AC drive may suffer transient overcurrent or even be damaged.

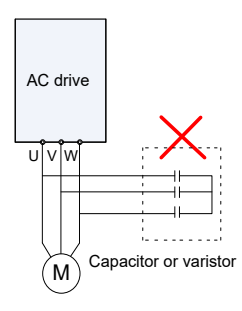

• Contactor on the input and output sides of the AC drive

When a contactor is installed between the input side of the AC drive and the power supply, the AC drive must not be started or stopped by turning on or off the contactor.

If the AC drive has to be operated by the contactor, ensure that the time interval between switching is at least one hour because frequent charge and discharge will shorten the service life of the capacitor inside the AC drive.

When a contactor is installed between the output side of the AC drive and the motor, do not close he contactor when the AC drive is active. Otherwise, modules inside the AC drive may be damaged.

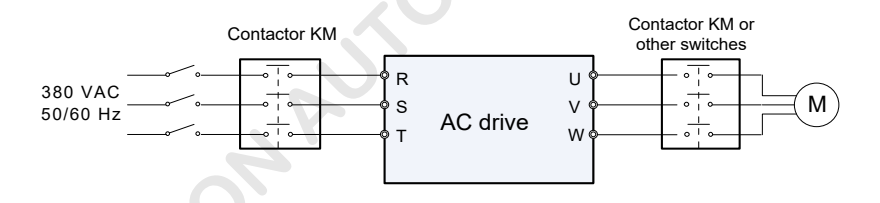

Use outside the rated voltage

The AC drive must not be used outside the allowable voltage range specifie in this manual. Otherwise, components inside the AC drive may be damaged. If required, use a corresponding voltage step-up or step-down device.

• Prohibition of changing three-phase input into two-phase input

Do not change the three-phase input of the AC drive into two-phase input. Otherwise, a fault will result or the servo drive will be damaged.

Surge suppressor

The AC drive has a built-in voltage dependent resistor (VDR) for suppressing the surge voltage generated when the inductive loads (electromagnetic contactor, electromagnetic relay, solenoid valve, electromagnetic coil and electromagnetic brake) around the AC drive are switched on or off. If the inductive loads generate very high surge voltage, use a surge suppressor for the inductive load or use a surge suppressor together with a diode.

| Note |  | Do not connect the surge suppressor on the output side of the AC drive. |
|------|--|-------------------------------------------------------------------------|
|------|--|-------------------------------------------------------------------------|

#### • Altitude and de-rating

In places where the altitude is above 1000 m and the cooling effect reduces due to thin air, it is necessary to de-rate the AC drive. Contact INVERTER for technical support.

Special usage

If wiring that is not described in this manual such as common DC bus is applied, contact INVERTER for technical support.

• Disposal

The electrolytic capacitors on the main circuits and PCB may explode when they are burnt. Poisonous gas is generated when the plastic parts are burnt. Treat them as ordinary industrial waste.

Applicable motor

The standard adaptable motor is four-pole squirrel-cage asynchronous induction motor. For other types of motors, select a proper AC drive according to the rated motor current.

The cooling fan and rotor shaft of a non-variable-frequency motor are coaxial, and the cooling effect of the fan degrades when the motor speed reduces. Therefore, add a more powerful fan or replace the motor with a variable-frequency motor in scenarios where the motor overheats easily.

The standard parameters of the adaptable motor have been configure inside the AC drive. It is still necessary to perform motor auto-tuning or modify the default values based on actual conditions. Otherwise, the running effect and protection performance will be affected.

The AC drive may alarm or even be damaged when short-circuit exists on cables or inside the motor. Therefore, perform the insulation short-circuit test when the motor and cables are newly installed or during routine maintenance. During the test, make sure that the AC drive is completely disconnected from the tested parts.

Precautions on selecting residual-current circuit breaker (RCCB)

Tripping may be caused if an improper RCCB is selected when the AC drive drives the motor. This is because the output wave of the AC drive has high harmonics and the motor and the cables connecting the AC drive and the motor produce leakage current, which is much larger than the current when the motor runs at the mains frequency.

Thus, it is necessary to determine the proper RCCB sensitivity based on the general leakage current of the cables and the motor. The leakage current is dependent on the motor capacity, cable length, insulation class and wiring method. Generally, the leakage current on the output side of the AC drive is three times of the current when the motor runs at the mains frequency.

## 1.3 Protective Functions

Adopting different protective functions for different levels of faults, the INVERTER provides the escalator running system with full abnormality protection. For detailed solutions to the faults, see *Chapter 8 Maintenance and Troubleshooting*.

These drive control abnormalities include overcurrent, overvoltage/undervoltage, input/output phase loss, overload and control storage abnormality. Once a fault occurs, the AC drive performs protection immediately, cuts off the output, block the brake and prohibits running.

# **Chapter 2 Product Information**

# 2.1 Designation Rule and Nameplate

Figure 2-1 Designation rule and nameplate of the INVERTER

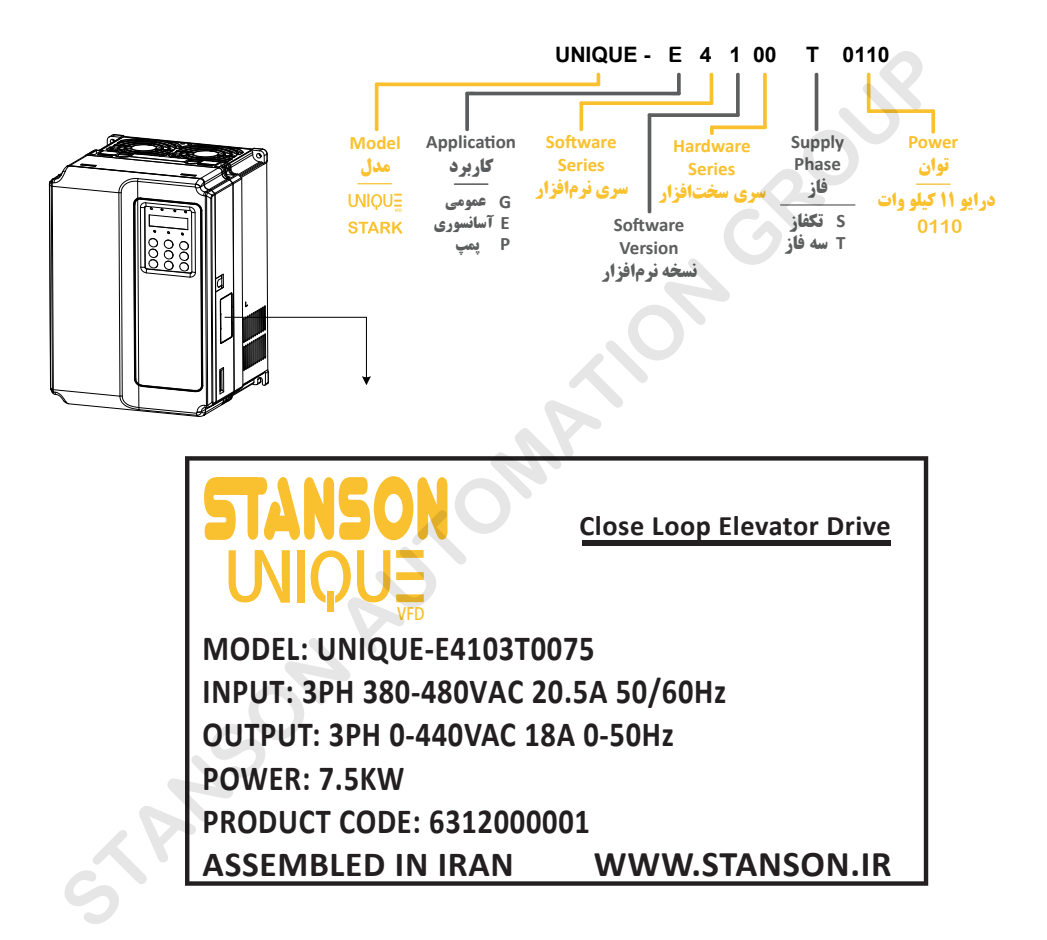

## 2.2 Models

Table 2-1 INVERTER models

| UNIQUE-E410170075<br>UNIQUE-E4100T0110<br>UNIQUE-E4100T0150<br>INIQUE-E4100T0180         Three-phase 380 V,<br>range: 380-440 V         11.0         20.5         18.0         7.5           UNIQUE-E4100T0150<br>UNIQUE-E4100T0180         Three-phase 380 V,<br>range: 380-440 V         17.0         29.0         27.0         11.0           UNIQUE-E4100T0180         21.0         36.0         33.0         15.0           UNIQUE-E4100T0180         24.0         41.0         39.0         18.5           2.3 General Technical Specification         Table 2-2 INVERTER technical specification         Specification | INVERTER Model                                                                    | Input Voltage      | Power<br>Capacity (kVA) | Input Current<br>(A) | Output Current<br>(A) | Motor Power<br>(kW) |  |
|----------------------------------------------------------------------------------------------------|-----------------------------------------------------------------------------------|--------------------|-------------------------|----------------------|-----------------------|---------------------|--|
| UNIQUE-E4100T0110         Three-phase 380 V,<br>range: 380-440 V         17.0         29.0         27.0         11.0           UNIQUE-E4100T0150         range: 380-440 V         21.0         36.0         33.0         15.0           UNIQUE-E4100T0180         24.0         41.0         39.0         18.5           2.3 General Technical Specification           Table 2-2 INVERTER         technical specification                                                                                                    | UNIQUE-E4101T0075                                                                 |                    | 11.0                    | 20.5                 | 18.0                  | 7.5                 |  |
| UNIQUE-E4100T0150         range: 380-440 V         21.0         36.0         33.0         15.0           UNIQUE-E4100T0180         24.0         41.0         39.0         18.5           2.3 General Technical Specification           Table 2-2 INVERTER technical specification                                                                                                    | UNIQUE-E4100T0110                                                                 | Three-phase 380 V, | 17.0                    | 29.0                 | 27.0                  | 11.0                |  |
| UNIQUE-E4100T0180     24.0     41.0     39.0     18.5       2.3 General Technical Specification       Table 2-2 INVERTER technical specification                                                                                                    | UNIQUE-E4100T0150                                                                 | range: 380–440 V   | 21.0                    | 36.0                 | 33.0                  | 15.0                |  |
| 2.3 General Technical Specification Table 2-2 INVERTER technical specification Item Specification                                                                                                    | UNIQUE-E4100T0180                                                                 |                    | 24.0                    | 41.0                 | 39.0                  | 18.5                |  |
|                                                                                                    | 2.3 General Technical Specification<br>Table 2-2 INVERTER technical specification |                    |                         |                      |                       |                     |  |
|                                                                                                    |                                                                                   |                    |                         | - Opeoin             |                       |                     |  |

# 2.3 General Technical Specification

| ltem          |                                  | Specification                                                                               |
|---------------|----------------------------------|---------------------------------------------------------------------------------------------|
|               | Carrier frequency                | 2-16 kHz, adjusted automatically based on the load features                                 |
|               | Input frequency                  | Digital setting: 0.01 Hz                                                                    |
|               | resolution                       | Analog setting: maximum frequency x 0.1%                                                    |
|               | Input frequency                  | Digital setting: maximum frequency x ±0.01%                                                 |
|               | accuracy                         | Analog setting: maximum frequency x ±0.01%                                                  |
|               | Control mode                     | Sensorless vector control (SVC)                                                             |
|               | Control mode                     | Feedback vector control (FVC)                                                               |
|               | Startup torquo                   | 0.5 Hz: 180% (SVC)                                                                          |
|               | Startup torque                   | 0 Hz: 200% (FVC)                                                                            |
|               | Speed adjustment range           | 1:100 (SVC)                                                                                 |
| Basic         |                                  | 1:1000 (FVC)                                                                                |
| specification | Speed stability accuracy         | ±0.5% (SVC)                                                                                 |
| G             | Speed Stability accuracy         | ±0.05% (FVC)                                                                                |
|               | Overload capacity                | 60s for 150% of the rated current, 1s for 180% of the rated current                         |
|               | Motor auto-tuning                | With-load auto-tuning; no-load auto-tuning                                                  |
|               | Annahand                         | Linear or S-curve acceleration/deceleration                                                 |
|               | Deceleration curve               | $4\ {\rm groups}$ of acceleration/deceleration time and S curves, make various combinations |
|               | Inspection control               | Implemented by multi-speed                                                                  |
|               | Multi-speed                      | A maximum of 8 speeds supported                                                             |
|               | Auto voltage regulation<br>(AVR) | Keep constant output voltage automatically when the mains voltage changes                   |

STANSON AUTOMATION GROUP

| Item                     |                                                           | Specification                                                                                                    |
|--------------------------|-----------------------------------------------------------|----------------------------------------------------------------------------------------------------|
|                          | LED operation panel                                       | It displays the parameters.                                                                                                    |
| Operation<br>and display | Protection functions                                      | Motor short-circuit detection at power-on, power input/output phase loss<br>protection, overcurrent protection, overvoltage protection, undervoltage<br>protection, overheat protection and overload protection |
| Basic<br>specification   | Key locking and function selection                        | Lock the keys partially or completely and defin the function range of certain keys so as to prevent malfunction                                                                                                 |
|                          | Carrier frequency                                         | 2-16 kHz, adjusted automatically based on the load features                                                                                                    |
|                          | Security check of<br>peripheral devices after<br>power-on | Security check of peripheral devices, such as grounding and short circuit, after power-on                                                                                                    |
|                          | Emergency evacuation<br>at power failure                  | Easy and convenient emergency evacuation solutions                                                                                                    |
|                          | Overspeed protection                                      | Built-in elevator overspeed protection functions; multiple protection actions optional                                                                                                    |
| Individualized           | Speed deviation judgment                                  | Speed deviation judgment function to fin positional risks in time                                                                                                    |
| functions                | Forced speed<br>switchover                                | Forced speed switchover, preventing elevator over travel top/bottom terminal                                                                                                    |
|                          | Direct travel ride                                        | No-creeping running with the direct travel ride command                                                                                                    |
|                          | Motor temperature detection                               | Monitor motor temperature, preventing motor overheat                                                                                                    |
|                          | Startup compensation                                      | Three startup torque compensation modes: analog, digital, no-load-cell                                                                                                    |
|                          | QUICK key                                                 | User-define short-cut menu                                                                                                    |
|                          | Timing control                                            | Timing control function                                                                                                    |
|                          | Command source                                            | Operation panel control                                                                                                    |
|                          | Command source                                            | Terminal control                                                                                                    |
|                          |                                                           | 4 frequency sources:                                                                                                    |
|                          | Frequency source                                          | Digital setting, multi-speed setting, analog voltage 1 setting, analog voltage 2 setting                                                                                                    |
| I/O features             | $\sim$                                                    | 10 DI terminals, one for high-speed pulse input (also source PNP or NPN input)                                                                                                    |
|                          | Input terminal                                            | 2 Al terminals, one for voltage input, the other for voltage or current input                                                                                                    |
| -                        |                                                           | 3 transistor output terminals                                                                                                    |
|                          | Output terminal                                           | 2 relay output terminals                                                                                                    |
| S                        |                                                           | 1 AO terminal (0/4–20 mA or 0/2–10 V, used for frequency reference or output frequency output)                                                                                                    |
|                          | Altitude                                                  | Below 1000 m (de-rated 1% for each 100 m higher)                                                                                                    |
|                          | Ambient temperature                                       | $-10^\circ C$ to $40^\circ C$ (de-rated if the ambient temperature is above $40^\circ C,$ maximum temperature: $50^\circ C)$                                                                                    |
| Environment              | Humidity                                                  | Maximum relative humidity 95%, non-condensing                                                                                                    |
|                          | Vibration                                                 | Less than 5.9 m/s <sup>2</sup> (0.6 g)                                                                                                    |
|                          | Storage temperature                                       | -20°C to 60°C                                                                                                    |

# 2.4 Exploded View and Mounting Dimensions

## 2.4.1 Exploded View

Figure 2-2 Exploded view of the INVERTER (2-15 kW, plastic housing)

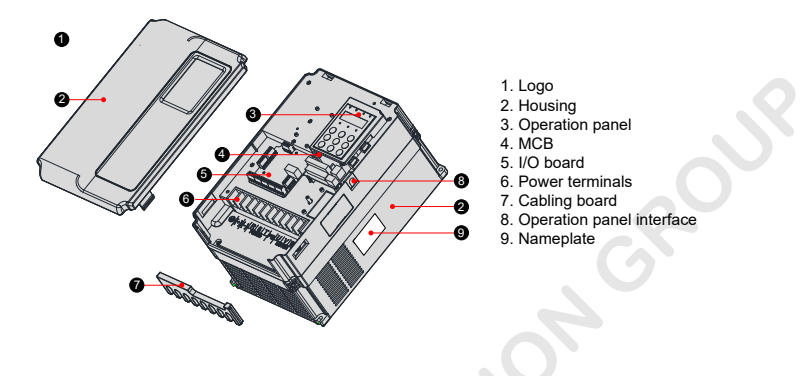

Figure 2-3 Exploded view of the INVERTER (18.5-45 kW, sheet metal housing)

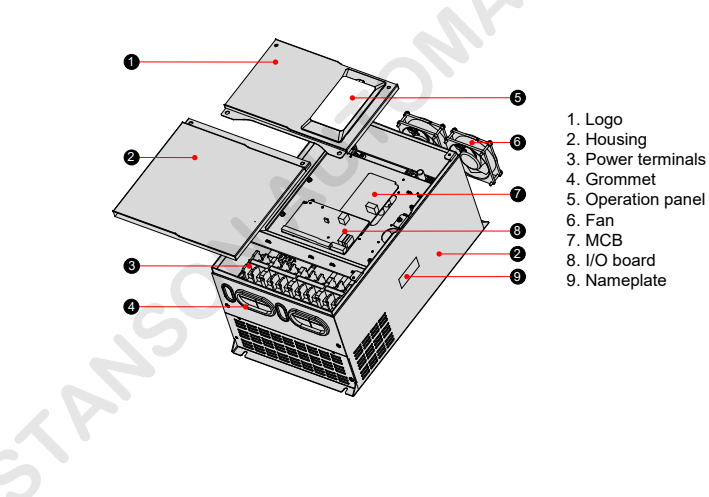

### 2.4.2 Mounting Dimensions

Figure 2-4 Mounting dimension diagram of the INVERTER (2–15 kW, plastic housing)

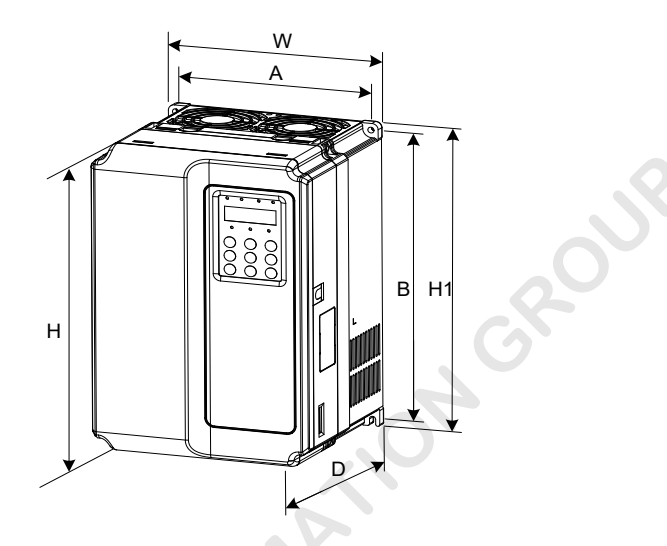

Figure 2-5 Mounting dimension diagram of the INVERTER (18.5-45 kW, sheet metal housing)

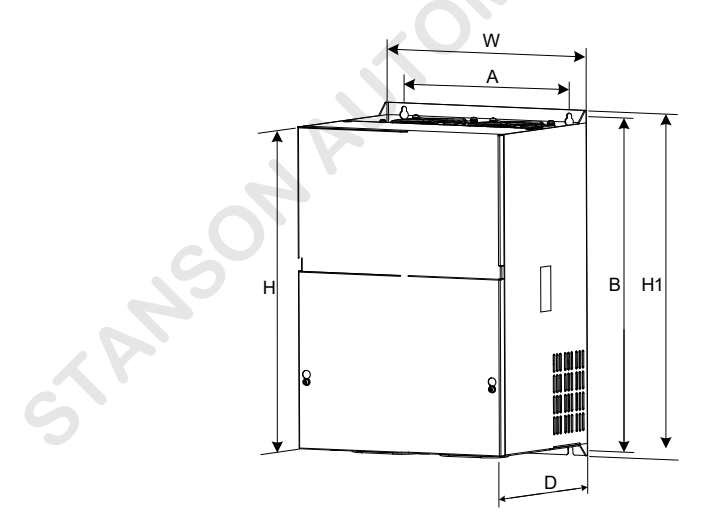

| AC Drive Model    | Mounting Hole<br>(mm) |     | Physical Dimensions (mm) |     |     |     | Hole<br>Diameter | Gross<br>Weight |
|-------------------|-----------------------|-----|--------------------------|-----|-----|-----|------------------|-----------------|
|                   | A                     | В   | Н                        | H1  | W   | D   | (Φ,mm)           | (kg)            |
| UNIQUE-E4101T0075 |                       |     |                          |     |     |     |                  |                 |
| UNIQUE-E4100T0110 | 190                   | 305 | 322                      | 1   | 208 | 192 | 6                | 6.5             |
| UNIQUE-E4100T0150 |                       |     |                          |     |     |     |                  |                 |
| UNIQUE-E4100T0180 | 235                   | 447 | 432                      | 463 | 285 | 228 | 8                | 20              |

# 2.5 Optional Part

MGROUP If any optional part in the following table is required, specify it in your order.

Table 2-3 Optional parts of the INVERTER

| Name                               | Model | Function                                                                                                    | Remarks                                                              |
|------------------------------------|-------|----------------------------------------------------------------------------------------------------|----------------------------------------------------------------------|
| External<br>braking unit           | MDBUN | It is provided for the models of 37 kW and above.                                                                                      | For details, see 2.3<br>General Technical<br>Specification           |
|                                    | PG-A4 | Provides 15 V power supply, adapted to the push-pull<br>and open-collector incremental encoders, several<br>frequency-division options | -                                                                    |
|                                    | PG-B  | Provides 15 V power supply, adapted to the line<br>driver output incremental and UVW encoders, always<br>1-frequency-division          | -                                                                    |
| PG card                            | PG-C  | Provides 15 V power supply, adapted to the SIN/COS                                                                                     | -                                                                    |
| Ď                                  | PG-C2 | encoder, open-collector output, always 1-frequency-<br>division                                                                        | -                                                                    |
|                                    | PG-C3 | Provides 15 V power supply, adapted to the SIN/COS encoder, differential output, always 1-frequency-<br>division                       |                                                                      |
| External LED<br>operation<br>panel | MDKE  | It is the external LED display and operation panel.                                                                                    | It provides the RJ45<br>interface for connecting<br>to the AC drive. |
| Extension cable                    | MDCAB | It is a standard 8-core network cable and can be connected to MDKE.                                                                    | The cable length is<br>3 m in the standard<br>configuration          |
|                                    |       |                                                                                                    |                                                                      |

# 2.6 Selection of Braking Components

INVERTER models of 30 kW and below have a built-in braking unit, and you only need to connect an external braking resistor between PR and + terminals. For models above 30 kW, you need to install a braking unit and a braking resistor externally.

Select the braking unit and braking resistor based on the configuratio listed in the following table.

Table 2-4 Braking component selection for the INVERTER models

| AC Drive Model    | Power of<br>Adaptable<br>Motor (kW) | Max.<br>Resistor (Ω) | Min.<br>Resistance<br>(Ω) | Power of<br>Braking<br>Resistor (W) | Braking Unit |
|-------------------|-------------------------------------|----------------------|---------------------------|-------------------------------------|--------------|
| UNIQUE-E4101T0750 | 7.5                                 | 85                   | 65                        | 2500                                |              |
| UNIQUE-E4100T0110 | 11                                  | 55                   | 43                        | 3500                                |              |
| UNIQUE-E4100T0150 | 15                                  | 43                   | 35                        | 4500                                |              |
| UNIQUE-E4100T0180 | 18.5                                | 34                   | 25                        | 5500                                |              |
| STANSO            |                                     |                      | ATIC                      | SA                                  |              |

# Chapter 3 Mechanical and Electrical Installation

Upon unpacking, check:

- Whether the nameplate model and AC drive ratings are consistent with your order. The box contains the AC drive, certificat of conformity, user manual and warranty card.
- Whether the AC drive is damaged during transportation. If you fin any omission or damage, contact your supplier or INVERTER immediately.

Follow the safety instructions and precautions in Chapter 1 during mechanical and electrical installation of the AC drive.

# 3.1 Mechanical Installation

### 3.1.1 Mounting Environment Requirements

| Item                    | Requirements                                                                                                    |  |  |  |
|-------------------------|----------------------------------------------------------------------------------------------------|--|--|--|
| Ambient<br>temperature  | -10°C to 50°C                                                                                                    |  |  |  |
| Heat dissipation        | Install the AC drive on the surface of an incombustible object, and ensure that there is sufficien space around for heat dissipation.                                                                                                    |  |  |  |
|                         | Install the AC drive vertically on the support using screws.                                                                                                    |  |  |  |
|                         | Free from direct sunlight, high humidity and condensation                                                                                                    |  |  |  |
| Mounting location       | Free from corrosive, explosive and combustible gas                                                                                                    |  |  |  |
|                         | Free from oil dirt, dust and metal powder                                                                                                    |  |  |  |
| Vibration               | Less than 0.6 g                                                                                                    |  |  |  |
| Protective<br>enclosure | The controllers of plastic housing are whole-unit built-in products operated through remote control and need to be installed in the fina system. The fina system must have the required fireproo cover, electrical protective cover and mechanical protective cover, and satisfy the regional laws & regulations and related IEC requirements. |  |  |  |
|                         | Earth connection must be done.                                                                                                    |  |  |  |
| STAT                    | 50                                                                                                    |  |  |  |

### 3.1.2 Mounting Clearance Requirements

The clearance that needs to be reserved varies with the power rating of the INVERTER , as shown in the following figure

Figure 3-1 Clearance around the INVERTER for mounting

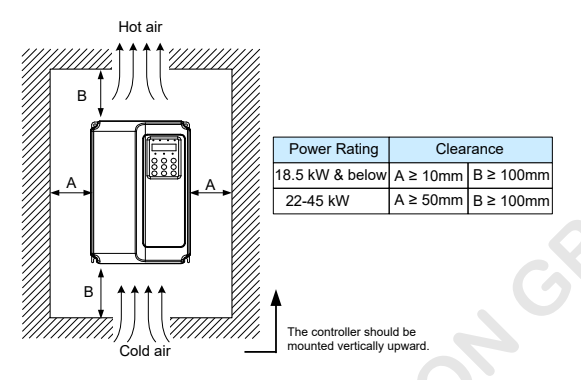

When AC drive power is not larger than 22 kW, the space "A" may not be considered. When the AC drive power is larger than 22 kW, "A" must be larger than 50 mm.

Pay attention to the following points during installation:

Pay attention to the following points during installation:

1. Reserve the installation clearances as specified in Figure 3-1 to ensure sufficient space for heat dissipation. Take heat dissipation of other components in the cabinet into consideration.

2. Install the AC drive upright to facilitate heat dissipation.

3. Use the incombustible hanging bracket.

4. In scenarios with heavy metal powder, install the heatsink outside the cabinet, and ensure that the room inside the fully-sealed cabinet is as large as possible.

#### 3.1.3 Mechanical Installation Method and Procedure

The INVERTER provides two housings, plastic and sheet metal for different power ratings and voltage classes. The INVERTER can be installed using the backplate mounting or through-hole mounting method based on the application scenario.

#### **Backplate mounting**

Figure 3-2 Backplate mounting of INVERTER (plastic housing)

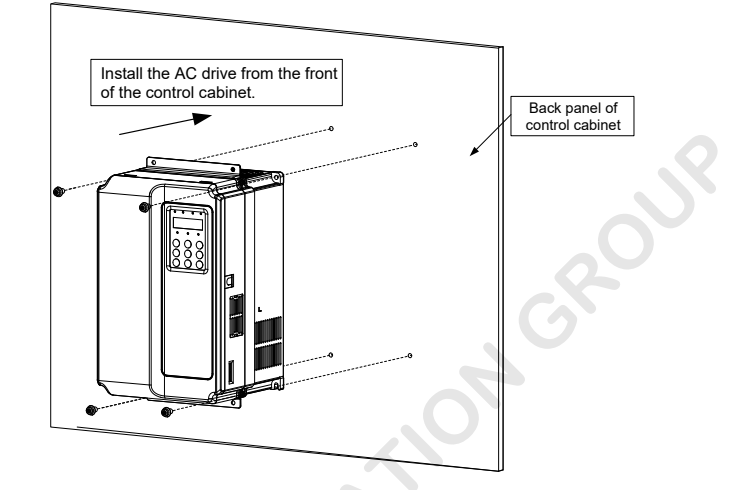

### Through-hole mounting (plastic housing)

Figure 3-3 External hanging bracket for the INVERTER

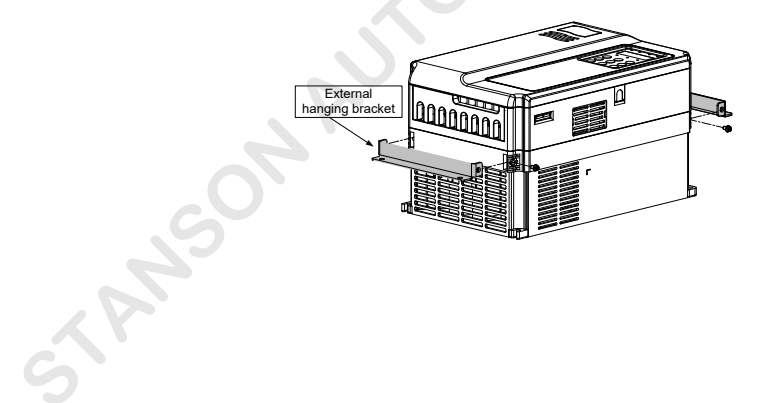

Figure 3-4 Through-hole mounting of the INVERTER (plastic housing)

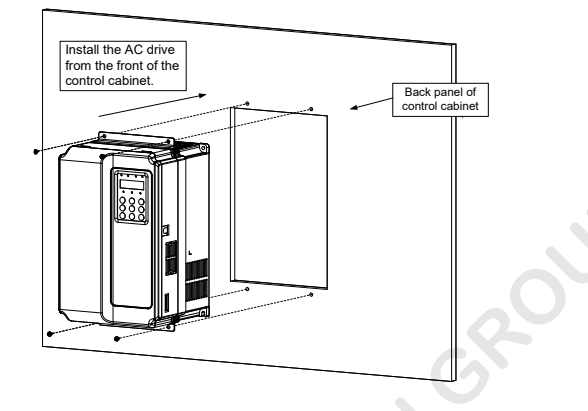

Figure 3-5 Through-hole mounting effect of the INVERTER (plastic housing)

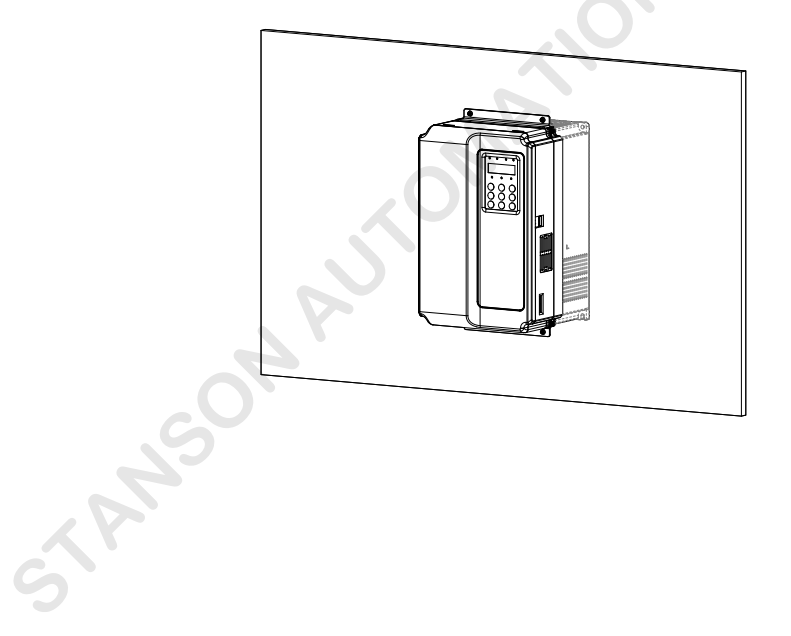

#### Backplate mounting installation (sheet metal housing)

Figure 3-6 Backplate mounting installation of INVERTER (sheet metal housing)

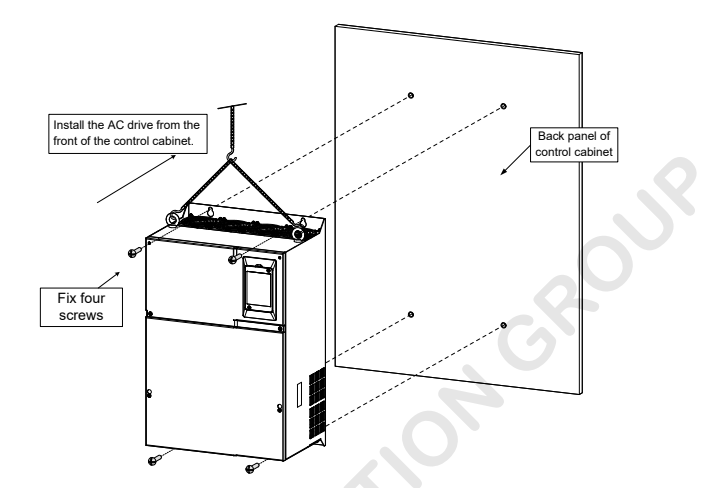

Figure 3-7 Hoisting the INVERTER (sheet metal housing)

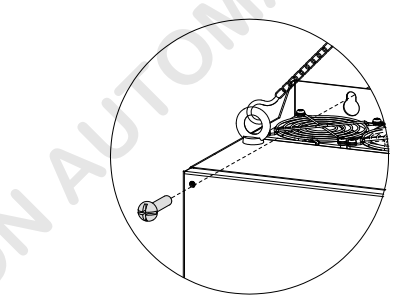

#### Through-hole mounting (sheet metal housing)

Figure 3-8 External hanging bracket for the INVERTER (sheet metal housing)

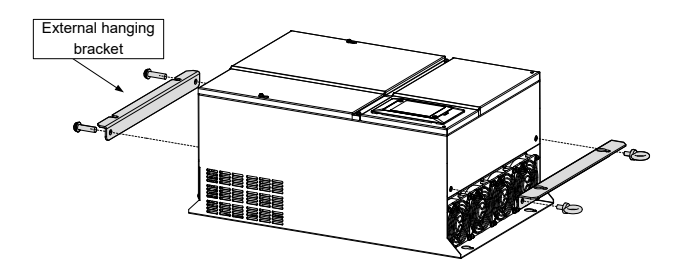

#### Figure 3-9 Through-hole mounting of the INVERTER (sheet metal housing)

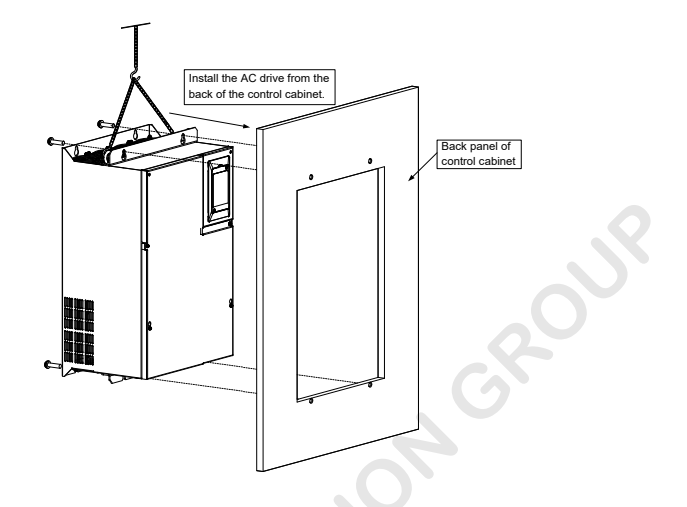

Figure 3-10 Through-hole mounting effect of the INVERTER (sheet metal housing)

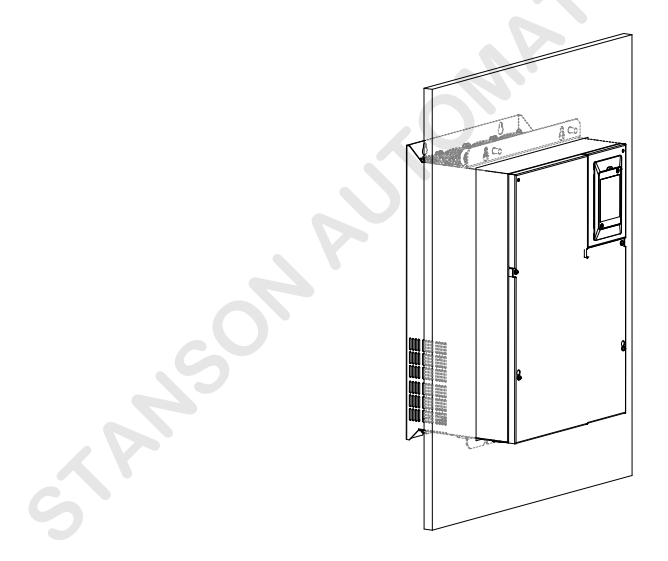

### 3.1.4 Removing Front Cover

You need to remove the front cover and before wiring the main circuit and control circuit.

Figure 3-11 Removal of the front cover of the INVERTER (plastic housing)

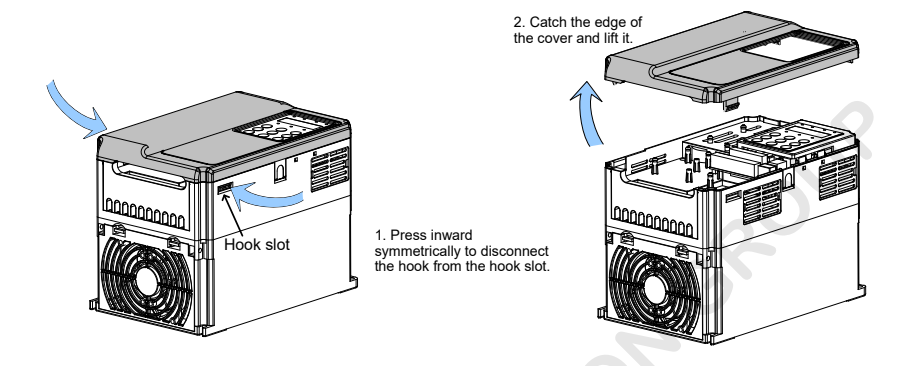

Figure 3-12 Removal of the front cover of the INVERTER (sheet metal housing)

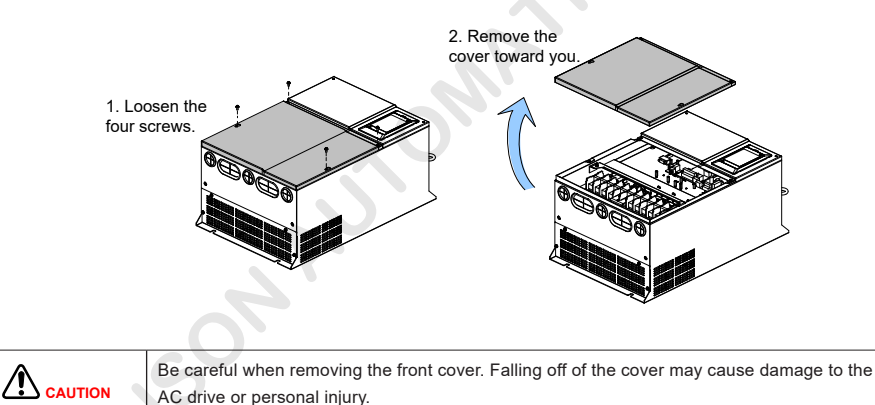

3

# 3.2 Electrical Installation

### 3.2.1 Peripheral Electrical Devices

Table 3-1 Selection of peripheral electrical devices

Table 3-2 Description of peripheral electrical devices

| Peripheral<br>Device | Mounting<br>Location                                                              | Function Description                                                                                                    |
|----------------------|-----------------------------------------------------------------------------------|----------------------------------------------------------------------------------------------------|
| МССВ                 | Power input side                                                                  | Cut off the power supply of the AC drive and provide short-circuit protection.<br>It is mandatory.                                                                                                    |
| Safety<br>contactor  | Between MCCB<br>and the AC<br>drive input side                                    | Apply/Cut off the power supply of the AC drive.<br>Do not start and stop the AC drive frequently by switching the contactor on and<br>off (less than twice per minute) nor use it to directly start the AC drive.                                                                                                    |
| AC input<br>reactor  | AC drive input<br>side                                                            | Improve the power factor of the input side.<br>Eliminate the higher harmonics on the input side to provide effective protection<br>on the rectifie bridge.<br>Eliminate the input current unbalance due to unbalance between the power<br>phases.<br>It is installed when the DC reactor cannot meet the requirements.                                                                                                    |
| DC input<br>reactor  | Built-in as<br>standard<br>configuratio for<br>models 7.5 kW<br>to 45 kW          | Improve the power factor of the power input side.<br>Eliminate the higher harmonics of the input side effectively and prevent other<br>devices from being damaged due to distortion of the voltage waveform.<br>Eliminate the input current unbalance due to power supply inter-phase<br>unbalance.<br>It features small size and does not cause voltage dip, and is the standard<br>configuration                                                                                                    |
| AC output<br>reactor | Between the AC<br>drive output side<br>and the motor,<br>close to the AC<br>drive | The output side of the AC drive has much high harmonics, as when the motor<br>is far from the AC drive, there is much distributed capacitance in the circuit.<br>Certain harmonics may cause resonance in the circuit, causing two impacts:<br>Degrade the motor insulation performance and damage the motor in the long<br>run.<br>Generate large leakage current and cause frequent AC drive protection trips.<br>If the distance between the AC drive and the motor is greater than 100 m, install<br>an AC output reactor. |
| 5                    | ANSO<br>ANSO                                                                      |                                                                                                    |

## 3.2.2 Description and Wiring of Main Circuit Terminals

| <ul> <li>Ensure that the power supply is cut off before wiring. Failure to comply may result in<br/>electric shock.</li> </ul>                                     |
|----------------------------------------------------------------------------------------------------|
| • Wiring must be performed only by qualifie personnel under instructions described in this manual. Failure to comply may result in unexpected accidents.           |
| <ul> <li>Never connect the braking resistor to the DC bus terminals (+), (-).</li> </ul>                                                                           |
| <ul> <li>The power supply must meet the input power requirements of the AC drive. Otherwise,<br/>the AC drive will be damaged.</li> </ul>                          |
| • The motor to be connected must adapt to the AC drive. Otherwise, it may cause damage to the motor or cause AC drive protection.                                  |
| <ul> <li>Never connect the power cables to the output terminals (U, V, W) of the AC drive. Failure<br/>to comply will result in damage to the AC drive.</li> </ul> |

Figure 3-13 Terminal arrangement of the INVERTER

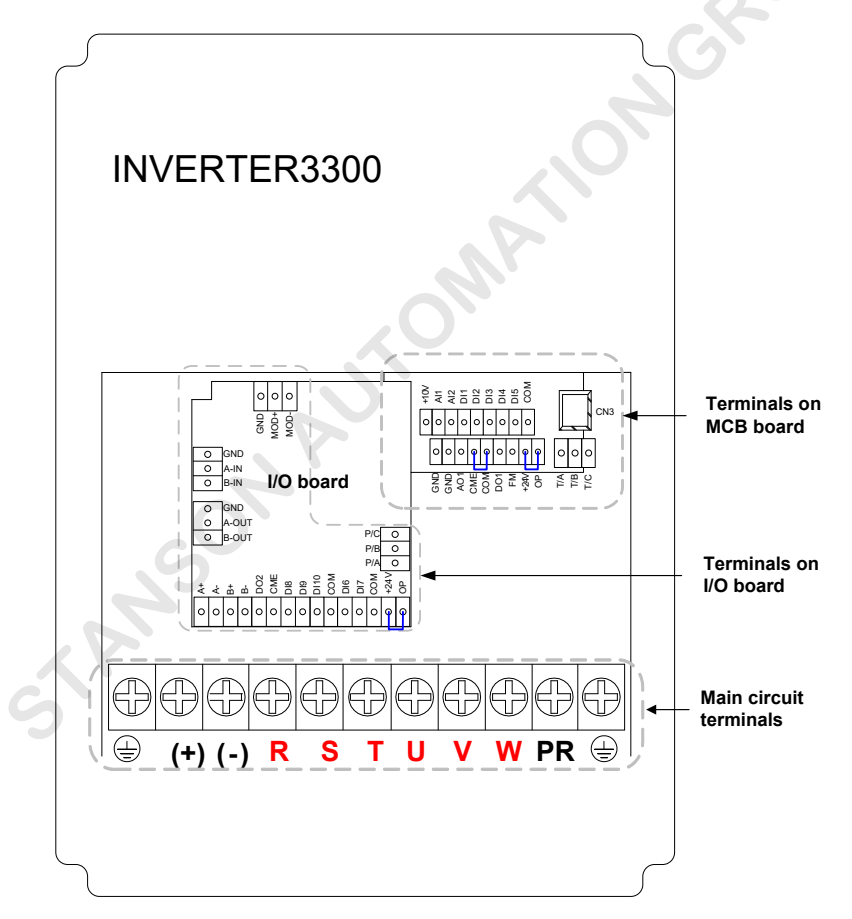

#### 1. Descriptions

Table 3-3 Description of main circuit terminals

| Mark     | Terminal Name                             | Function Description                                             |  |  |
|----------|-------------------------------------------|------------------------------------------------------------------|--|--|
| R, S, T  | Three-phase power input terminals         | Provide three-phase 380 V power supply.                          |  |  |
| (+), (-) | Positive and negative terminals of DC bus | Connect the external braking unit for models of 37 kW and above. |  |  |
| (+), PR  | Terminals for connecting braking resistor | Connect the braking resistor for models of below 37 kW.          |  |  |
| U, V, W  | AC drive output terminals                 | Connect the three-phase motor.                                   |  |  |
|          | Grounding terminal                        | Must be grounded.                                                |  |  |

#### 3. Wiring

Figure 3-15 Main circuit connection diagram

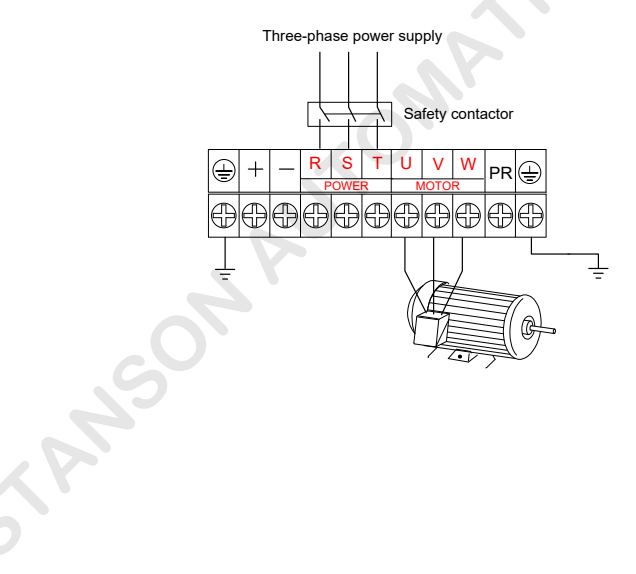

The wiring precautions are as follows:

#### DC bus terminals (+), (-)

Terminals (+) and (-) of DC bus have residual voltage after the AC drive is switched off. Before touching the terminals, wait until the CHARGE indicator becomes OFF and ensure that the voltage measured with a multimeter is smaller than 36 V.

When connecting external braking components for the AC drive of 37 kW and above, connect the braking unit to terminals (+) and (-) and the braking resistor to terminals P and PR of the braking unit. Never reverse (+) and (-). Failure to comply may result in damage to the AC drive and even cause a fire

The cable length between the braking unit and terminals (+) and (-) must not exceed 5 m. The cable length between the braking unit and the braking resistor must not exceed 10 m. Use twisted pair wire or tight pair wires for parallel connection.

Do not connect the braking resistor directly to the DC bus. Otherwise, it may damage the AC drive and even cause fire

#### Terminals (+), PR for connecting braking resistor

For the AC drive of below 37 kW with built-in braking unit, terminals (+), PR are effective.

Connect a braking resistor of the recommended model in Chapter 2 Product Information.

Ensure that the cable length of the braking resistor is shorter than 5 m.

The temperature of the braking resistor increases due to energy release. Protection and heat dissipation measures are required.

#### AC drive output terminals U, V, W

The terminals are used to connect the three-phase motor. When the motor rotating direction is reverse to the required direction, exchange any two of the UVW cables.

Do not connect a capacitor or surge absorber to the output side of the AC drive. Otherwise, it may cause frequent AC drive faults or even damage the AC drive.

The output must not be short-circuited or grounded.

Put the UVW cables through the grounded metal pipes and separate these cables from the signal cables or lay them vertical to the signal cables.

If the motor cable is too long, electrical resonance will be generated due to the impact of distributed capacitance. This will damage the motor insulation or generate higher leakage current, causing the AC drive to trip in overcurrent protection. If the motor cable is greater than 100 m long, an AC output reactor must be installed close to the AC drive.

#### Grounding terminal (\_\_\_\_)

This terminal must be reliably grounded with thick and short main protective earthing (PE) conductor.

The yellow-green multi-strain copper PE conductor above 4 mm<sup>2</sup> is recommended.

Ensure that the grounding resistance must not be larger than 5  $\Omega$ .

The neutral wire must not be the PE conductor.

### 3.2.3 Description and Wiring of MCB Terminals

#### 1. Terminal arrangement

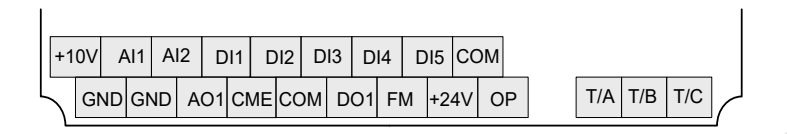

#### 2. Descriptions

Table 3-4 Description of MCB terminals

| Туре              | Mark     | Terminal Name                  | Function Description                                                                                                    |  |  |
|-------------------|----------|--------------------------------|----------------------------------------------------------------------------------------------------|--|--|
|                   | +10V-GND | External +10<br>VDC power      | Provide +10 V power supply externally. Generally, it provides power supply to the external potentiometer with resistance range of 1–5 k $\Omega.$                                                                                 |  |  |
|                   |          | supply                         | Maximum output current: 10 mA                                                                                                    |  |  |
| Power<br>supply   | +24V-COM | External +24 V<br>power supply | Provide +24 V power supply externally. Generally, it provides power supply to DI/DO terminals and external sensor.                                                                                                    |  |  |
|                   |          |                                | Maximum output current: 200 mA                                                                                                    |  |  |
|                   | OP       | External power supply          | When DI1 to DI5 need to be driven by external signal, OP needs to be connected to external power supply and be disconnected from +24 V.                                                                                           |  |  |
|                   | AI1-GND  | AI1                            | Input voltage range: 0–10 VDC<br>Input impedance: 100 kΩ                                                                                                    |  |  |
| Analog<br>input   | AI2-GND  | AI2                            | 1. Input range: 0–10 VDC or 4–20 mA, determined by jumper J3 on the MCB 2. Input impedance: 100 k $\Omega$ for voltage input, 500 $\Omega$ for current input                                                                      |  |  |
|                   | DI1-COM  | DI1                            |                                                                                                    |  |  |
|                   | DI2-COM  | DI2                            | 1. Optical coupling isolation, compatible with dual polarity input                                                                                                    |  |  |
|                   | DI3-COM  | DI3                            | 2. Input impedance: 3.3 k $\Omega$                                                                                                    |  |  |
| input             | DI4-COM  | DI4                            | 5. Voltage range at level input. 5-50 V                                                                                                    |  |  |
|                   | DI5-COM  | DI5<br>(high-speed<br>pulse)   | Besides features of DI1–DI4, it can be used for high-speed pulse input.                                                                                                    |  |  |
| Analog<br>output  | AO1-GND  | AO1                            | Voltage or current output, determined by jumper J4 on MCB<br>Output voltage range: 0–10 V<br>Output current range: 0–20 mA                                                                                                    |  |  |
| Digital<br>output | DO1-CME  | DO                             | Optical coupling isolation, dual polarity open collector output<br>Output voltage range: 0–24 V<br>Output current range: 0–50 mA                                                                                                  |  |  |
|                   | FM-COM   | Reserved                       | Note that CME and COM are internally insulated, but they are shorted externally when delivery. In this case, DO1 is driven by +24V by default. If you want to apply external power to DO1, remove the jumper between CME and COM. |  |  |

STANSON AUTOMATION GROUP

| Туре                   | Mark                          | Terminal Name                  | Function Description                                            |
|------------------------|-------------------------------|--------------------------------|-----------------------------------------------------------------|
| Relay                  | T/A-T/B                       | Normally closed (NC) terminal  | Contact driving capacity:                                       |
| output                 | T/A-T/C                       | Normally open<br>(NO) terminal | 250 VAC, 3 A, COSφ = 0.4; 30 VDC, 1 A                           |
| Auxiliary<br>interface | J1                            | I/O board<br>interface         | 28-pin terminal, industrial standard for special card interface |
|                        | CN3 Operation panel interface |                                | Connect to the external operation panel.                        |

#### 3. Wiring

#### Figure 3-16 Wiring of MCB terminals

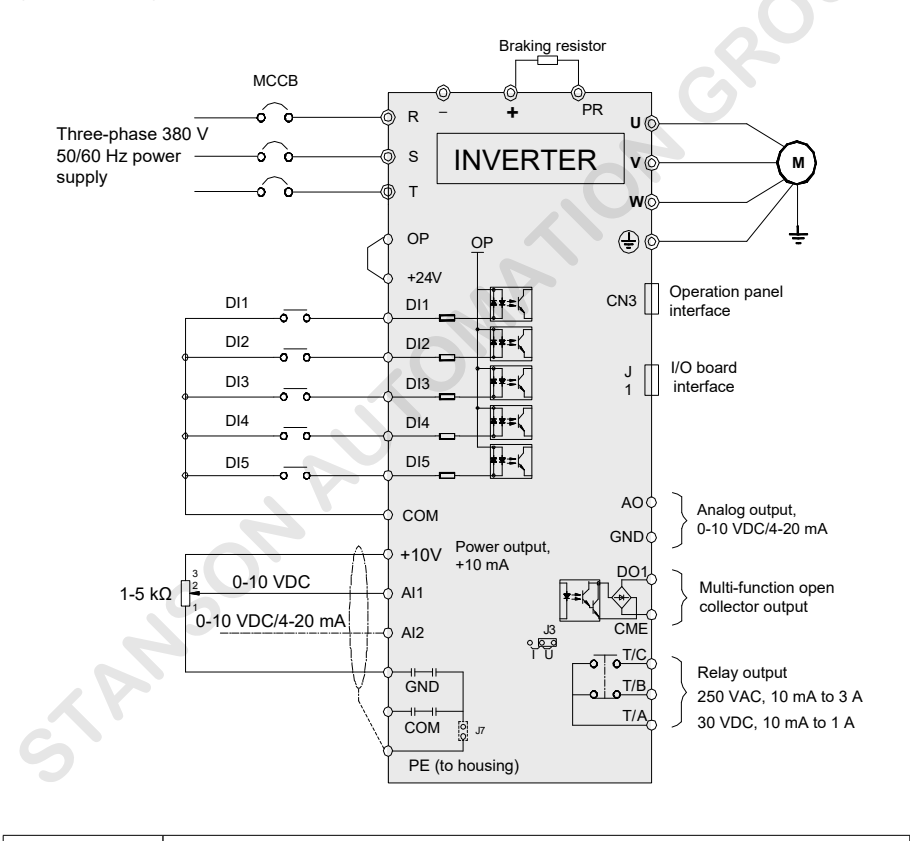

Note

 $\ensuremath{\mathbb O}$  indicates the main circuit terminal, and  $\circ$  indicates terminal on the MCB.

#### 1) Wiring of AI terminals

Weak analog voltage signals are easy to suffer external interference, and therefore the shielded cable must be used and the cable length must be less than 20 m, as shown in following figure

Figure 3-17 Wiring of AI terminals

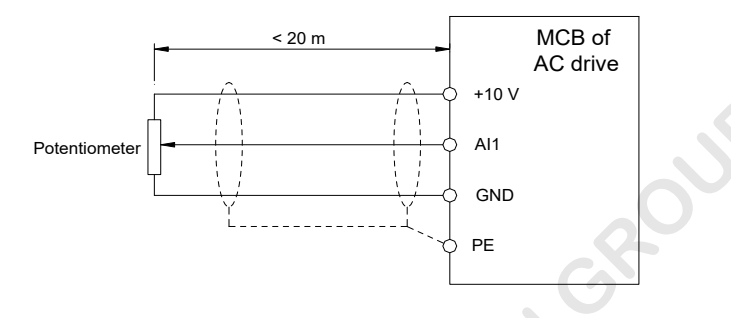

In applications where the analog signal suffers severe interference, install filte capacitor or ferrite magnetic core at the analog signal source, as shown in the following figure

Figure 3-18 Install filte capacitor or ferrite magnetic core

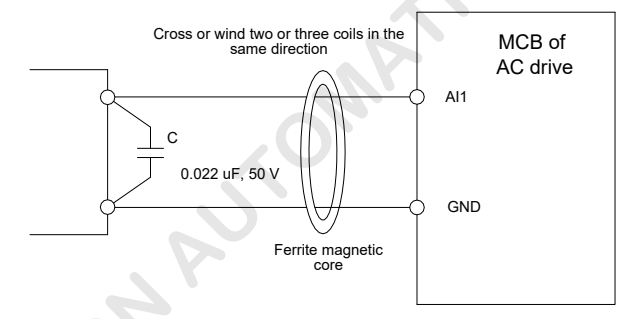

#### 2) Wiring of DI terminals

Generally, use the shielded cable not longer than 20 m. When active driving is adopted, necessary filterin measures shall be taken to prevent the interference to the power supply. The contact control mode is recommended.
#### SINK wiring

Figure 3-19 Wiring in SINK mode

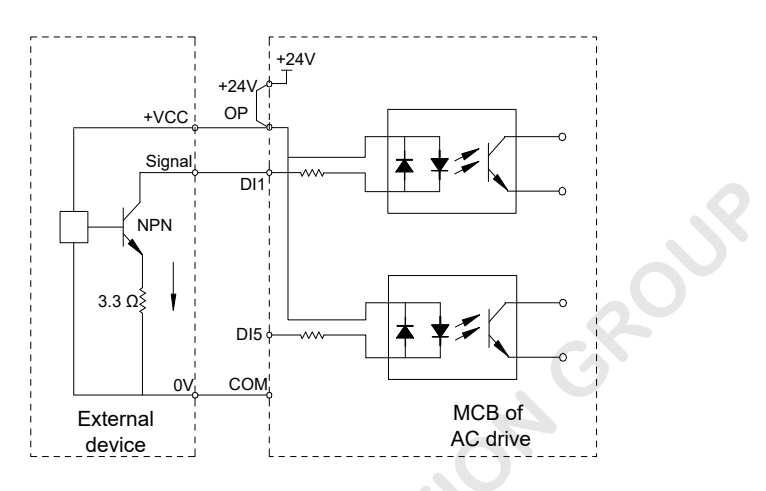

This is the most commonly used wiring mode. To apply external power supply, remove the jumper between terminals +24V and OP, and connect the positive pole of external power supply to OP, and 0V of external power supply to the corresponding DI through the control contact on the AC drive.

In such wiring mode, the DI terminals of different AC drives must not be connected in parallel. Otherwise, DI mal-function may result. If parallel connection (different AC drives) is required, connect a diode in series at the DI and the diode needs to satisfy the requirement: IF > 10 mA, UF < 1 V.

Figure 3-20 DI terminals connected in parallel in SINK mode

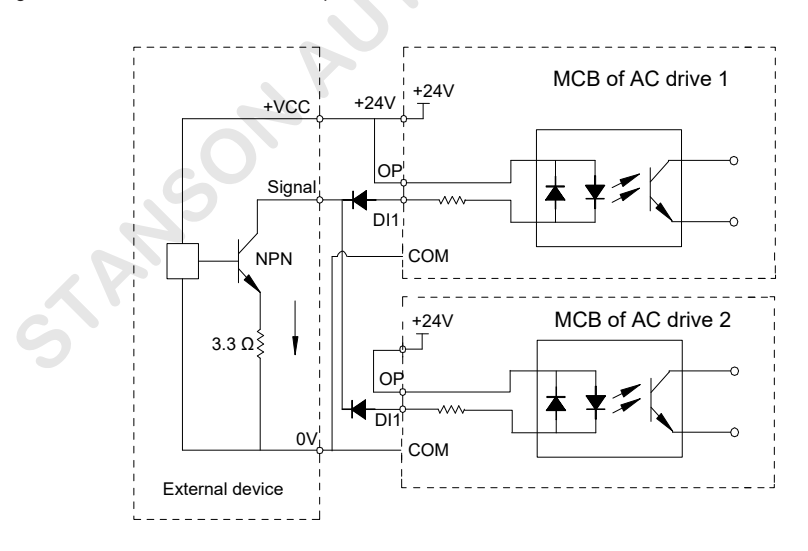

#### SOURCE wiring

Figure 3-21 Wiring in SOURCE mode

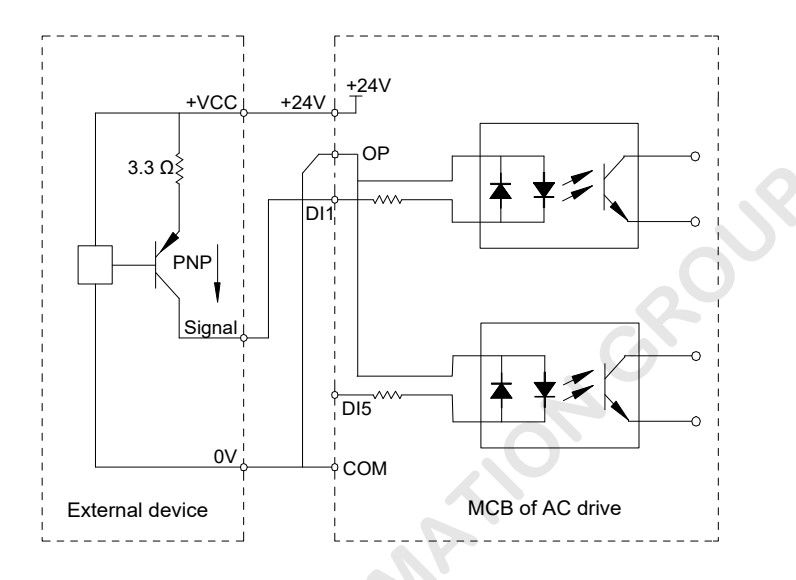

In such wiring mode, remove the jumper between +24V and OP, and connect +24V to the common terminal of the external controller and meanwhile connect OP to COM.

To apply external power supply, remove the jumper between terminals +24V and OP, and connect OP to 0V of external power supply, can connect 24V to the corresponding DI through the control contact on the AC drive.

#### 3) Wiring of DO terminal

When the DO terminal needs to drive the relay, an absorption diode shall be installed on both sides of the relay coil. The driving capacity is not more than 50 mA. Otherwise, it may cause damage to the 24 VDC power supply.

| Note | Do not reverse the polarity of the absorption diode during installation, as shown in Figure 3-22. Otherwise, the 24 VDC power supply will be damaged immediately once there is digital output.                           |
|------|----------------------------------------------------------------------------------------------------|
|      | CME and COM are internally isolated, but they are shorted by jumper externally at delivery.<br>In this case, DO1 is driven by +24V by default. To apply external power to DO1, remove the<br>jumper between CME and COM. |
|      |                                                                                                    |

Figure 3-22 DO terminal wiring diagram

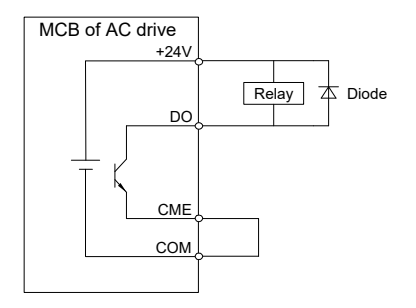

# 3.2.4 Description and Wiring of I/O Extension Board Terminals

#### 1. Terminal arrangement

Figure 3-23 Terminal arrangement of I/O extension board

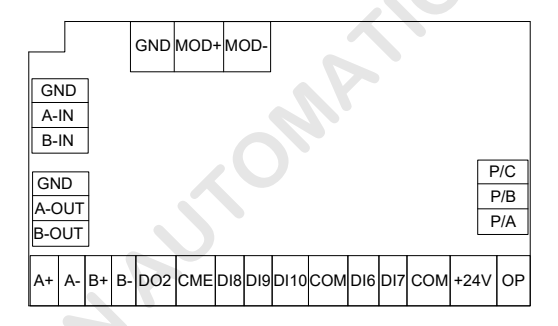

#### 2. Descriptions

Table 3-5 Description of terminals on I/O extension board

| Туре         | Mark     | Terminal Name                    | Function Description                                                                                                    |
|--------------|----------|----------------------------------|----------------------------------------------------------------------------------------------------|
| 2 P          | +10V-GND | External +10 VDC<br>power supply | Provide +10 V power supply externally. Generally, it provides<br>power supply to the external potentiometer with resistance<br>range of 1–10 k $\Omega$ . |
|              |          |                                  |                                                                                                    |
| Power supply | +24V-COM | External +24 V<br>power supply   | Provide +24 V power supply externally. Generally, it provides power supply to DI/DO terminals and external sensor.                                        |
|              |          |                                  | Maximum output current: 200 mA                                                                                                    |
|              |          |                                  | It is shorted with +24V by a jumper by default.                                                                                                    |
|              | OP       | External power<br>supply         | When DI6 to DI10 need to be driven by external signal, OP needs to be connected to external power supply and be disconnected from +24 V.                  |

| Туре           | Mark          | Terminal Name                                    | Function Description                                                                                                    |  |  |
|----------------|---------------|--------------------------------------------------|----------------------------------------------------------------------------------------------------|--|--|
|                | DI6-COM       | DI6                                              |                                                                                                    |  |  |
|                | DI7-COM       | DI7                                              | 1. Optical coupling isolation, compatible with dual polarity                                                                                                    |  |  |
| Digital input  | DI8-COM       | DI8                                              | 2 Input impedance: 3.3 kO                                                                                                    |  |  |
|                | DI9-COM       | D19                                              | 3. Voltage range at level input: 9–30 V                                                                                                    |  |  |
|                | DI10-COM      | DI10                                             |                                                                                                    |  |  |
| Digital output | DO2-CME       | DO2                                              | Optical coupling isolation, dual polarity open collector output<br>Output voltage range: 0–24 V<br>Output current range: 0–50 mA<br>Note that CME and COM are internally insulated, but they<br>are shorted externally when delivery. In this case, DO1 is<br>driven by +24V by default. If you want to apply external<br>power to DO1, remove the jumper between CME and COM. |  |  |
| Deless esters  | P/A-P/B       | Normally closed<br>(NC) terminal                 | Contact driving capacity:                                                                                                    |  |  |
| Relay output   | P/A-P/C       | Normally open<br>(NO) terminal                   | 250 VAC, 3 A, COSφ = 0.4; 30 VDC, 1 A                                                                                                    |  |  |
| PG card input  | A-IN-GND      | PG card<br>frequency-division<br>signal A input  | 1) Internally pull up, can be directly connected to frequency-<br>division output terminal of the PG-A4, PG-B, PG-C, or PG-C2                                                                                                    |  |  |
|                | B-IN-GND      | PG card<br>frequency-division<br>signal B input  | <ul><li>2) Must be connected to the frequency-division output signal of the PG card when the direct travel ride function is used.</li></ul>                                                                                                    |  |  |
|                | A-OUT-<br>GND | PG card<br>frequency-division<br>signal A output | 1) Open collector output<br>2) When the direct travel ride function is used, the frequency-                                                                                                    |  |  |
| DO             | B-OUT-<br>GND | PG card<br>frequency-division<br>signal B output | division output signal of the PG card is sent to terminals A-IN<br>and B-IN, and then output by these terminals to the MCB.                                                                                                    |  |  |
| PG card output | A+- A-        | PG card<br>frequency-division<br>signal A output | 1) Differential output<br>2) When the direct travel ride function is used, the frequency-                                                                                                    |  |  |
|                | B+- B-        | PG card<br>frequency-division<br>signal B output | division output signal of the PG card is sent to terminals A-IN<br>and B-IN, and then output by these terminals to the MCB.                                                                                                    |  |  |
|                | MOD+          | Communication                                    | PS495 communication termine!                                                                                                    |  |  |
| Communication  | MOD-          | terminal                                         | RS485 communication terminal                                                                                                    |  |  |
| 5              |               |                                                  |                                                                                                    |  |  |

#### 3. Wiring

Figure 3-24 Wiring of terminals on I/O extension board

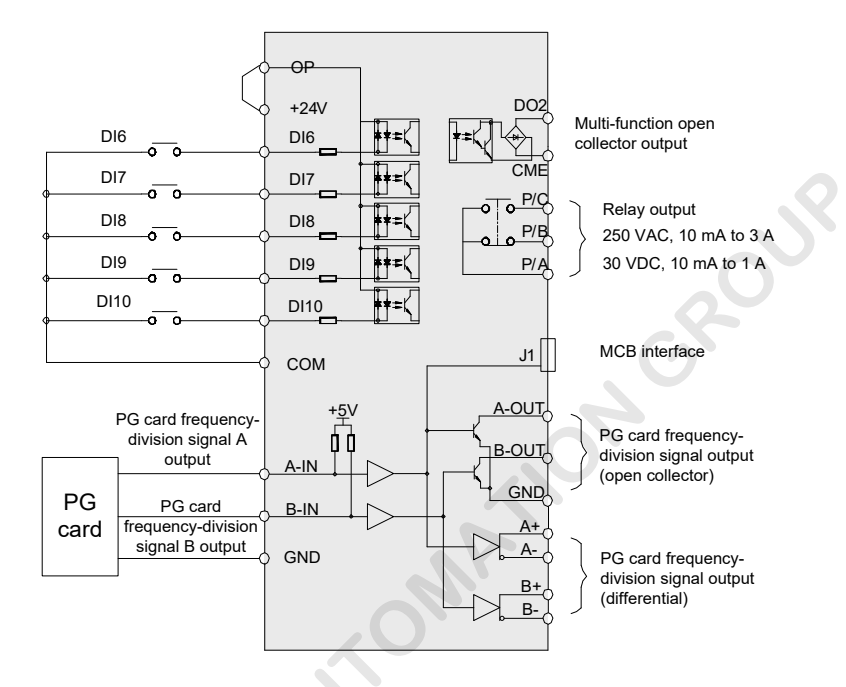

The frequency-division output signal of the PG needs to be input to terminals A-IN and B-IN on the I/O extension board only when the direct travel ride function is used. The MCB obtains this PG signal from terminals A-OUT and B-OUT (Open collector output) or A+A- and B+B- (Differential output).

## 3.2.5 PG Card for Elevator Specialized Rotary Encoder

## PG-A4

It matches the open-collector or push-pull incremental encoder for the asynchronous motor.

1) Specification

Table 3-6 Specification of the PG-A4

| 2              | Function                         | Response<br>Speed | Output<br>Impedance | Output<br>Current | Frequency-Division<br>Range |
|----------------|----------------------------------|-------------------|---------------------|-------------------|-----------------------------|
| +15V, COM      | Power supply to encoder          | -                 | About 300 Ω         | 300 mA            | -                           |
| PGA, PGB       | Signal input from encoder        | 0–60 kHz          | -                   | -                 | -                           |
| OUT-A<br>OUT-B | Frequency-division signal output | 0–60 kHz          | About 30 Ω          | 100 mA            | 1–63                        |

2) Descriptions of terminals and DIP switches

The PG-A4 provides 9 terminals, as shown in the following figure

- +15PG, COM: power supply to encoder
- PGA, PGB: encoder signal input
- OUT-A, OUT-B, COM: frequency-division signal output
- PE: shielded cable wiring (tie it to ground during use as the PG card is not grounded internally)

Figure 3-25 PG-A4 physical appearance and dimensions

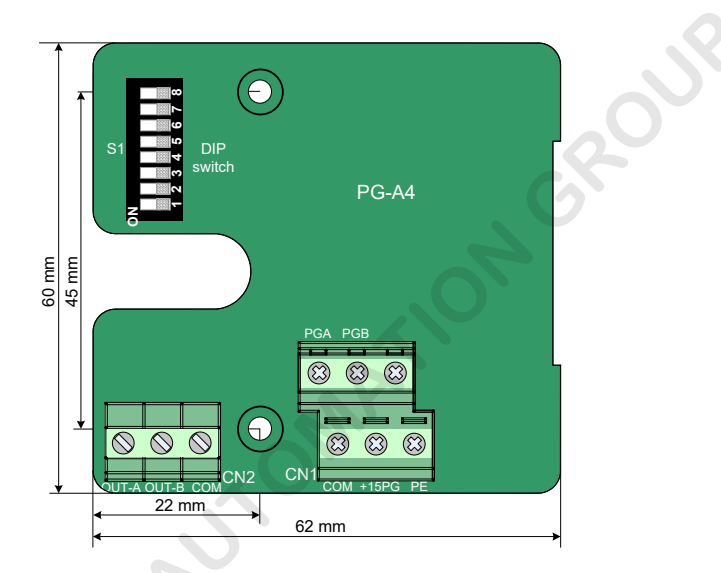

#### DIP switch

It is used to set the frequency-division coefficien and filte function of the PG card. There are a total of 8 switches; the first six ones are used to set the frequency-division coeffi ient and the last two ones are used to set the filte function.

#### Frequency-division coefficient

Each of the six switches indicates a binary bit.

The one marked with "1" indicates the lowest binary bit, and the one marked with "6" indicates the highest binary bit. When a switch is turned to ON, this bit is 1 (active); when this switch is turned to the other side, this bit is 0 (inactive).

The following table shows a setting example.

#### Table 3-7 DIP switch function setting

| Switch for Setting Frequency-Division Coefficien |   |   |   |   |   |   |   | vitch for | Setting Filter Function  |  |
|--------------------------------------------------|---|---|---|---|---|---|---|-----------|--------------------------|--|
| Frequency-division coefficien                    | 6 | 5 | 4 | 3 | 2 | 1 | 7 | 8         | Filter function          |  |
| No output                                        | 0 | 0 | 0 | 0 | 0 | 0 | 0 | 0         | Non adaptivo filto       |  |
| 1 frequency-division                             | 0 | 0 | 0 | 0 | 0 | 1 |   |           | Non-adaptive lifte       |  |
| 2 frequency-division                             | 0 | 0 | 0 | 0 | 1 | 0 | 1 | 0         | Adaptiva filta (dafault) |  |
| 3 frequency-division                             | 0 | 0 | 0 | 0 | 1 | 1 |   |           | Adaptive lifte (delauit) |  |
|                                                  |   |   |   |   |   |   | 0 | F F       | Fixed interlock          |  |
|                                                  |   |   |   |   |   |   | 0 |           |                          |  |
|                                                  |   |   |   |   |   |   | 1 | 1         | Automatic interlock      |  |
| 63 frequency-division                            | 1 | 1 | 1 | 1 | 1 | 1 |   |           | Automatic Interiock      |  |

Non-adaptive filte

The filte coefficien of the PG card is fixe and very small. It is applied in the no or small interference or high speed applications.

Adaptive filte

The filter coefficient of the PG card is adjusted automatically. This mode features strong antiinterference capability, especially when the encoder feedback speed is lower than 60 kHz. It is applied in the strong interference applications.

It is the default mode.

Fixed interlock

This function reduces edge jitter of the encoder feedback signal on the basis of the self-adaptive filte function.

Automatic interlock

This function performs switchover between "self-adaptive filter and "fixe interlock". It is applicable to the conditions of zero speed running and non-zero-speed running, so that the useful signals will not be cleared as edge jitter during zero speed running.

#### 3) Wiring

Follow the precautions during wiring:

- The cable from the PG card to the encoder must be separated from the cables of the control circuit and the power circuit. Parallel cabling in close distance is forbidden.
- The cable from the PG card to the encoder must be a shielded cable. The shield must be connected to the PE on the AC drive side. To minimize interference, only one end is grounded.
- The cable from the PG card to the encoder must run through the duct separately and the metal shell is reliably grounded.

The following figur shows the PG card connection.

Figure 3-26 PG-A4 connection

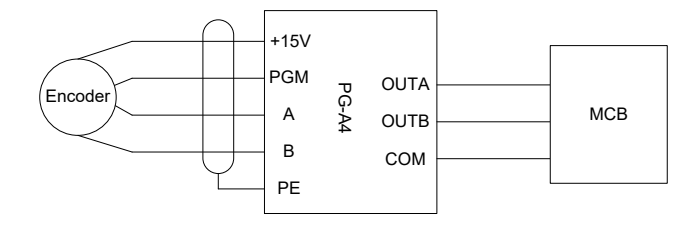

## PG-B

It matches the UVW or line-driver incremental encoder for the synchronous motor.

### 1) Specification

|                                           | Function                         | Response<br>Speed | Output<br>Impedance | Output<br>current | Frequency-<br>Division Range |
|-------------------------------------------|----------------------------------|-------------------|---------------------|-------------------|------------------------------|
| VCC, GND                                  | Power supply to encoder          | -                 | About 300 Ω         | 300 mA            | -                            |
| A+, B+, A-, B-, U+, V+,<br>W+, U-, V-, W- | Signal input from encoder        | 0–80 kHz          | <u> </u>            | -                 | -                            |
| OUT-A, OUT-B, COM                         | Frequency-division signal output | 0–80 kHz          | About 30 Ω          | 100 mA            | 1                            |

#### 2) Descriptions of terminals

The PG-B provides 15 terminals, as shown in the following figure

- VCC, GND: power supply to encoder
- A+, B+, A-, B-, U+, V+, W+, U-, V-, W-: encoder signal input
- OUT-A, OUT-B, COM: frequency-division signal output

Figure 3-27 PG-B physical appearance and dimensions

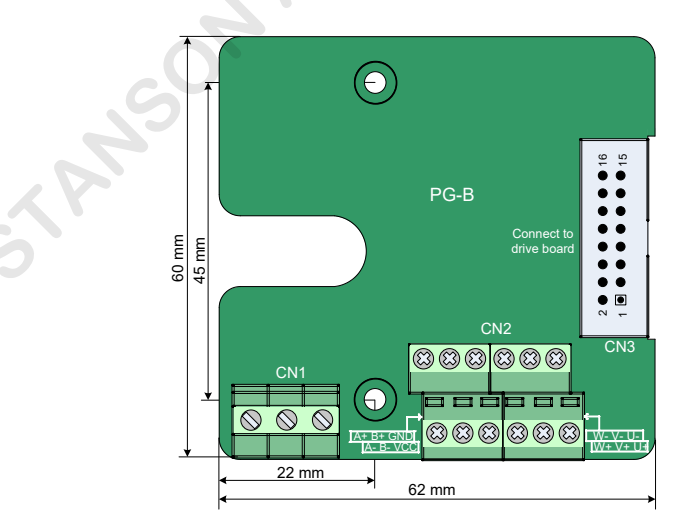

#### 3) Wiring

The cable from the PG card to the encoder must be separated from the cables of the control circuit and the power circuit. Parallel cabling in close distance is forbidden.

The cable from the PG card to the encoder must run through the duct separately and the metal shell is reliably grounded.

## PG-C

It matches the ERN1387 encoder.

#### 1) Specification

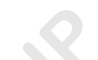

|                                           | Function                         | Response<br>Speed | Output<br>Impedance | Output<br>current | Frequency-<br>Division Range |
|-------------------------------------------|----------------------------------|-------------------|---------------------|-------------------|------------------------------|
| VCC, GND                                  | Power supply to encoder          | -                 | About 300 Ω         | 300 mA            | -                            |
| A+, B+, A-, B-, C+, D+,<br>Z+, C-, D-, Z- | Signal input from encoder        | 0–80 kHz          | -                   | Ċ                 | -                            |
| OUT-A, OUT-B, COM                         | Frequency-division signal output | 0–80 kHz          | About 30 Ω          | 100 mA            | 1                            |

#### 2) Descriptions of terminals

The PG-C provides 15 terminals and a 16-pin interface, as shown in the following figure

- VCC, GND: power supply to encoder
- A+, A-, B+, B-, C+, C-, D+, D-, Z+, Z-: encoder signal input
- OUT-A, OUT-B, COM: frequency-division signal output
- 16-pin interface: connected to the bottom drive board of the AC drive

Figure 3-28 PG-C physical appearance and dimensions (ERN1387 encoder)

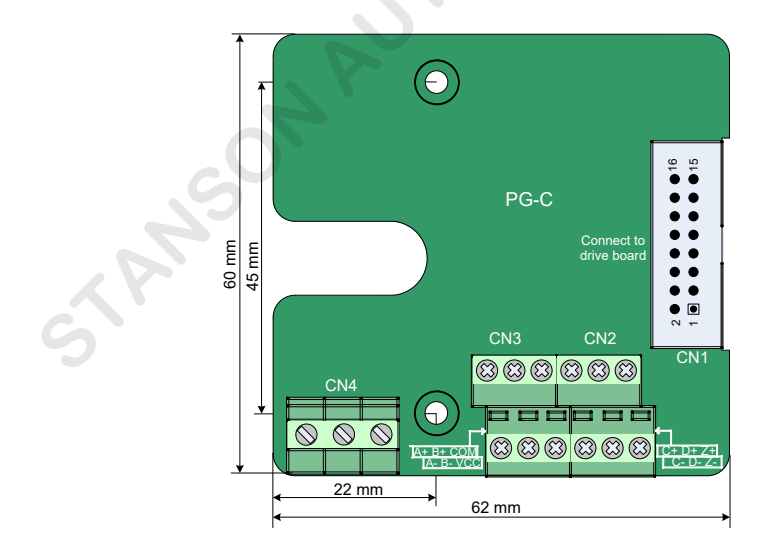

## PG-C2

Figure 3-29 PG-C2 physical appearance and dimensions (open collector output)

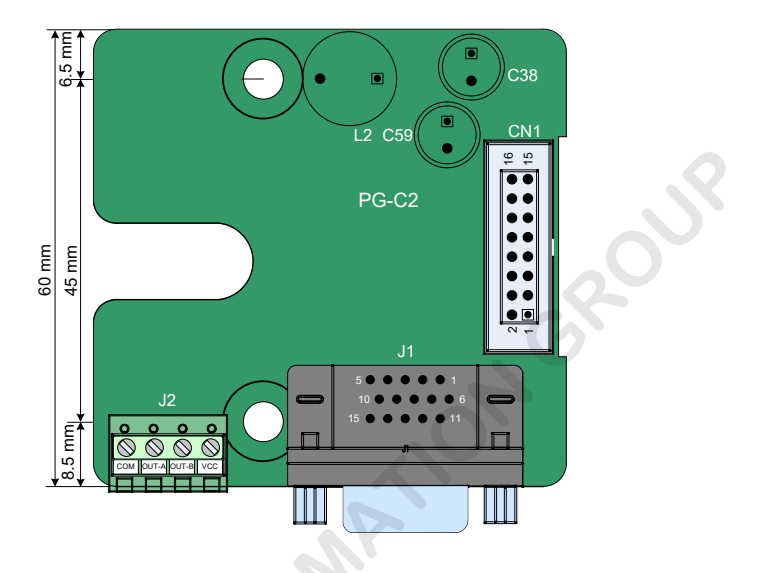

The PG-C2 provides the type-D 15-pin (DB15) connector as the encoder interface, which is the only difference from the PG-C.

## PG-C3

Figure 3-30 PG-C3 physical appearance and dimensions (differential output)

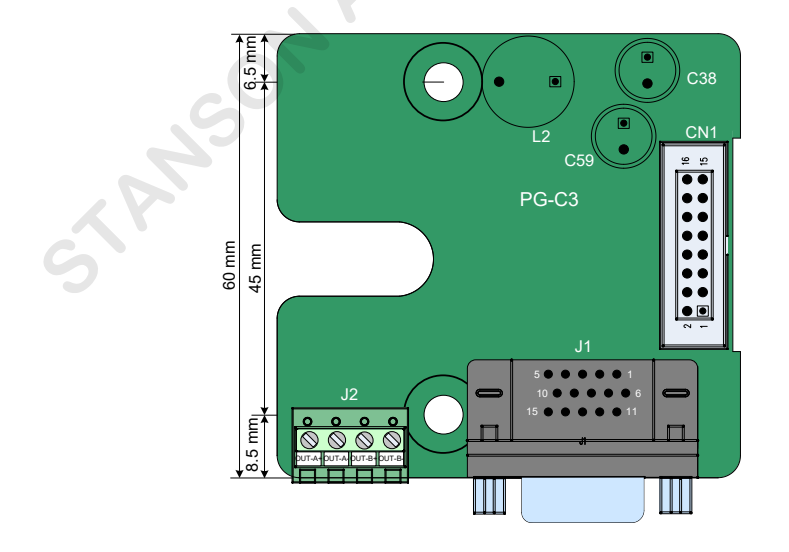

The PG-C3 differs from the PG-C2 only in that it provides differential output.

Both PG-C2 and PG-C3 uses the type-D 15-pin (DB15) connector for connecting the ERN1387 SIN/COS encoder. The following table describes the pin definition

| PG Card Model  | DB15 Pin Definitio                                                                           | Applicable Encoder      |
|----------------|----------------------------------------------------------------------------------------------|-------------------------|
| PG-C2<br>PG-C3 | B-<br>NC<br>XC<br>Z+<br>Z+<br>Z+<br>Z+<br>Z+<br>Z+<br>Z+<br>Z+<br>Z+<br>Z+<br>Z+<br>Z+<br>Z+ | ERN1387 SIN/COS encoder |

PG5

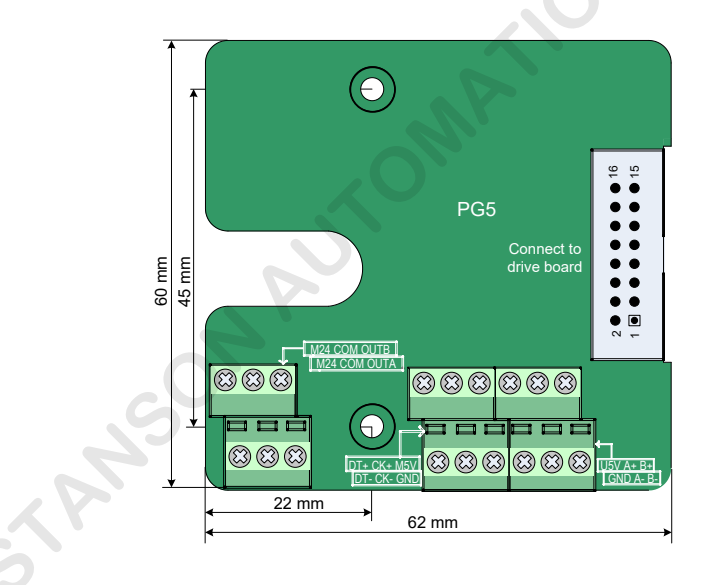

The PG5 card provides 18 terminals and a 16-pin port.

The 6-pin terminal block provides frequency-division signal output and connects to the MCB, and the 12-pin terminal block connects to the encoder.

The 16-pin port connects to the drive board of the controller.

Connect the Haidenhain1313/413 encoder and PG card according to the following cable.

| Encoder Cable Color | Encoder Signal Name | PG Card Terminal |
|---------------------|---------------------|------------------|
| Green black         | Up                  | M5V              |
| Yellow black        | Sensor Up           | U5V              |
| Blue black          | 0V                  | GND              |
| Red black           | Sensor 0V           | GND              |
| Green brown         | A+                  | A+               |
| Blue                | A-                  | A-               |
| Grey                | B+                  | B+               |
| Pink                | В-                  | В-               |
| Purple              | DATA                | DT+              |
| Yellow              | DATA\               | DT-              |
| Green white         | CLOCK               | CK+              |
| White               | CLOCK\              | СК-              |
| STANSON             |                     |                  |

# Chapter 4 Operation and Trial Running

# 4.1 Description of Running Modes and States

## 4.1.1 Command Source

The command source is the channel of RUN commands and speed references. Two command sources are supported:

Operation panel control

The RUN commands are given by pressing keys RUN and RES on the operation panel.

 Terminal control RUN commands and speed references are given by multi-function input terminals. Select one from the two command sources.

## 4.1.2 Control Mode

Two control modes are supported:

- Sensorless vector control (SVC)
- Feedback vector control (FVC)

### 4.1.3 Running Mode

• Motor auto-tuning mode

The INVERTER supports two motor auto-tuning modes: with-load and no-load. For details, see the description of F1-11.

Common mode

It refers to the running in operation panel control or analog setting.

Multi-speed mode

The speed references are given by state combinations of multi-speed terminals.

The AC drive can run in only one mode in a period.

## 4.1.4 System State

The INVERTER has four states, stop, programming, running, and fault and alarm states.

Stop state

After power-off and execution of RUN commands, the AC drive is in the stop state. The RUN indicator is OFF, and the operation panel display blinks; the parameters can be viewed circularly by pressing

. The AC drive exits this state after receiving the RUN command again.

Programming state

The AC drive is in the programming state when you view and set parameters on the operation panel.

Running state

The AC drive is in running state (elevator running). The RUN indicator is ON. The operation panel display is not blinking.

Fault and alarm state

The AC drive becomes faulty and displays the fault code.

# 4.2 Use of the LED Operation Panel

You can modify the parameters, monitor the working status and start or stop the AC drive by operating the operation panel. The following figur shows the LED operation panel.

Figure 4-1 Diagram of the LED operation panel

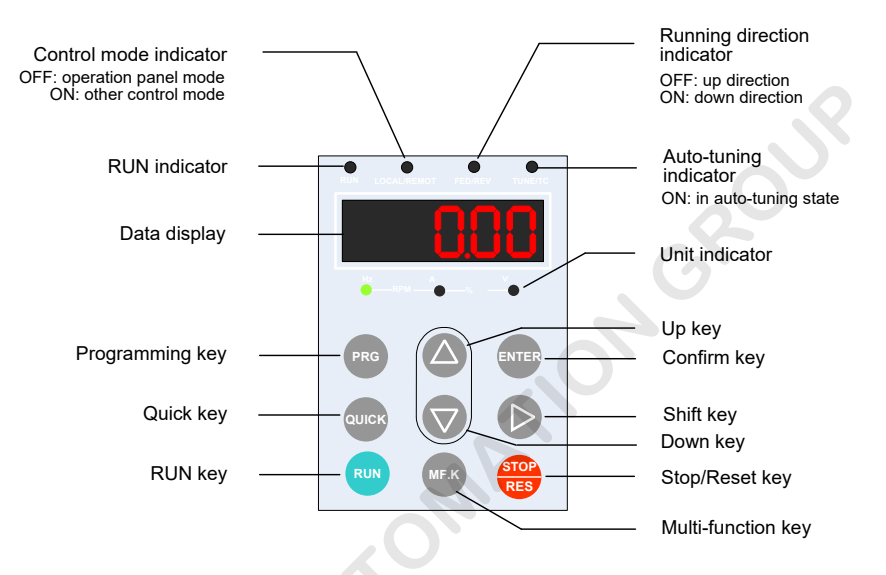

- 1. Function indicators
- RUN

ON indicates that the AC drive is in the running state, and OFF indicates that the AC drive is in the stop state.

LOCAL/REMOT

OFF indicates that the AC drive is in the operation panel running mode, and ON indicates that the AC drive is in terminal control mode.

FWD/REV

ON indicates down direction of the elevator, and OFF indicates up direction of the escalator.

• TUNE/TC

ON indicates the auto-tuning state.

2. Data display

The 5-segment LED display can display the monitoring data such as frequency reference and output frequency, and fault codes.

#### 3. Unit indicators

means that the indicator is ON, and O means that the indicator is OFF.

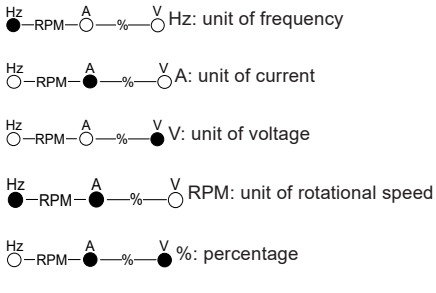

| Hz<br>O-RPM           | $\overset{\text{Hz}}{\bigcirc}$ -RPM- $\overset{\text{A}}{\bigcirc}$ -%: percentage |                                                                                                    |  |  |  |  |
|-----------------------|-------------------------------------------------------------------------------------|----------------------------------------------------------------------------------------------------|--|--|--|--|
| 4. Keys               |                                                                                     |                                                                                                    |  |  |  |  |
| Table 4-1 Description | of keys on the                                                                      | operation panel                                                                                                    |  |  |  |  |
| Кеу                   | Name                                                                                | Function                                                                                                    |  |  |  |  |
| PRG                   | Programming                                                                         | Enter or exit Level-I menu.                                                                                                    |  |  |  |  |
| ENTER                 | Confir                                                                              | Enter the menu interfaces level by level, and confir the parameter setting.                                                         |  |  |  |  |
|                       | Up                                                                                  | Increase data or function code.                                                                                                    |  |  |  |  |
|                       | Down                                                                                | Decrease data or function code.                                                                                                    |  |  |  |  |
|                       | Shift                                                                               | Select the displayed parameters in turn in the stop or running state, and select the digit to be modifie when modifying parameters. |  |  |  |  |
| RUN                   | Run                                                                                 | Start the AC drive in the operation panel running mode.                                                                             |  |  |  |  |
| STOP<br>RES           | Stop/Reset                                                                          | Stop the AC drive when it is in the running state and perform the reset operation when it is in the fault state.                    |  |  |  |  |
| QUICK                 | Quick                                                                               | Enter or exit Level-I quick menu.                                                                                                   |  |  |  |  |
| MF.K                  | Multi-function                                                                      | Display or hide the fault information in the fault state, which facilitates parameter viewing.                                      |  |  |  |  |

# 4.3 Viewing and Operation

## 4.3.1 Operation Procedure

The LED operation panel adopts three-level menu.

The three-level menu consists of function code group (Level I), function code (Level II), and function code setting value (level III), as shown in the following figure

Figure 4-2 Operation procedure on the operation panel

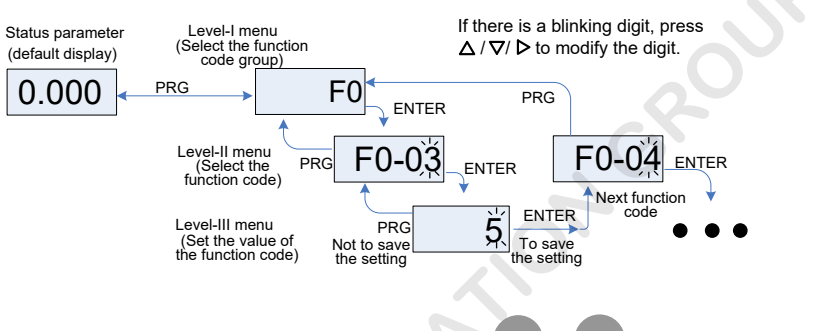

You can return to Level II menu from Level III menu by pressing PRG or ENTER. The difference between the two is as follows:

- After you press ENTER, the system saves the parameter setting firs, and then goes back to Level II menu and shifts to the next function code.
- After you press PRG, the system does not save the parameter setting, but directly returns to Level II
  menu and remains at the current function code.

Here is an example of changing the value of F0-03 from 50.00 Hz to 15.00 Hz.

Figure 4-3 Example of changing the parameter value

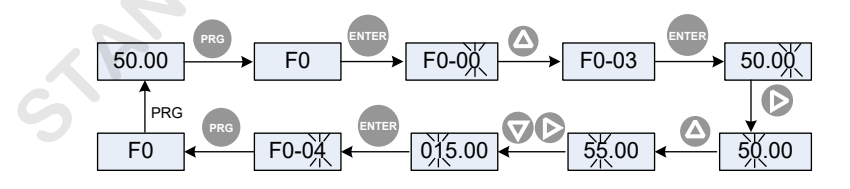

In Level III menu, if the parameter has no blinking digit, it means that the parameter cannot be modified This may be because:

- Such a parameter is only readable, such as actually detected parameters and running record parameters.
- Such a parameter cannot be modifie in the running state and can only be changed at stop.

## 4.3.2 Viewing Status Parameters

In the stop state, a total of 8 parameters can be displayed circularly by pressing . Select the parameters to be displayed by setting F8-02 (each bit of F8-02 indicates a parameter).

Figure 4-4 Shift between parameters displayed in the stop state

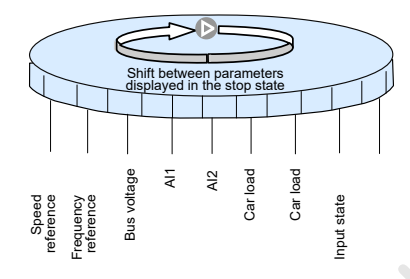

In the running state, a total of 13 parameters can be displayed circularly by pressing . You can select the parameters to be displayed by setting F8-01 (each bit of F8-01 indicates a parameter).

Figure 4-5 Shift between parameters displayed in the running state

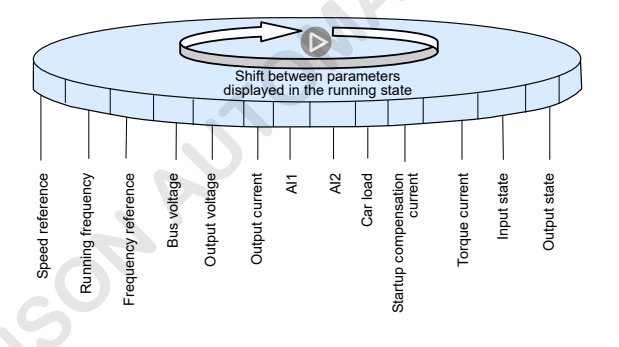

For details, see the description of corresponding parameters in Chapter 6 Description of Function Codes.

## 4.3.3 Reading Fault Information

When a fault occurs on the AC drive, the operation panel displays the fault code. Based on the fault code, you can check the fault causes listed in *Chapter 8 Maintenance and Troubleshooting* to rectify the fault quickly.

The INVERTER records the latest 11 faults and the frequency, current, bus voltage, DI/DO terminal state of the latest three faults.

Figure 4-6 Viewing fault code

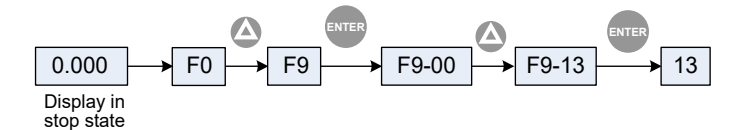

## 4.3.4 Monitoring DI/DO Terminal State

The DI/DO terminal state needs to be monitored during running. For details, see the descriptions of F8-00 in *Chapter 6 Description of Function Codes*.

## 4.4 Password Setting

The INVERTER provides the user password protection function.

Figure 4-7 Password setting

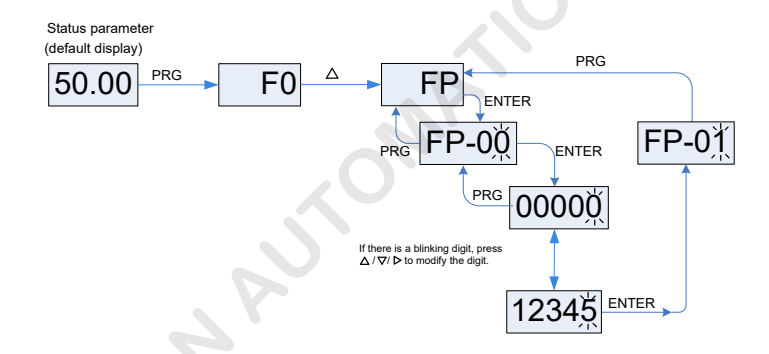

When FP-00 is set to a non-zero value, the password function is enabled. The password takes effect after you exit the function code editing state. When you press PRG again, "------" will be displayed, and you must enter the correct user password to enter the menu.

To view factory parameters, you also need to enter the factory password. Do not try to modify factory parameters because incorrect setting will easily cause abnormality or damage to the AC drive.

During password setting, you can change the password and the last input is considered as the set password.

To cancel the password protection function, enter the menu with the correct password and then set FP-00 to 0.

# Chapter 5 Function Code Table

# 5.1 Brief Introduction

- There are a total of 17 function code groups, each of which includes several function codes. The function codes adopt the three-level menu. The function code group number is Level-I menu; the function code number is Level-II menu; the function code setting is Level-III menu.
- The meaning of each column in the function code table is as follows:

| Item           | Definitio                                                                              |  |  |  |  |
|----------------|----------------------------------------------------------------------------------------|--|--|--|--|
| Function code  | Indicates the function code number.                                                    |  |  |  |  |
| Parameter name | Indicates the parameter name of the function code.                                     |  |  |  |  |
| Setting range  | Indicates the setting range of the parameter.                                          |  |  |  |  |
| Min. unit      | Indicates the minimum measurement unit of the parameter.                               |  |  |  |  |
| Default        | Indicates the default setting of the parameter at factory.                             |  |  |  |  |
| Property       | Indicates whether the parameter can be modifie (including the modificatio conditions). |  |  |  |  |

The modificatio property of the parameters includes three types, described as follows:

- " angle ": The parameter can be modifie when the AC drive is in either stop or running state.
- "  $\star$  ": The parameter cannot be modifie when the AC drive is in the running state.
- "•": The parameter is the actually measured value and cannot be modified

The system automatically restricts the modificatio property of all parameters to prevent mal-function.

## 5.2 Function Code Groups

On the operation panel, press **PRC** and then or **D**, and you can view the function code groups. The function code groups are classifie as follows:

| F0 | Basic parameters                | F8 | Display parameters             |
|----|---------------------------------|----|--------------------------------|
| F1 | Motor parameters                | F9 | Protection function parameters |
| F2 | Vector control parameters       | FA | PG Parameters                  |
| F3 | Startup/Stop control parameters | Fb | Communication parameters       |
| F4 | Input function parameters       | FC | Special enhanced parameters    |
| F5 | Output function parameters      | FU | Monitoring parameters          |
| F6 | Speed parameters                | FF | Factory parameters             |
| F7 | Auxiliary function parameters   | FP | User parameters                |

# 5.3 Function Code Table

| Func.<br>Code | Parameter Name                             | Setting Range                                                                                     | Default            | Min. Unit | Pro-<br>perty |
|---------------|--------------------------------------------|---------------------------------------------------------------------------------------------------|--------------------|-----------|---------------|
|               |                                            | Group F0: Basic Parameters                                                                        |                    |           |               |
| F0-00         | Control mode                               | 0: Sensorless vector control (SVC)<br>1: Feedback vector control (FVC)                            | 1                  | 1         | *             |
| F0-01         | Command source selection                   | 0: Operation panel control<br>1: Terminal control                                                 | 1                  | 1         | *             |
| F0-02         | Speed reference source                     | 0: Digital setting<br>1: Multi-speed<br>2: Al1<br>3: Al2<br>4: Reserved<br>5: Special multi-speed | ŝ                  |           | *             |
| F0-03         | Digital setting frequency                  | 0.00 Hz to maximum frequency                                                                      | 0.00 Hz            | 0.01 Hz   | ☆             |
| F0-04         | Running direction                          | 0: Direction unchanged<br>1: Direction reversed                                                   | 0                  | 1         | *             |
| F0-05         | Maximum frequency                          | 0.00–90.00                                                                                        | 50.00              | 0.01 Hz   | *             |
| F0-06         | Carrier frequency                          | 0.5–16.0                                                                                          | Model<br>dependent | 0.1 kHz   | ☆             |
| F0-07         | Carrier frequency adjusting mode           | 0: Fixed PWM<br>1: Random PWM                                                                     | 0                  | 1         | ☆             |
|               |                                            | Group F1: Motor Parameters                                                                        |                    |           |               |
| F1-00         | Encoder type                               | 0: SIN/COS encoder<br>1: UVW encoder<br>2: ABZ incremental encoder                                | 0                  | 1         | *             |
| F1-01         | Rated motor power                          | 0.4–110.0                                                                                         | Model<br>dependent | 0.1 kW    | *             |
| F1-02         | Rated motor voltage                        | 100–500                                                                                           | Model<br>dependent | 1 V       | *             |
| F1-03         | Rated motor current                        | 0.00–655.00                                                                                       | Model<br>dependent | 0.01 A    | *             |
| F1-04         | Rated motor frequency                      | 0.00 to maximum frequency                                                                         | 50.00              | 0.01 Hz   | *             |
| F1-05         | Rated motor speed                          | 0–3000                                                                                            | 1460               | 1 RPM     | *             |
| F1-06         | Reserved                                   | -                                                                                                 | -                  | -         | *             |
| F1-07         | Synchronous motor power-off angle          | 0.0–359.9                                                                                         | 0.0                | 0.1°      | *             |
| F1-08         | Reserved                                   | -                                                                                                 | -                  | -         | *             |
| F1-09         | Synchronous motor current filte coefficien | 0.0–3.0                                                                                           | 0.0                | 0.1       | *             |
| F1-10         | Encoder verificatio selection              | 0–65535                                                                                           | 0                  | 1         | $\star$       |

| Func.<br>Code | Parameter Name                               | Setting Range                                                                         | Default            | Min. Unit | Pro-<br>perty |
|---------------|----------------------------------------------|---------------------------------------------------------------------------------------|--------------------|-----------|---------------|
| F1-11         | Motor auto-tuning mode                       | 0: No operation<br>1: With-load auto-tuning<br>2: No-load auto-tuning                 | 0                  | 1         | *             |
| F1-12         | Reserved                                     | -                                                                                     | -                  | -         | *             |
| F1-13         | Reserved                                     | -                                                                                     | -                  | -         | *             |
| F1-14         | Stator resistance                            | 0.001–65.000                                                                          | Model<br>dependent | 0.001 Ω   | \$            |
| F1-15         | Asynchronous motor rotor resistance          | 0.001–65.000                                                                          | Model<br>dependent | 0.001 Ω   | ☆             |
| F1-16         | Asynchronous motor leakage inductance        | 0.01–650.00                                                                           | Model<br>dependent | 0.01 mH   | ☆             |
| F1-17         | Asynchronous motor mutual inductance         | 0.1–6500.0                                                                            | Model<br>dependent | 0.1 mH    | ☆             |
| F1-18         | Asynchronous motor<br>magnetizing current    | 0.01–650.00                                                                           | Model<br>dependent | 0.01 A    | ☆             |
| F1-19         | Synchronous motor shaft D inductance         | 0.01–650.00                                                                           | 0.01               | 0.01 mH   | *             |
| F1-20         | Synchronous motor shaft Q inductance         | 0.01-650.00                                                                           | 0.01               | 0.01 mH   | *             |
| F1-21         | Synchronous motor back EMF                   | 0–65535                                                                               | 0                  | 1 V       | *             |
| F1-25         | Motor type                                   | 0: Asynchronous motor<br>1: Synchronous motor                                         | 1                  | 1         | *             |
|               | G                                            | roup F2: Vector Control Parameters                                                    | 1                  |           |               |
| F2-00         | Speed loop proportional gain                 | 0-100                                                                                 | 35                 | 1         | ☆             |
| F2-01         | Speed loop integral time 1                   | 0.01–10.00                                                                            | 0.60               | 0.01s     | ☆             |
| F2-02         | Switchover frequency 1                       | 0.00 to F2-05                                                                         | 2.00               | 0.01 Hz   | ☆             |
| F2-03         | Speed loop proportional gain<br>2            | 0–100                                                                                 | 30                 | 1         | ☆             |
| F2-04         | Speed loop integral time 2                   | 0.01–10.00                                                                            | 0.80               | 0.01s     | ☆             |
| F2-05         | Switchover frequency 2                       | F2-02 to maximum frequency                                                            | 5.00               | 0.01 Hz   | ☆             |
| F2-06         | Current loop proportional gain               | 10–500                                                                                | 60                 | 1         | ☆             |
| F2-07         | Current loop integral gain                   | 10–500                                                                                | 30                 | 1         | ☆             |
| F2-08         | Torque upper limit                           | 0.0–200.0%                                                                            | 150.0%             | 0.1%      | ☆             |
| F2-09         | Torque acceleration time                     | 1–500                                                                                 | 1                  | 1 ms      | *             |
| F2-10         | Torque deceleration time                     | 1–500                                                                                 | 350                | 1 ms      | *             |
| F2-11         | Speed filte coefficien                       | 1–20                                                                                  | 10                 | 1         | *             |
| F2-12         | Angle-free auto-tuning<br>function selection | 0–65535<br>Bit1: Angle-free auto-tuning function<br>Bit2: Angle-free auto-tuning mode | 0                  | 1         | *             |

| Func.<br>Code | Parameter Name                            | Setting Range                                                                                                    | Default | Min. Unit | Pro-<br>perty |  |  |  |
|---------------|-------------------------------------------|----------------------------------------------------------------------------------------------------|---------|-----------|---------------|--|--|--|
|               | Group F3: Startup/Stop Control Parameter  |                                                                                                    |         |           |               |  |  |  |
| F3-00         | Startup frequency                         | 0.00–10.00                                                                                                    | 0.00    | 0.01 Hz   | ☆             |  |  |  |
| F3-01         | Torque output delay                       | 0.00–10.00                                                                                                    | 0.20    | 0.01s     | $\star$       |  |  |  |
| F3-02         | Brake release delay                       | 0.20–10.00                                                                                                    | 0.20    | 0.01s     | *             |  |  |  |
| F3-03         | Zero-speed delay                          | 0.00–10.00                                                                                                    | 0.30    | 0.01s     | *             |  |  |  |
| F3-04         | Startup time                              | 0.00–10.00                                                                                                    | 0.00    | 0.01s     | *             |  |  |  |
| F3-05         | Startup frequency holding time            | 0.00–10.00                                                                                                    | 0.00    | 0.01s     | *             |  |  |  |
| F3-06         | Brake apply delay                         | 0.00–10.00                                                                                                    | 0.20    | 0.01s     | $\star$       |  |  |  |
| F3-07         | Stop release delay                        | 0.00–10.00                                                                                                    | 0.30    | 0.01s     | *             |  |  |  |
| F3-08         | RUN contactor open delay                  | 0.00–10.00                                                                                                    | 0.00    | 0.01s     | *             |  |  |  |
| F3-09         | Startup pre-torque selection              | 0: Pre-torque invalid<br>1: DI setting<br>2: Al1 setting<br>3: Al2 setting<br>4: Fixed pre-torque<br>5: No-load-cell compensation | 0       | 1         | *             |  |  |  |
| F3-10         | Pre-torque offset                         | 0.0–100.0%                                                                                                    | 48.0%   | 0.1%      | ☆             |  |  |  |
| F3-11         | Pre-torque gain                           | 0.00–1.50                                                                                                    | 0.60    | 0.01      | *             |  |  |  |
| F3-12         | Pre-torque initial offset                 | -100.0 to 100.0%                                                                                                    | 10.0%   | 0.1%      | ☆             |  |  |  |
| F3-13         | DI load cell signal 1                     | 0.0–100.0%                                                                                                    | 10.0%   | 0.1%      | *             |  |  |  |
| F3-14         | DI load cell signal 2                     | 0.0–100.0%                                                                                                    | 30.0%   | 0.1%      | *             |  |  |  |
| F3-15         | DI load cell signal 3                     | 0.0–100.0%                                                                                                    | 70.0%   | 0.1%      | *             |  |  |  |
| F3-16         | DI load cell signal 4                     | 0.01–00.0%                                                                                                    | 90.0%   | 0.1%      | *             |  |  |  |
| F3-17         | Filter time of load cell analog input     | 0.00–1.00                                                                                                    | 0.10    | 0.01s     | ☆             |  |  |  |
| F3-18         | Load cell analog no-load input            | 0.00–10.00                                                                                                    | 0.00    | 0.01 V    | ☆             |  |  |  |
| F3-19         | Load cell analog full-load input          | 0.00–10.00                                                                                                    | 10.00   | 0.01 V    | ☆             |  |  |  |
| F3-20         | Load for analog load cell auto-<br>tuning | 0–100                                                                                                    | 0       | 1         | ☆             |  |  |  |
| F3-21         | Analog load cell auto-tuning function     | 0: Disabled<br>1: Enabled                                                                                                    | 0       | 1         | ☆             |  |  |  |
| F3-22         | Pre-torque direction reversed             | 0: Enabled<br>1: Disabled                                                                                                    | 0       | 1         | ☆             |  |  |  |
| F3-24         | Slip test function                        | 0: Disabled<br>1: Enabled                                                                                                    | 0       | 1         | *             |  |  |  |

| Func.<br>Code     | Parameter Name                      | Setting Range                                                                                                    | Default | Min. Unit | Pro-<br>perty |  |  |  |
|-------------------|-------------------------------------|----------------------------------------------------------------------------------------------------|---------|-----------|---------------|--|--|--|
|                   | Group F4: Input Function Parameters |                                                                                                    |         |           |               |  |  |  |
| F4-00             | Input filte time                    | 0.001–0.200                                                                                                    | 0.020   | 0.001s    | ☆             |  |  |  |
| F4-01             | DI1 function selection              | 0: Invalid                                                                                                    | 1       | 1         | *             |  |  |  |
| F4-02             | DI2 function selection              | 1: Forward run (FWD)<br>2: Reverse run (REV)                                                                                                    | 2       | 1         | *             |  |  |  |
| F4-03             | DI3 function selection              | 3: Multi-speed terminal 1 (K1)                                                                                                    | 3       | 1         | *             |  |  |  |
| F4-04             | DI4 function selection              | 4: Multi-speed terminal 2 (K2)                                                                                                    | 4       | 1         | *             |  |  |  |
| F4-05             | DI5 function selection              | 6: Fault reset                                                                                                    | 5       | 1         | *             |  |  |  |
| F4-06             | DI6 function selection              | 7: RUN disabled                                                                                                    | 6       | 1         | *             |  |  |  |
| F4-07             | DI7 function selection              | 8: Inspection signal                                                                                                    | 7       | 1         | *             |  |  |  |
| F4-08             | DI8 function selection              | 10: RUN contactor feedback signal                                                                                                    | 0       | 1         | *             |  |  |  |
| F4-09             | DI9 function selection              | 11: Brake contactor feedback signal                                                                                                    | 0       | 1         | *             |  |  |  |
| F4-10             | DI10 function selection             | <ul> <li>12: Load cell terminal 1</li> <li>13: Load cell terminal 2</li> <li>14: Load cell terminal 3</li> <li>15: Load cell terminal 4</li> <li>16: External fault input</li> <li>17: Motor overheat signal</li> <li>18: Up speed judgment</li> <li>19: Down speed judgment</li> <li>20: Multi-speed logic selection 1</li> <li>21: Multi-speed logic selection 2</li> <li>22: Direct travel ride command</li> <li>The setting range is 0–122. The hundred's digit indicates the NO/NC type (1: NC, 0: NO), and the lowest two digits indicate the selected function (invalid if the number is larger than 22).</li> </ul> | 0       | 1         | *             |  |  |  |
| F4-11 to<br>F4-12 | Reserved                            | -                                                                                                    | -       | -         | *             |  |  |  |
| F4-13             | Multi-speed combination filte time  | 0.000–0.200                                                                                                    | 0.020   | 0.001s    | ☆             |  |  |  |
|                   |                                     |                                                                                                    |         |           |               |  |  |  |

## UNIQUE-E4100 User Manual

| Func.<br>Code                        | Parameter Name                    | Setting Range                                 | Default  | Min. Unit | Pro-<br>perty |  |  |  |
|--------------------------------------|-----------------------------------|-----------------------------------------------|----------|-----------|---------------|--|--|--|
| Group F5: Output Function Parameters |                                   |                                               |          |           |               |  |  |  |
| F5-00                                | FM function selection             | 0: Invalid                                    | 15       | 1         | *             |  |  |  |
| F5-01                                | DO1 function selection            | 1: AC drive running                           | 3        | 1         | *             |  |  |  |
| F5-02                                | DO2 function selection            | 2: Zero-speed running<br>3: Zero-speed signal | 0        | 1         | *             |  |  |  |
| E5-03                                | MCB relay function selection      | 4: Fault signal                               | 4        | 1         |               |  |  |  |
| 10-00                                |                                   | 5: RUN contactor control                      |          |           |               |  |  |  |
|                                      |                                   | 6: Brake contactor control                    |          |           |               |  |  |  |
|                                      |                                   | 7: Door pre-open signal                       |          |           |               |  |  |  |
|                                      |                                   | 8: Bus undervoltage                           |          |           |               |  |  |  |
|                                      |                                   | 9: FDT1 output                                |          |           |               |  |  |  |
|                                      |                                   | 10: FDT2 output                               |          |           |               |  |  |  |
|                                      |                                   | 11: Frequency reached                         |          |           |               |  |  |  |
| == 0.4                               | Extension board relay function    | 12: Overspeed output                          | <u> </u> |           |               |  |  |  |
| F5-04                                | selection                         | 14: Running time reached                      | 0        | 1         | ×             |  |  |  |
|                                      |                                   | 15: Ready for RUN                             |          |           |               |  |  |  |
|                                      |                                   | 16: Contact stuck control                     |          |           |               |  |  |  |
|                                      |                                   | 17: Re-leveling output                        |          |           |               |  |  |  |
|                                      |                                   | 18: Light-load running                        |          |           |               |  |  |  |
|                                      |                                   | FDT frequency detection: detects the          |          |           |               |  |  |  |
|                                      |                                   | compares it with the frequency reference      |          |           |               |  |  |  |
|                                      |                                   | and outputs a related signal via the DO       |          |           |               |  |  |  |
| F5-05                                | Reserved                          | -                                             | -        | -         | *             |  |  |  |
| F5-06                                | Zero-speed output hysteresis time | 0.000-2.000                                   | 0.000    | 0.001s    | *             |  |  |  |
|                                      |                                   | 0: Running frequency                          |          |           |               |  |  |  |
|                                      |                                   | 1: Frequency reference                        |          |           |               |  |  |  |
|                                      |                                   | 2: Output current                             |          |           |               |  |  |  |
| F5-07                                | AO function selection             | 3: Output torque                              | 0        | 1         | *             |  |  |  |
|                                      | C                                 | 4: Output voltage                             |          |           |               |  |  |  |
|                                      |                                   | 5: AI1                                        |          |           |               |  |  |  |
|                                      |                                   | 6: AI2                                        |          |           |               |  |  |  |
| F5-08                                | AO zero offset coefficien         | -100.0 to 100.0%                              | 0.0%     | 0.1%      | ☆             |  |  |  |
| F5-09                                | AO gain                           | -10.00–10.00                                  | 1.00     | 0.01      | ☆             |  |  |  |
| 3                                    | 1                                 | Group F6: Speed Parameters                    |          |           |               |  |  |  |
| F6-00                                | Speed 0                           | 0.00 to maximum frequency                     | 0.00     | 0.01 Hz   | *             |  |  |  |
| F6-01                                | Speed 1                           | 0.00 to maximum frequency                     | 0.00     | 0.01 Hz   | *             |  |  |  |
| F6-02                                | Speed 2                           | 0.00 to maximum frequency                     | 0.00     | 0.01 Hz   | *             |  |  |  |
| F6-03                                | Speed 3                           | 0.00 to maximum frequency                     | 0.00     | 0.01 Hz   | $\star$       |  |  |  |
| F6-04                                | Speed 4                           | 0.00 to maximum frequency                     | 0.00     | 0.01 Hz   | *             |  |  |  |
| F6-05                                | Speed 5                           | 0.00 to maximum frequency                     | 0.00     | 0.01 Hz   | *             |  |  |  |

| Func.<br>Code | Parameter Name                                             | Setting Range                                                                                                    | Default | Min. Unit | Pro-<br>perty |
|---------------|------------------------------------------------------------|----------------------------------------------------------------------------------------------------|---------|-----------|---------------|
| F6-06         | Speed 6                                                    | 0.00 to maximum frequency                                                                                                    | 0.00    | 0.01 Hz   | *             |
| F6-07         | Speed 7                                                    | 0.00 to maximum frequency                                                                                                    | 0.00    | 0.01 Hz   | *             |
| F6-08         | Running curve of speed 0                                   | 1–4                                                                                                    | 1       | 1         | *             |
| F6-09         | Running curve of speed 1                                   | 1–4                                                                                                    | 1       | 1         | *             |
| F6-10         | Running curve of speed 2                                   | 1–4                                                                                                    | 1       | 1         | *             |
| F6-11         | Running curve of speed 3                                   | 1–4                                                                                                    | 1       | 1         | *             |
| F6-12         | Running curve of speed 4                                   | 1–4                                                                                                    | 1       | 1         | *             |
| F6-13         | Running curve of speed 5                                   | 1–4                                                                                                    | 1       | 1         | *             |
| F6-14         | Running curve of speed 6                                   | 1–4                                                                                                    | -1      | 1         | *             |
| F6-15         | Running curve of speed 7                                   | 1-4                                                                                                    | 1       | 1         | *             |
| F6-16         | Inspection speed selection                                 | 0–7                                                                                                    | 0       | 1         | *             |
| F6-17         | Emergency evacuation<br>operation mode at power<br>failure | 0: Function disabled<br>1: UPS<br>2: 48 V battery power supply                                                                                                    | 0       | 1         | *             |
| F6-18         | Analog minimum input                                       | 0.00–10.00                                                                                                    | 0.00    | 0.01 V    | ☆             |
| F6-19         | Corresponding percentage of<br>analog minimum input        | 0.0–100.0%                                                                                                    | 0.0%    | 0.1%      | ☆             |
| F6-20         | Analog maximum input                                       | 0.00–10.00                                                                                                    | 10.00   | 0.01 V    | ☆             |
| F6-21         | Corresponding percentage of analog maximum input           | 0.0–100.0%                                                                                                    | 100.0%  | 0.1%      | ☆             |
| F6-22         | Al filte time                                              | 0.00–1.00s                                                                                                    | 0.10s   | 0.01s     | ☆             |
| F6-23         | AC drive function selection 1                              | 0–65535<br>Bit0: Current cancellation at stop<br>Bit1: No-load-cell compensation during<br>auto-tuning<br>Bit2: Stop waiting<br>Bit4: Maximum frequency upper limit<br>selection<br>Bit5: Analog frequency setting base                                                                              | 48      | 1         | ☆             |
| F6-24         | Motor overheat voltage threshold                           | 0.00–11.00                                                                                                    | 0.00    | 0.01 V    | ☆             |
| 5             |                                                            | 0–65535                                                                                                    |         |           |               |
| F6-25         | AC drive function selection 2                              | Bit0: SPI communication fault detection<br>Bit1: FA-03 and FA-05 modify property<br>Bit2: Err16, Err17 and Err33 reset<br>selection<br>Bit3: No-load-cell compensation during<br>emergency evacuation<br>Bit4: Control mode restriction<br>Bit5: Threshold selection of speed<br>deviation too large | 0       | 1         | ☆             |

| Func.<br>Code | Parameter Name                                      | Setting Range                        | Default | Min. Unit | Pro-<br>perty             |
|---------------|-----------------------------------------------------|--------------------------------------|---------|-----------|---------------------------|
| F6-27         | Zero-speed signal output delay                      | 0–9999                               | 0       | 1 ms      | \$7                       |
| F6-28         | Upper limit of emergency evacuation speed           | 0.00 to maximum frequency            | 8.00    | 0.01 Hz   | *                         |
|               | Gro                                                 | up F7: Auxiliary Function Parameters |         |           |                           |
| F7-00         | Acceleration time 1                                 | 1.0-100.0s                           | 4.0s    | 0.1s      | ☆                         |
| F7-01         | Deceleration time 1                                 | 1.0-100.0s                           | 4.0s    | 0.1s      | ☆                         |
| F7-02         | Time proportion of running<br>curve 1 start segment | 10.0-40.0%                           | 40.0%   | 0.1%      | *                         |
| F7-03         | Time proportion of running curve 1 end segment      | 10.0–40.0%                           | 40.0%   | 0.1%      | *                         |
| F7-04         | Acceleration time 2                                 | 1.0-100.0s                           | 4.0s    | 0.1s      | \$                        |
| F7-05         | Deceleration time 2                                 | 1.0–100.0s                           | 4.0s    | 0.1s      | ☆                         |
| F7-06         | Time proportion of running<br>curve 2 start segment | 10.0-40.0%                           | 40.0%   | 0.1%      | *                         |
| F7-07         | Time proportion of running<br>curve 2 end segment   | 10.0–40.0%                           | 40.0%   | 0.1%      | *                         |
| F7-08         | Acceleration time 3                                 | 1.0–100.0s                           | 4.0s    | 0.1s      | ☆                         |
| F7-09         | Deceleration time 3                                 | 1.0–100.0s                           | 20.0s   | 0.1s      | ☆                         |
| F7-10         | Time proportion of running<br>curve 3 start segment | 10.0–50.0%                           | 40.0%   | 0.1%      | *                         |
| F7-11         | Time proportion of running curve 3 end segment      | 10.0–50.0%                           | 40.0%   | 0.1%      | *                         |
| F7-12         | Acceleration time 4                                 | 0.5–100.0s                           | 1.0s    | 0.1s      | ☆                         |
| F7-13         | Deceleration time 4                                 | 0.5–100.0s                           | 1.0s    | 0.1s      | $\stackrel{\wedge}{\sim}$ |
| F7-14         | Time proportion of running<br>curve 4 start segment | 10.0–50.0%                           | 40.0%   | 0.1%      | *                         |
| F7-15         | Time proportion of running<br>curve 4 end segment   | 10.0–50.0%                           | 40.0%   | 0.1%      | *                         |
| F7-16         | Slip test acceleration time                         | 0.5–10.0                             | 1.0     | 0.1s      | *                         |
| F7-17         | Set distance of direct travel ride                  | 0.0–6553.5                           | 0.0     | 0.1 mm    | *                         |
| F7-18         | Actual distance of direct travel ride               | 0.0–6553.5                           | 0.0     | 0.1 mm    | •                         |

| Func.<br>Code | Parameter Name                                | Setting Range                                                                                                    | Default | Min. Unit | Pro-<br>perty |  |  |  |  |
|---------------|-----------------------------------------------|----------------------------------------------------------------------------------------------------|---------|-----------|---------------|--|--|--|--|
|               | Group F8: Display Parameters                  |                                                                                                    |         |           |               |  |  |  |  |
| F8-00         | Input/Output terminal state                   | -                                                                                                    | -       | -         |               |  |  |  |  |
| F8-01         | Display in running state                      | 1–32767<br>Bit0: Speed reference<br>Bit1: Running frequency<br>Bit2: Frequency reference<br>Bit3: Bus voltage<br>Bit4: Output voltage<br>Bit5: Output current<br>Bit6: Al1<br>Bit7: Al2<br>Bit8: Car load (%)<br>Bit9: Startup compensation current (%)<br>Bit10: Torque current (%)<br>Bit11: Input state<br>Bit12: Output state | 32767   |           | ⋧ ☆           |  |  |  |  |
| F8-02         | Display in stop state                         | 1–255<br>Bit0: Speed reference<br>Bit1: Frequency reference<br>Bit2: Bus voltage<br>Bit3: Al1<br>Bit4: Al2<br>Bit5: Car load (%)<br>Bit6: Input state<br>Bit7: Output state                                                                                                    | 255     | 1         | Å             |  |  |  |  |
| F8-03         | Rated elevator speed                          | 0.001-8.000                                                                                                    | 1.600   | 0.001 m/s | ☆             |  |  |  |  |
| F8-04         | Heatsink temperature                          | 0–100                                                                                                    | -       | 1°C       |               |  |  |  |  |
| F8-05         | MCB software version                          | 0.00–99.99                                                                                                    | -       | 0.01      |               |  |  |  |  |
| F8-06         | Drive board software version                  | 0–65535                                                                                                    | -       | 1         |               |  |  |  |  |
| F8-07         | Set running time                              | 0–65500                                                                                                    | 0       | 1 h       | \$            |  |  |  |  |
| F8-08         | Accumulative running time (hour)              | 0–65500                                                                                                    | 0       | 1 h       |               |  |  |  |  |
| F8-09         | Accumulative running time (s)                 | 0–3600                                                                                                    | 0       | 1s        |               |  |  |  |  |
| F8-10         | High byte of running times                    | 0–9999                                                                                                    | 0       | 1         |               |  |  |  |  |
| F8-11         | Low byte or running times                     | 0–9999                                                                                                    | 0       | 1         |               |  |  |  |  |
| F8-12         | Short circuit to ground detection at power-on | 0: Disabled<br>1: Enabled                                                                                                    | 0       | 1         | ☆             |  |  |  |  |
| F8-13         | MCB software temporary version                | 0.00–99.99                                                                                                    | -       | 0.01      |               |  |  |  |  |
| F8-14         | MCB software customer version                 | 0.00–99.99                                                                                                    | -       | 0.01      |               |  |  |  |  |

| Func.<br>Code | Parameter Name               | Setting Range                                                                                                 | Default | Min. Unit | Pro-<br>perty |
|---------------|------------------------------|----------------------------------------------------------------------------------------------------|---------|-----------|---------------|
| F8-17         | Year                         | 2000–2100                                                                                                    | 2014    | 1         | ☆             |
| F8-18         | Month                        | 0101–1231                                                                                                    | 0101    | 0101      | ☆             |
| F8-19         | Hour.minute                  | 00.00–23.59                                                                                                   | 00.00   | 00.01     | ☆             |
|               | Grou                         | up F9: Protection Function Parameters                                                                         |         |           |               |
| F9-09         | Fault auto reset times       | 0–3                                                                                                    | 0       | 1         | ☆             |
| F9-11         | Fault auto reset delay       | 0.1–100.0                                                                                                    | 1.0     | 0.1s      | \$            |
| F9-12         | Input phase loss protection  | 0: Disabled<br>1: Enabled                                                                                     | 1       |           | ☆             |
| F9-13         | Output phase loss protection | 0–3<br>Bit0: Output phase loss detection during<br>running<br>Bit1: Output phase loss detection at<br>startup | 1       | 1         | ☆             |
| F9-14         | 1st fault code               | 0–60                                                                                                    | 0       | 1         |               |
| F9-15         | 1st fault subcode            | 0–999                                                                                                    | 0       | 1         |               |
| F9-16         | 1st fault month and day      | 0–1231                                                                                                    | 0       | 1         |               |
| F9-17         | 1st fault hour and minute    | 00.00–23.59                                                                                                   | 0       | 0.01      |               |
| F9-18         | 2nd fault code               | 0–60                                                                                                    | 0       | 1         |               |
| F9-19         | 2nd fault subcode            | 0–999                                                                                                    | 0       | 1         |               |
| F9-20         | 2nd fault month and day      | 0–1231                                                                                                    | 0       | 1         |               |
| F9-21         | 2nd fault hour and minute    | 00.00–23.59                                                                                                   | 0       | 0.01      |               |
| F9-22         | 3rd fault code               | 0–60                                                                                                    | 0       | 1         |               |
| F9-23         | 3rd fault subcode            | 0–999                                                                                                    | 0       | 1         |               |
| F9-24         | 3rd fault month and day      | 0–1231                                                                                                    | 0       | 1         |               |
| F9-25         | 3rd fault hour and minute    | 00.00–23.59                                                                                                   | 0       | 0.01      |               |
| F9-26         | 4th fault code               | 0–60                                                                                                    | 0       | 1         |               |
| F9-27         | 4th fault subcode            | 0–999                                                                                                    | 0       | 1         |               |
| F9-28         | 4th fault month and day      | 0–1231                                                                                                    | 0       | 1         |               |
| F9-29         | 4th fault hour and minute    | 00.00–23.59                                                                                                   | 0       | 0.01      |               |
| F9-30         | 5th fault code               | 0–60                                                                                                    | 0       | 1         |               |
| F9-31         | 5th fault subcode            | 0–999                                                                                                    | 0       | 1         |               |
| F9-32         | 5th fault month and day      | 0–1231                                                                                                    | 0       | 1         |               |
| F9-33         | 5th fault hour and minute    | 00.00–23.59                                                                                                   | 0       | 0.01      |               |
| F9-34         | 6th fault code               | 0–60                                                                                                    | 0       | 1         |               |
| F9-35         | 6th fault subcode            | 0–999                                                                                                    | 0       | 1         |               |

| Func.<br>Code | Parameter Name                           | Setting Range | Default | Min. Unit | Pro-<br>perty |
|---------------|------------------------------------------|---------------|---------|-----------|---------------|
| F9-36         | 6th fault month and day                  | 0–1231        | 0       | 1         |               |
| F9-37         | 6th fault hour and minute                | 00.00–23.59   | 0.01    | 0         |               |
| F9-38         | 7th fault code                           | 0–60          | 0       | 1         |               |
| F9-39         | 7th fault subcode                        | 0–999         | 0       | 1         |               |
| F9-40         | 7th fault month and day                  | 0–1231        | 0       | 1         | •             |
| F9-41         | 7th fault hour and minute                | 00.00–23.59   | 0       | 0.01      |               |
| F9-42         | 8th fault code                           | 0–60          | 0       | 1         |               |
| F9-43         | 8th fault subcode                        | 0–999         | 0       | 1         |               |
| F9-44         | 8th fault month and day                  | 0–1231        | 0       | 1         |               |
| F9-45         | 8th fault hour and minute                | 00.00–23.59   | 0       | 0.01      |               |
| F9-46         | 9th fault code                           | 0–60          | 0       | 1         |               |
| F9-47         | 9th fault subcode                        | 0–999         | 0       | 1         |               |
| F9-48         | 9th fault month and day                  | 0–1231        | 0       | 1         |               |
| F9-49         | 9th fault hour and minute                | 00.00–23.59   | 0       | 0.01      |               |
| F9-50         | 10th fault code                          | 0–60          | 0       | 1         |               |
| F9-51         | 10th fault subcode                       | 0–999         | 0       | 1         |               |
| F9-52         | 10th fault month and day                 | 0–1231        | 0       | 1         |               |
| F9-53         | 10th fault hour and minute               | 00.00–23.59   | 0       | 0.01      | ٠             |
| F9-54         | Latest fault code                        | 0–60          | 0       | 1         |               |
| F9-55         | Latest fault subcode                     | 0–999         | 0       | 1         |               |
| F9-56         | Latest fault month and day               | 0–1231        | 0       | 1         |               |
| F9-57         | Latest fault hour and minute             | 00.00–23.59   | 0       | 0.01      |               |
| F9-58         | Logic information of latest fault        | 0–65535       | 0       | 1         | •             |
| F9-59         | Set frequency upon latest fault          | 0.00–99.00    | 0.00    | 0.01 Hz   |               |
| F9-60         | Feedback frequency upon latest fault     | 0.00–99.00    | 0.00    | 0.01 Hz   | •             |
| F9-61         | Bus voltage upon latest fault            | 0.0–6500.0    | 0.0     | 0.1 V     |               |
| F9-62         | Output voltage upon latest<br>fault      | 0–65000       | 0       | 1 V       | •             |
| F9-63         | Output current upon latest fault         | 0.00–650.00   | 0.00    | 0.01 A    | •             |
| F9-64         | Torque current upon latest fault         | 0.00–650.00   | 0.00    | 0.01 A    |               |
| F9-65         | Output power upon latest fault           | 0.00–99.99    | 0.00    | 0.01 kW   |               |
| F9-66         | Input function state 1 upon latest fault | 0–65535       | 0       | 1         | •             |

## UNIQUE-E4100 User Manual

| Func.<br>Code | Parameter Name                                                             | Setting Range                                                                                                    | Default | Min. Unit | Pro-<br>perty             |
|---------------|----------------------------------------------------------------------------|----------------------------------------------------------------------------------------------------|---------|-----------|---------------------------|
| F9-67         | Input function state 2 upon<br>latest fault                                | 0–65535                                                                                                    | 0       | 1         | •                         |
| F9-68         | Output function state 1 upon<br>latest fault                               | 0–65535                                                                                                    | 0       | 1         | •                         |
| F9-69         | Output function state 2 upon<br>latest fault                               | 0–65535                                                                                                    | 0       | 1         | •                         |
|               |                                                                            | Group FA: PG Parameters                                                                                                    |         |           |                           |
| FA-00         | Encoder PPR                                                                | 100–9999                                                                                                    | 1024    | 1         | *                         |
| FA-01         | Encoder wire-breaking<br>detection time                                    | 0.0–10.0                                                                                                    | 1.0     | 0.1s      | *                         |
| FA-03         | Encoder magnetic pole angle                                                | 0.0–359.9                                                                                                    | 0.0     | 0.1°      | *                         |
| FA-04         | Encoder current angle                                                      | 0.0–359.9                                                                                                    | 0.0     | 0.1°      |                           |
| FA-05         | Wiring mode                                                                | 0–15                                                                                                    | 0       | 1         | *                         |
| FA-06         | PG card frequency-division<br>coefficien ratio (for direct<br>travel ride) | 1-65535                                                                                                    | 1       | 1         | *                         |
|               | Group F                                                                    | b: Communication Parameters (Reserved)                                                                                          |         |           |                           |
|               | Gro                                                                        | up FC: Special Enhanced Parameters                                                                                              |         |           |                           |
| FC-00         | Action at command abnormal                                                 | 0: Decelerate to stop<br>1: Block output immediately                                                                            | 1       | 1         | *                         |
| FC-01         | Deceleration time at abnormality                                           | 0.0–300.0                                                                                                    | 3.0     | 0.1s      | *                         |
| FC-02         | Up speed threshold                                                         | 0.00 Hz to maximum frequency                                                                                                    | 45.00   | 0.01 Hz   | *                         |
| FC-03         | Down speed threshold                                                       | 0.00 Hz to maximum frequency                                                                                                    | 45.00   | 0.01 Hz   | *                         |
| FC-04         | Door pre-open judging<br>frequency                                         | 0.00 Hz to maximum frequency                                                                                                    | 5.00    | 0.01 Hz   | *                         |
| FC-05         | Frequency detection level 1<br>(FDT frequency 1)                           | 0.00 Hz to maximum frequency                                                                                                    | 50.00   | 0.01 Hz   | ☆                         |
| FC-06         | Frequency detection level 2<br>(FDT frequency 2)                           | 0.00 Hz to maximum frequency                                                                                                    | 50.00   | 0.01 Hz   | ☆                         |
| FC-07         | Frequency detection<br>hysteresis                                          | 0.0–100.0%                                                                                                    | 5.0%    | 0.1%      | ☆                         |
| FC-08         | Frequency reached detection width                                          | 0.0–100.0%                                                                                                    | 0.0%    | 0.1%      | ☆                         |
| FC-09         | Overspeed detection threshold                                              | 80–120%                                                                                                    | 115%    | 1%        | ☆                         |
| FC-10         | Overspeed detection time                                                   | 0.0–5.0                                                                                                    | 1.0s    | 0.1s      | ☆                         |
| FC-11         | Action selection at overspeed                                              | <ul><li>0: Decelerate to stop at abnormality</li><li>1: Alarm and block output immediately</li><li>2: Continue to run</li></ul> | 1       | 1         | ☆                         |
| FC-12         | Speed deviation detection threshold                                        | 0–50%                                                                                                    | 30%     | 1%        | $\stackrel{\sim}{\simeq}$ |
| FC-13         | Speed deviation detection time                                             | 0.0–5.0s                                                                                                    | 1.0s    | 0.1s      | ☆                         |

| Func.<br>Code | Parameter Name                                | Setting Range                                                                                       | Default | Min. Unit | Pro-<br>perty |
|---------------|-----------------------------------------------|----------------------------------------------------------------------------------------------------|---------|-----------|---------------|
| FC-14         | Action selection at speed deviation too large | 0: Decelerate to stop at abnormality<br>1: Alarm and block output immediately<br>2: Continue to run | 1       | 1         | \$            |
|               | Gro                                           | oup Fd: Special Function Parameters                                                                 |         |           |               |
| Fd-00         | Torque boost                                  | 0.1%-30.0%                                                                                          | 1.0%    | 0.1%      | *             |
| Fd-01         | Cut-off frequency of torque boost             | 0.00 to maximum frequency                                                                           | 50.00   | 0.01 Hz   | *             |
| Fd-02         | V/F slip compensation gain                    | 0.0–200.0%                                                                                          | 100.0%  | 0.1%      | *             |
| Fd-03         | Oscillation suppression gain                  | 0–100                                                                                               | 20      | 1         | *             |
| Fd-04         | AC drive function selection 3                 | 0–65535                                                                                             | 0       | 1         | *             |
| Fd-05         | Position lock current coefficien              | 1.0–50.0%                                                                                           | 15.0%   | 0.1%      | *             |
| Fd-06         | Position lock speed loop KP                   | 0.05–1.00                                                                                           | 0.50    | 0.01      | *             |
| Fd-07         | Position lock speed loop TI                   | 0.05–2.00                                                                                           | 0.60    | 0.01      | *             |
|               |                                               | Group FU: Monitoring Parameters                                                                     |         |           |               |
| FU-00         | Pre-torque current                            | -200.0 to 200.0%                                                                                    | 0.0%    | 0.1%      |               |
| FU-01         | Logic information                             | 0–65535                                                                                             | 0       | 1         |               |
| FU-02         | Frequency reference                           | 0.00–99.00                                                                                          | 0.00    | 0.01 Hz   |               |
| FU-03         | Feedback frequency                            | 0.00–99.00                                                                                          | 0.00    | 0.01 Hz   |               |
| FU-04         | Bus voltage                                   | 0.0–6500.0                                                                                          | 0.0     | 0.1 V     |               |
| FU-05         | Output voltage                                | 0–65000                                                                                             | 0       | 1 V       |               |
| FU-06         | Output current                                | 0.00-650.00                                                                                         | 0.00    | 0.01 A    |               |
| FU-07         | Output torque                                 | 0.0–200.0%                                                                                          | 0.0%    | 0.1%      |               |
| FU-08         | Torque current                                | 0.00–650.00                                                                                         | 0.00    | 0.01 A    |               |
| FU-09         | Output power                                  | -99.99 to 99.99                                                                                     | 0.00    | 0.01 kW   |               |
| FU-10         | Car load                                      | 0.0–100.0%                                                                                          | 0.0%    | 0.1%      |               |
| FU-11         | Car speed                                     | 0.000–65.000                                                                                        | 0.000   | 0.001 m/s |               |
| FU-12         | Communication interference                    | 0–65535                                                                                             | 0       | 1         |               |
| FU-13         | Input function state 1                        | 0–65535                                                                                             | 0       | 1         |               |
| FU-14         | Input function state 2                        | 0–65535                                                                                             | 0       | 1         |               |
| FU-15         | Output function state 1                       | 0–65535                                                                                             | 0       | 1         |               |
| FU-16         | Output function 2                             | 0–65535                                                                                             | 0       | 1         |               |
| FU-17         | Al1 voltage                                   | 0.00–20.00                                                                                          | 0.00    | 0.01 V    |               |
| FU-18         | Al2 voltage                                   | 0.00–20.00                                                                                          | 0.00    | 0.01 V    |               |
| FU-19         | AO1 voltage                                   | 0.00–20.00                                                                                          | 0.00    | 0.01 V    |               |

| Func.<br>Code | Parameter Name                   | Setting Range              | Default   | Min. Unit     | Pro-<br>perty |
|---------------|----------------------------------|----------------------------|-----------|---------------|---------------|
| FU-20         | Startup rollback coefficien      | 0–65535                    | 0         | 1             |               |
| FU-21         | PG card pulses per second        | 0–65535                    | 0         | 1             |               |
|               |                                  | Group FP: User Parameters  |           | 1             |               |
| FP-00         | User password                    | 0–65535                    | 0         | 1             | ☆             |
|               |                                  | 0: No operation            |           |               |               |
| FP-01         | Parameter update                 | 1: Restore default setting | 0         | 1             | $\star$       |
|               |                                  | 2: Clear fault records     |           |               |               |
| FP-02         | User-define parameter<br>display | 0: Invalid<br>1: Valid     | 0         | 1             | *             |
| STANS         | ON AUTOMATION GROU               |                            | 1195415 : | ۰. خدمات د. ۱ | شما. ہ تلف    |

# Chapter 6 Description of Function Codes

# Group F0: Basic Parameters

| Function Code | Parameter Name | Setting Range                                                          | Default | Min. Unit |
|---------------|----------------|------------------------------------------------------------------------|---------|-----------|
| F0-00         | Control mode   | 0: Sensorless vector control (SVC)<br>1: Feedback vector control (FVC) | 1       | 1         |

It sets the control mode of the system, as described in the following table.

| Value | Control Mode | Description                                                                        | Require Encoder? |
|-------|--------------|------------------------------------------------------------------------------------|------------------|
|       |              | It is applicable to:                                                               |                  |
| 0     | SVC          | Commissioning and fault judgment at inspection of the asynchronous motor           | No               |
|       |              | It is not applicable to synchronous motor.                                         |                  |
|       |              | It provides high-precision speed control. This mode is used during normal running. |                  |
| 1     | FVC          | Motor auto-tuning is required to obtain correct motor parameters for this mode.    | Yes              |
|       |              | Better performance is achieved by adjusting group F2 parameters.                   |                  |

| Function Code | Parameter Name           | Setting Range                                     | Default | Min. Unit |
|---------------|--------------------------|---------------------------------------------------|---------|-----------|
| F0-01         | Command source selection | 0: Operation panel control<br>1: Terminal control | 1       | 1         |

It sets the channel of control commands including startup and stop.

• 0: Operation panel control (LOCAL/REMOT indicator ON)

The RUN commands are given by pressing keys and RUN and RUN on the operation panel. Change the running direction by modifying F0-04.

• 1: Terminal control (LOCAL/REMOT indicator OFF)

Commands are given by using multi-functional input terminals with functions such as FWD and REV.

Note that when F0-01 = 1, F0-00 is restricted to 1 by default and cannot be modified

After being changed to 0, F0-01 can be restored to 1 only after power-on again.

| Function Code | Parameter Name         | Setting Range | Default | Min. Unit |
|---------------|------------------------|---------------|---------|-----------|
| F0-02         | Speed reference source | 1–5           | 1       | 1         |

It sets the input channel of speed references.

0: Digital setting

The initial speed is the value of F0-03.

1: Multi-speed

If multi-speed is used, the relationship between signals and frequencies need to be determined by group F4 and F6 parameters.

2: Al1 3: Al2

The speed reference is given by an analog input (AI) terminal. Two AI terminals are available in the standard configuration AI1 (0–10 V voltage input) and AI2 (0–10 V voltage input or 4–20 mA current input, determined by jumper J3 on the MCB).

4: Reserved

5: Special multi-speed

It is used in special applications, and generally not used.

| Function Code | Parameter Name            | Setting Range                | Default | Min. Unit |
|---------------|---------------------------|------------------------------|---------|-----------|
| F0-03         | Digital setting frequency | 0.00 Hz to maximum frequency | 0.00 Hz | 0.01 Hz   |

It sets the target frequency when the F0-02 (Speed reference source) is 0 (Digital setting).

| Function Code | Parameter Name    | Setting Range                                   | Default | Min. Unit |
|---------------|-------------------|-------------------------------------------------|---------|-----------|
| F0-04         | Running direction | 0: Direction unchanged<br>1: Direction reversed | 0       | 1         |

The running direction can be reversed by modifying this parameter (without changing the wiring of the motor).

The motor running direction is restored after parameter initialization. Use this function with caution.

| Function Code | Parameter Name    | Setting Range | Default | Min. Unit |
|---------------|-------------------|---------------|---------|-----------|
| F0-05         | Maximum frequency | 0.00–90.00    | 50.00   | 0.01 Hz   |

It is used to set the maximum output frequency of the AC drive. If it is set to above the mains frequency, the load of the elevator mechanical part must be taken into full consideration.

| Function Code | Parameter Name    | Setting Range | Default         | Min. Unit |
|---------------|-------------------|---------------|-----------------|-----------|
| F0-06         | Carrier frequency | 0.5–16.0      | Model dependent | 0.1 kHz   |

It sets the carrier frequency of the AC drive.

The carrier frequency is closely related to the motor noise during running. When it is generally set above 10 kHz, mute running is achieved. It is recommended to set the carrier frequency to the lowest within the allowable noise.

When the carrier frequency reduces, the following factors increase:

- Harmonics of output current
- Motor power loss
- Motor temperature rise

When the carrier frequency increases:

- Motor power loss and temperature rise declines.
- Power loss, system temperature rise and interference increase.

Adjusting the carrier frequency will exert influence on the aspects listed in the following table.

Table 6-1 Influence of carrier frequency adjustment

| Carrier frequency               | Low   | High  |
|---------------------------------|-------|-------|
| Motor noise                     | Large | Small |
| Output current waveform         | Bad   | Good  |
| Motor temperature rise          | High  | Low   |
| Controller temperature rise     | Low   | High  |
| Leakage current                 | Small | Large |
| External radiation interference | Small | Large |

| Function Code | Parameter Name                   | Setting Range | Default | Min. Unit |
|---------------|----------------------------------|---------------|---------|-----------|
| F0-07         | Carrier frequency adjusting mode | 0–1           | 0       | 1         |

0: Fixed PWM

The motor noise frequency is fixed

• 1: Random PWM

The motor noise has wide frequency domain.

## Group F1: Motor Parameters

| Function Code | Parameter Name | Setting Range              | Default | Min. Unit |
|---------------|----------------|----------------------------|---------|-----------|
|               |                | 0: SIN/COS encoder         |         |           |
| F1-00         | Encoder type   | 1: UVW encoder             | 0       | 1         |
|               |                | 2: ABZ incremental encoder |         |           |

Set F1-00 based on the actual encoder matching the motor, and set the PG card parameters in group FA correctly.

| Function Code | Parameter Name        | Setting Range             | Default         | Min. Unit |
|---------------|-----------------------|---------------------------|-----------------|-----------|
| F1-01         | Rated motor power     | 0.4–110.0                 | Model dependent | 0.1 kW    |
| F1-02         | Rated motor voltage   | 100–500                   | Model dependent | 1 V       |
| F1-03         | Rated motor current   | 0.00-655.00               | Model dependent | 0.01 A    |
| F1-04         | Rated motor frequency | 0.00 to maximum frequency | 50.00           | 0.01 Hz   |
| F1-05         | Rated motor speed     | 0–3000                    | 1460            | 1 RPM     |

Set these parameters according to the motor nameplate.

Ensure that these motor parameters are set correctly. Incorrect setting affects the motor auto-tuning and the vector control effect.

Select the motor adaptable to the AC drive. If there is a great difference between the actual motor power and the standard motor power, the control performance will degrade.

| Function Code | Parameter Name                    | Setting Range | Default | Min. Unit |
|---------------|-----------------------------------|---------------|---------|-----------|
| F1-07         | Synchronous motor power-off angle | 0.0–359.9     | 0.0     | 0.1°      |

It is the angle of the motor magnetic pole at power-off. The AC drive records this value and compares it with the value at next power-on.

| Function Code | Parameter Name                             | Setting Range | Default | Min. Unit |
|---------------|--------------------------------------------|---------------|---------|-----------|
| F1-09         | Synchronous motor current filte coefficien | 0.0–3.0       | 0.0     | 0.1       |

It sets the current fil er time, which suppress the periodic vertical jitter. Increase the value in ascending order of 0.5 to achieve the optimum effect.

| Function Code | Parameter Name                | Setting Range | Default | Min. Unit |
|---------------|-------------------------------|---------------|---------|-----------|
| F1-10         | Encoder verificatio selection | 0–65535       | 0       | 1         |

It is the factory parameters. Do not change this value randomly.

| Function Code | Parameter Name         | Setting Range                                                         | Default | Min. Unit |
|---------------|------------------------|-----------------------------------------------------------------------|---------|-----------|
| F1-11         | Motor auto-tuning mode | 0: No operation<br>1: With-load auto-tuning<br>2: No-load auto-tuning | 0       | 1         |

When F1-11 = 1, the asynchronous motor remains static and the synchronous motor rotates during autotuning.

Follow the following precautions during auto-tuning:

Ensure that all wiring and installation meet the safety specifications

Ensure that the motor wiring is correct (UVW cables of the motor respectively connected to UVW cables of the AC drive) for with-load auto-tuning. If the motor wiring is incorrect, the motor may jitter or fail to run after the brake is released; in this case, you need to replace any two of the motor UVW cables.

Reset the current fault and then start auto-tuning, because the system does not enter the auto-tuning state ("TUNE" is not displayed) when there is a fault.

Perform motor auto-tuning again if the phase sequence or encoder of the synchronous motor is replaced.

For the synchronous motor, perform three or more times of auto-tuning, compare the obtained values of FA-03 (Encoder magnetic pole angle). The value deviation of FA-03 shall be within ±5°, which indicates that the auto-tuning is successful.

After the auto-tuning is completed, perform trial inspection running. Check whether the current is normal, and whether the actual running direction is the same as the set direction. If the running direction is different from the set direction, change the value of F0-04.

With-load auto-tuning is dangerous (inspection-speed running of many control cabinets is emergency electric running and the shaft safety circuit is shorted). Ensure that there is no person in the shaft in this auto-tuning mode.

The following figur shows the motor auto-tuning process.
#### Figure 6-1 Motor auto-tuning process

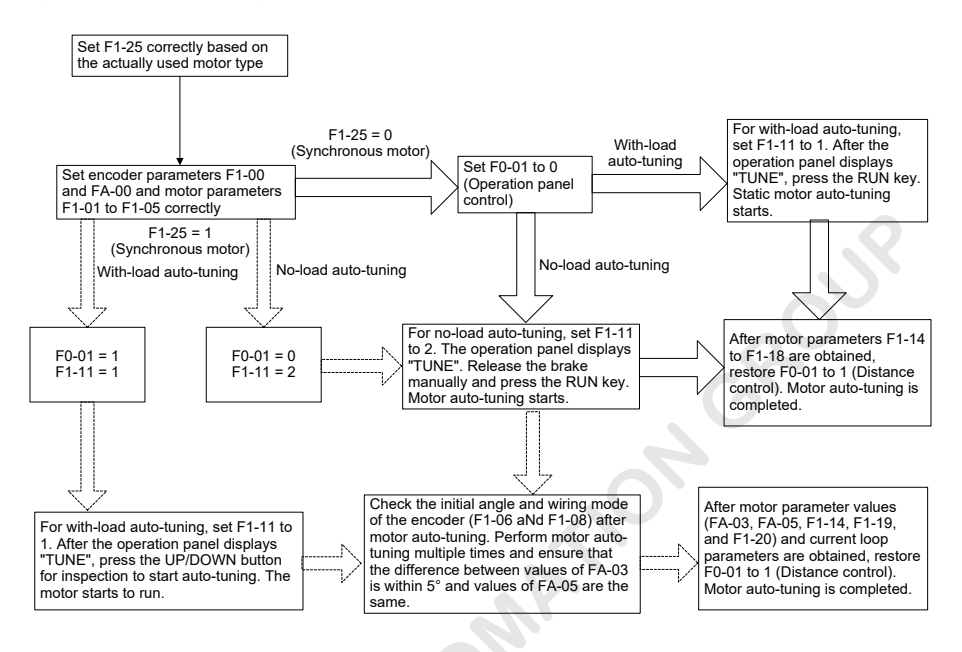

More descriptions of motor auto-tuning are as follows:

a. When the INVERTER drives the synchronous motor, an encoder is required to provide feedback signals. You must set the encoder parameters correctly before performing motor auto-tuning.

b. During synchronous motor auto-tuning, the motor needs to rotate. The best auto-tuning mode is no-load auto-tuning; if this mode is impossible, then try with-load auto-tuning.

c. For synchronous motor, with-load auto-tuning learns stator resistance, shaft-D and shaft-Q inductance, current loop (including position lock) PI parameters, and encoder magnetic pole angle; no-load auto-tuning additionally learns the encoder wiring mode.

d. For the asynchronous motor, static auto-tuning learns stator resistance, rotor resistance, and leakage inductance, and automatically calculates the mutual inductance and motor magnetizing current. Complete auto-tuning learns the mutual inductance, motor magnetizing current, and current loop parameters.

For the sake of safety in different control modes, the system handles the output commands to the RUN contactor or brake contactor differently. In some situations, it is necessary to release the RUN contactor or the brake contactor manually.

The following table lists the output state of the running and brake contactors.

| Control mode     |                                        | No-load Auto-         | With-load Auto       | -tuning (F1-11 = 1)                         | Operation Panel | C               | istance              |
|------------------|----------------------------------------|-----------------------|----------------------|---------------------------------------------|-----------------|-----------------|----------------------|
| Output S         | tate                                   | tuning (F1-11<br>= 2) | Synchronous<br>Motor | Asynchronous Motor                          | (F0-01 = 0)     | (F              | Control<br>D-01 = 1) |
| RUN cont         | actor                                  | Output                | Output               | Output                                      | Not output      |                 | Output               |
| Brake con        | tactor                                 | Not output            | Output               | Not output                                  | Not output      |                 | Output               |
| Function<br>Code |                                        | Parameter             | Name                 | Setting Range                               | Default         | Default         |                      |
| F1-14            | Stator                                 | resistance            |                      | 0.001-65.000                                | Model depend    | Model dependent |                      |
| F1-15            | Asynch                                 | nronous motor re      | otor resistance      | 0.001-65.000                                | Model depend    | Model dependent |                      |
| F1-16            | Asynch                                 | nronous motor le      | eakage inductance    | 0.01-650.00                                 | Model depend    | Model dependent |                      |
| F1-17            | Asynch                                 | nronous motor n       | nutual inductance    | 0.1-6500.0                                  | Model depend    | dent            | 0.1 mH               |
| F1-18            | Asynchronous motor magnetizing current |                       | 0.01-650.00          | Model depend                                | dent            | 0.01 A          |                      |
| F1-19            | Synchi                                 | ronous motor sh       | aft D inductance     | 0.01-650.00                                 | 0.01            |                 | 0.01 mH              |
| F1-20            | Synchronous motor shaft Q inductance   |                       | 0.01-650.00          | 0.01                                        |                 | 0.01 mH         |                      |
| F1-21            | Synchi                                 | ronous motor ba       | ick EMF              | 0–65535                                     | 0               |                 | 1 V                  |
| F1-25            | Motor                                  | type                  |                      | 0: Asynchronous moto<br>1: Synchronous moto | or 1<br>Ir      | 1               |                      |

Table 6-2 Output state of the RUN and brake contactors

F1-14 to F1-21 are obtained by means of motor auto-tuning. After the motor auto-tuning is completed successfully, the values of these parameters are updated automatically.

If asynchronous motor auto-tuning cannot be performed onsite, manually enter the values by referring to data of the motor with the same nameplate parameters.

Each time F1-01 (Rated motor power) of the asynchronous motor is modified F1-14 to F1-18 automatically resume to the default values for the standard motor.

# Group F2: Vector Control Parameters

| Function Code | Parameter Name                 | Setting Range              | Default | Min. Unit |
|---------------|--------------------------------|----------------------------|---------|-----------|
| F2-00         | Speed loop proportional gain 1 | 0–100                      | 35      | 1         |
| F2-01         | Speed loop integral time 1     | 0.01-10.00                 | 0.60    | 0.01s     |
| F2-02         | Switchover frequency 1         | 0.00 to F2-05              | 2.00    | 0.01 Hz   |
| F2-03         | Speed loop proportional gain 2 | 0–100                      | 30      | 1         |
| F2-04         | Speed loop integral time 2     | 0.01–10.00                 | 0.80    | 0.01s     |
| F2-05         | Switchover frequency 2         | F2-02 to maximum frequency | 5.00    | 0.01 Hz   |

F2-00 and F2-01 are PI regulation parameters when the running frequency is smaller than the value of F2-02 (Switchover frequency 1).

F2-03 and F2-04 are PI regulation parameters when the running frequency is larger than the value of F2-05 (Switchover frequency 2).

If the running frequency is between F2-02 and F2-05, the speed loop PI parameters are obtained from the weighted average value of the two groups of PI parameters (F2-00, F2-01 and F2-03, F2-04), as shown in the following figure

Figure 6-2 Relationship between running frequencies and PI parameters

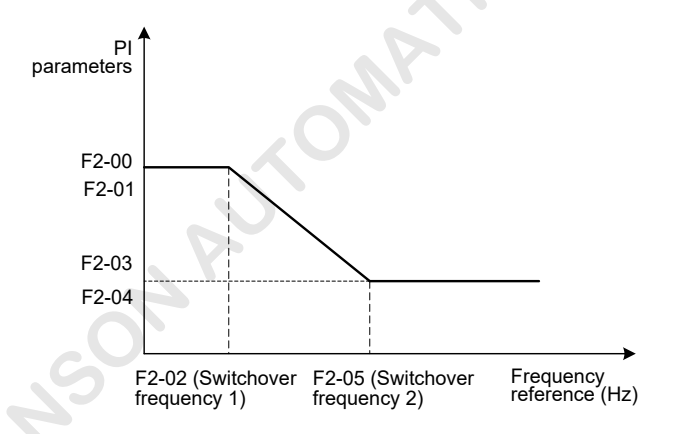

The speed dynamic response characteristics in vector control can be adjusted by setting the proportional gain and integral time of the speed regulator.

To achieve a faster system response, increase the proportional gain and reduce the integral time. Be aware that this may lead to system oscillation.

The recommended adjustment method is as follows:

The default setting meets the requirements of most applications. If the default setting cannot meet the requirements (especially when the motor power is very small), the default speed loop proportional gain may be a little large, and the motor oscillates at startup.

In this case, decrease the proportional gain firs to ensure that the system does not oscillate, and then reduce the integral time to ensure that the system has quick response but small overshoot.

If both F2-02 (Switchover frequency 1) and F2-05 (Switchover frequency 2) are 0, only F2-03 and F2-04 are valid.

Note that improper PI parameter setting may cause too large speed overshoot, and overvoltage fault may even occur when the overshoot drops.

| Function Code | Parameter Name                 | Setting Range | Default | Min. Unit |
|---------------|--------------------------------|---------------|---------|-----------|
| F2-06         | Current loop proportional gain | 10–500        | 60      | 1         |
| F2-07         | Current loop integral gain     | 10–500        | 30      | 1         |

These two parameters are current loop regulation parameters in vector control.

The default setting achieves good control performance, and you need not modify them generally.

If they need to be modified the method is similar to that of PI parameters.

| Function Code | Parameter Name     | Setting Range | Default | Min. Unit |
|---------------|--------------------|---------------|---------|-----------|
| F2-08         | Torque upper limit | 0.0-200.0%    | 150.0%  | 0.1%      |

It is used to set the torque upper limit of the motor. It is also the pre-torque compensation upper limit during elevator startup.

The value 100% corresponds to the rated output torque of the adaptable motor.

| Function Code | Parameter Name           | Setting Range | Default | Min. Unit |
|---------------|--------------------------|---------------|---------|-----------|
| F2-09         | Torque acceleration time | 1–500         | 1       | 1 ms      |
| F2-10         | Torque deceleration time | 1–500         | 350     | 1 ms      |

These two parameters are used to set the acceleration time and deceleration time of the torque current.

If the motor has abnormal sound when the current is applied at startup, increase the value of F2-09 to eliminate the abnormal sound.

If the motor has abnormal sound when the current is withdrawn at stop, increase the value of F2-10 to eliminate the abnormal sound.

| Function Code | Parameter Name         | Setting Range | Default | Min. Unit |
|---------------|------------------------|---------------|---------|-----------|
| F2-11         | Speed filte coefficien | 1–20          | 10      | 1         |

It eliminates fluctuatio of speed feedback, and need not be modifie generally.

| Function Code | Parameter Name                            | Setting Range | Default | Min. Unit |
|---------------|-------------------------------------------|---------------|---------|-----------|
| F2-12         | Angle-free auto-tuning function selection | 0–65535       | 0       | 1         |

It sets the angle-free auto-tuning function.

|                             | F2-12 Angle-free auto-tuning function selection |                                                                                                    |         |  |
|-----------------------------|-------------------------------------------------|----------------------------------------------------------------------------------------------------|---------|--|
| Bit                         | Function                                        | Description                                                                                               | Default |  |
| Bit1 Angle-free auto-tuning |                                                 | 0: Disabled                                                                                               | 0       |  |
| function                    | 1: Enabled                                      |                                                                                                    |         |  |
| Bit2                        | Angle-free auto-tuning<br>mode                  | 0: Half automatic                                                                                         |         |  |
|                             |                                                 | The angle-free auto-tuning function is enabled only when<br>the inspection signal is active.              | 0       |  |
|                             |                                                 | 1: Full automatic                                                                                         |         |  |
|                             |                                                 | The angle-free auto-tuning function is enabled both when<br>the inspection signal is active and inactive. |         |  |

## Group F3: Startup/Stop Control Parameter

| Function Code | Parameter Name    | Setting Range | Default | Min. Unit |
|---------------|-------------------|---------------|---------|-----------|
| F3-00         | Startup frequency | 0.00-10.00    | 0.00    | 0.01 Hz   |

Set the proper startup frequency to increase the torque at elevator startup.

The magnetic flu is set up at motor startup if the startup frequency holding time is set.

The startup frequency function is valid only when the speed reference source is multi-speed.

| Function Code | Parameter Name                 | Setting Range | Default | Min. Unit |
|---------------|--------------------------------|---------------|---------|-----------|
| F3-01         | Torque output delay            | 0.00–10.00    | 0.20    | 0.01s     |
| F3-02         | Brake release delay            | 0.20-10.00    | 0.20    | 0.01s     |
| F3-03         | Zero-speed delay               | 0.00–10.00    | 0.30    | 0.01s     |
| F3-04         | Startup time                   | 0.00–10.00    | 0.00    | 0.01s     |
| F3-05         | Startup frequency holding time | 0.00–10.00    | 0.00    | 0.01s     |
| F3-06         | Brake apply delay              | 0.00–10.00    | 0.20    | 0.01s     |
| F3-07         | Stop release delay             | 0.00-10.00    | 0.30    | 0.01s     |
| F3-08         | RUN contactor open delay       | 0.00-10.00    | 0.00    | 0.01s     |

These parameters are used to improve the riding comfort at elevator startup and stop.

The following figur shows the time sequence (multi-speed as an example).

Figure 6-3 Running time sequence

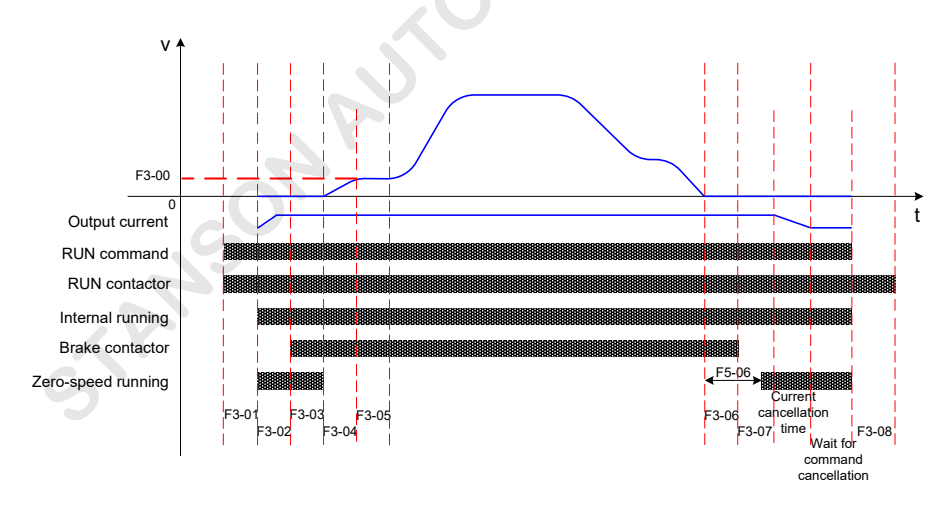

"Current cancellation time" is dependent on the actual current and torque acceleration/deceleration time (F2-10).

"Wait for command cancellation" can be set to be always waiting or a maximum of 5s waiting time, according to the setting of F6-23.

- When the RUN contactor output is not used, the time segments specified in F3-01 and F3-08 are skipped directly.
- When the brake contactor output and running output are not used, the time segments specifie in F3-02 and F3-07 are skipped directly.

| Function Code | Parameter Name               | Setting Range                                                                                                    | Default | Min. Unit      |
|---------------|------------------------------|----------------------------------------------------------------------------------------------------|---------|----------------|
| F3-09         | Startup pre-torque selection | 0: Pre-torque invalid<br>1: DI setting<br>2: Al1 setting<br>3: Al2 setting<br>4: Fixed pre-torque<br>5: No-load-cell compensation | 0       | S <sup>1</sup> |

The INVERTER provides fiv pre-torque settings.

• When F3-09 = 1, 2 or 3, a load cell is required additionally.

When pre-torque compensation is used, the system outputs the torque matching the elevator load beforehand to guarantee the riding comfort at the moment when the brake is released.

The output torque is restricted by the torque upper limit (F2-08). When the calculated pre-torque is larger than F2-08, the value of F2-08 is output.

- If no load cell is installed, set F3-09 to 4, and adjust the value of F3-12 so that the AC drive can perform
  pre-excitation fully before the brake is released, improving the riding comfort. The recommended value
  of F3-12 is between -15% and +15%.
- If no-load-cell compensation is used, set F3-09 to 5, and adjust Fd-05 to Fd-07 properly on the basis of Fd-05 = 15.0%, Fd-07 = 0.50, and Fd-08 = 0.60.

| Function Code | Parameter Name    | Setting Range | Default | Min. Unit |
|---------------|-------------------|---------------|---------|-----------|
| F3-10         | Pre-torque offset | 0.0-100.0%    | 48.0%   | 0.1%      |
| F3-11         | Pre-torque gain   | 0.00-1.50     | 0.60    | 0.01      |

F3-10 is actually the balance coefficien of the elevator, indicating the percentage of the counterweight to the rated load.

Assume that the no-load weight is G1, counterweight is G2, and rated elevator load is G3:

F3-10 = (G2-G1)/G3

Assume that the load in the car is G4:

Motor pre-torque output = F3-11 x [G4 – (G3 x F3-10)]

The output pre-torque direction is only related to the car load, but irrelative to the running direction. If the car load is larger than (G3 x F3-10), the output pre-torque direction is up direction; otherwise, it is down direction.

Figure 6-4 Relationship between car load and counterweight

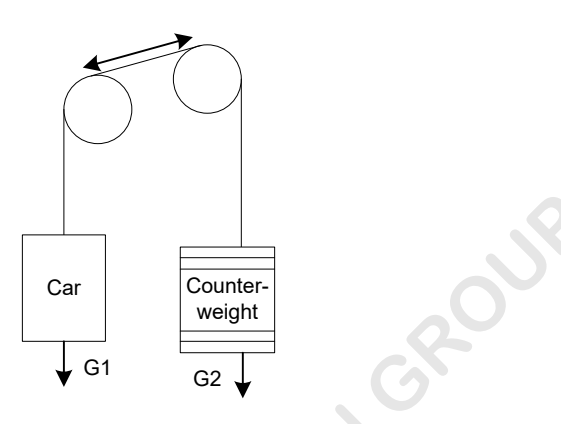

| Function Code | Parameter Name            | Setting Range    | Default | Min. Unit |
|---------------|---------------------------|------------------|---------|-----------|
| F3-12         | Pre-torque initial offset | -100.0 to 100.0% | 10.0%   | 0.1%      |

If F3-09 = 4 (Fixed pre-torque), the AC drive outputs the pre-torque current based on the value of F3-12 to perform pre-excitation before the brake is released, improving the riding comfort.

The recommended value of F3-12 is between -15% and +15%.

| Function Code | Parameter Name        | Setting Range | Default | Min. Unit |
|---------------|-----------------------|---------------|---------|-----------|
| F3-13         | DI load cell signal 1 | 0.0–100.0%    | 10.0%   | 0.1%      |
| F3-14         | DI load cell signal 2 | 0.0-100.0%    | 30.0%   | 0.1%      |
| F3-15         | DI load cell signal 3 | 0.0–100.0%    | 70.0%   | 0.1%      |
| F3-16         | DI load cell signal 4 | 0.01-00.0%    | 90.0%   | 0.1%      |

When F3-09 = 1, the AC drive detects the car load and controls the pre-torque output current based on these four signals.

F3-13 to F3-16 set the signals of the four load cell DI terminals. The setting is the car load percentage when the signal is active.

For example, if DI load cell signal 1 becomes active when the car load reaches 10%, set F3-13 to 10%; if DI load cell signal 2 becomes active when the car load reaches 30%, set F3-14 to 30%.

| Function Code | Parameter Name                        | Setting Range | Default | Min. Unit |
|---------------|---------------------------------------|---------------|---------|-----------|
| F3-17         | Filter time of load cell analog input | 0.00-1.00     | 0.10    | 0.01s     |
| F3-18         | Load cell analog no-load input        | 0.00–10.00    | 0.00    | 0.01 V    |
| F3-19         | Load cell analog full-load input      | 0.00-10.00    | 10.00   | 0.01 V    |

When F3-09 = 2 or 3, the AC drive detects the car load and controls the pre-torque output current based on Al1 or Al2 signal.

F3-17 is the fiter time of the analog signal. Increasing this parameter can improve the anti-interference capability of the load cell signal.

When the analog load cell input is used, the corresponding input voltages at car no-load and full-load must be set to ensure correct pre-torque compensation.

Figure 6-5 Pre-torque compensation principle

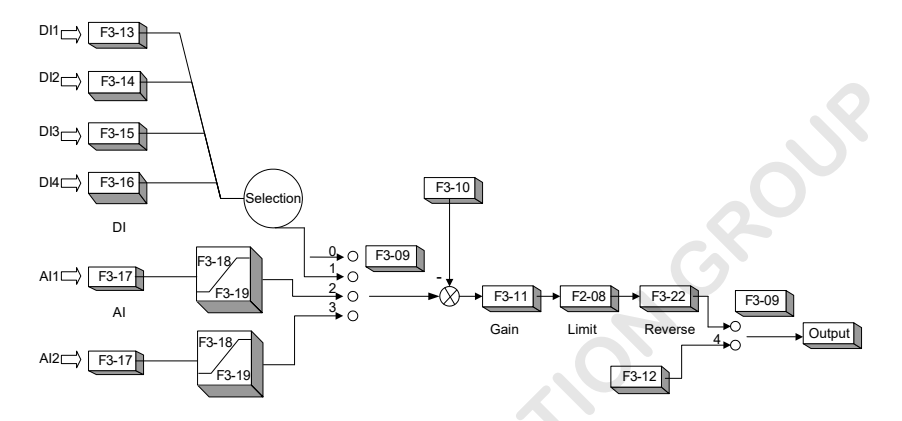

| Function Code | Parameter Name                        | Setting Range             | Default | Min. Unit |
|---------------|---------------------------------------|---------------------------|---------|-----------|
| F3-20         | Load for analog load cell auto-tuning | 0–100                     | 0       | 1         |
| F3-21         | Analog load cell auto-tuning function | 0: Disabled<br>1: Enabled | 0       | 1         |

When the analog load cell input is used, load-cell auto-tuning is required.

To perform load cell auto-tuning, do as follows:

- 1. Ensure that F3-21 is set to 1 and F3-09 is set to 2 or 3 to make the system allow load cell auto-tuning.
- 2. Stop the elevator at any floo, with the car in the no-load state. Set F3-20 to 0 and press ENTER
- 3. Put N% load in the car. Then set F3-20 to N and press ENTER

For example, if you put 100 kg load in the elevator with rated load of 1000 kg, set F3-20 to 10.

After the load-cell auto-tuning is completed, the corresponding no-load and full-load data will be recorded in F3-18 and F3-19. You can also manually input the data according to the actual situation.

Figure 6-6 Analog load-cell auto-tuning flowchar

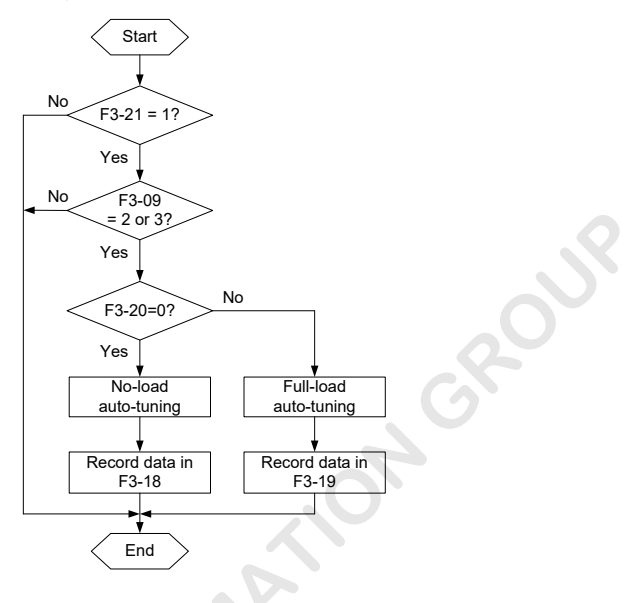

|      | 1. Restore F3-21 to 0 after the auto-tuning is completed.                                     |
|------|-----------------------------------------------------------------------------------------------|
| Note | 2. No-loadauto-tuning must be performed before full-load auto-tuning; otherwise, the obtained |
|      | data is incorrect.                                                                            |
|      |                                                                                               |

| Function Code | Parameter Name                | Setting Range | Default | Min. Unit |
|---------------|-------------------------------|---------------|---------|-----------|
| F2 22         | Pro torque direction reversed | 0: Enabled    | 0       | 1         |
| FJ-22         | Fie-torque direction reversed | 1: Disabled   | d 0     | 1         |

The pre-torque direction can be reversed directly with no need of changing the pre-torque value.

| Function Code | Parameter Name     | Setting Range | Default | Min. Unit |
|---------------|--------------------|---------------|---------|-----------|
| F3-24         | Slip test function | 0: Disabled   | 0       | 1         |
|               |                    | 1: Enabled    | 0       |           |

The slip test can be performed only when the inspection input is set and the inspection signal is active.

The slip test procedure is as follows:

- 1. In the stop state, set F3-24 to
- 2. Make the inspection input active.
- 3.Press the inspection button to start inspection.

In the inspection test mode, the AC drive accelerates according to the acceleration time set in F7-16. If the slip effect is not obvious, decrease the value of F7-16 properly.

After the slip test is completed, restore F3-24 to 0.

## Group F4: Input Function Parameters

| Function Code | Parameter Name   | Setting Range | Default | Min. Unit |
|---------------|------------------|---------------|---------|-----------|
| F4-00         | Input filte time | 0.001-0.200   | 0.020   | 0.001s    |

It is used to sensitivity of DI terminals. If DI terminals are liable to interference and may cause malfunction, increase the value of this parameter to enhance the anti-interference capability. However, increase of DI filte time will reduce the response of DI terminals.

| Function Code | Parameter Name          | Setting Range | Default | Min. Unit |
|---------------|-------------------------|---------------|---------|-----------|
| F4-01         | DI1 function selection  | 0–122         | 1       | 1         |
| F4-02         | DI2 function selection  | 0–122         | 2       | 1         |
| F4-03         | DI3 function selection  | 0–122         | 3       | 1         |
| F4-04         | DI4 function selection  | 0–122         | 4       | 1         |
| F4-05         | DI5 function selection  | 0–122         | 5       | 1         |
| F4-06         | DI6 function selection  | 0–122         | 6       | 1         |
| F4-07         | DI7 function selection  | 0–122         | 7       | 1         |
| F4-08         | DI8 function selection  | 0–122         | 0       | 1         |
| F4-09         | DI9 function selection  | 0–122         | 0       | 1         |
| F4-10         | DI10 function selection | 0–122         | 0       | 1         |

These parameters set the functions of the DI terminals. The functions are described in the following table.

| Value | Function                       | Description                                                                                                    |           |              |                        |                            |      |
|-------|--------------------------------|----------------------------------------------------------------------------------------------------|-----------|--------------|------------------------|----------------------------|------|
| 0     | Invalid                        | Even if there is signal input to the terminal, the AC drive has no response. You can allocate this function to terminals that are not used to prevent malfunction. |           |              |                        |                            |      |
| 1     | Forward run<br>(FWD)           | The DI terminals with the two signals control forward and reverse running of the AC drive to run the elevator in up and down directions.                           |           |              |                        |                            |      |
|       |                                | The DI must be off once after each running; otherwise, the elevator cannot execute next-time running.                                                              |           |              |                        |                            |      |
|       | Boyoma run                     | DI with F                                                                                                    | WD        | DI with RE   | V                      | Meaning                    |      |
| 2     | (REV)                          | OFF                                                                                                    |           | OFF          |                        | Invalid                    |      |
|       |                                | ON                                                                                                    |           | OFF          |                        | Forward                    |      |
|       |                                | OFF                                                                                                    |           | ON           |                        | Reverse                    |      |
|       |                                | ON ON Invalid                                                                                                    |           |              |                        |                            |      |
| 3     | Multi-speed<br>terminal 1 (K1) | The 8 speed terminals.                                                                                                    | ls are in | nplemented t | hrough 8 state o       | combinations of these      | hree |
| 4     | Multi-speed<br>terminal 2 (K2) | K3                                                                                                    | K2        | K1           | Frequency<br>Reference | Corresponding<br>Parameter |      |
|       |                                | OFF                                                                                                    | OFF       | OFF          | Speed 0                | F6-00                      |      |
|       |                                | OFF                                                                                                    | OFF       | ON           | Speed 1                | F6-01                      |      |
|       |                                | OFF                                                                                                    | ON        | OFF          | Speed 2                | F6-02                      |      |
| -     | Multi-speed                    | OFF                                                                                                    | ON        | ON           | Speed 3                | F6-03                      |      |
| 5     | terminal 3 (K3)                | ON                                                                                                    | OFF       | OFF          | Speed 4                | F6-04                      |      |
|       |                                | ON                                                                                                    | OFF       | ON           | Speed 5                | F6-05                      |      |
|       |                                | ON                                                                                                    | ON        | OFF          | Speed 6                | F6-06                      |      |
|       |                                | ON                                                                                                    | ÓN        | ON           | Speed 7                | F6-07                      |      |

| Value | Function                           | Description                                                                                                    |
|-------|------------------------------------|----------------------------------------------------------------------------------------------------|
| 6     | Fault reset                        | Automatic fault reset can be performed via DI terminal with this function. It is the same as the function of the operation panel.                                                                                                    |
| 7     | RUN disabled                       | When the terminal with this function becomes ON, the AC drive stops immediately<br>and outputs the brake apply command.                                                                                                    |
| 8     | Inspection signal                  | When the inspection signal is active, the AC drive uses the speed selected in F6-16. If the inspection signal is cancelled directly during stop, the AC drive decelerates to 0 based on the speed of F6-16 until the forward or reverse command is cancelled. If the forward or reverse command is cancelled directly during inspection running, the AC drive stops output immediately.                 |
| 9     | Emergency input                    | After this signal is active, the elevator enters the emergency running state, and the power is supplied by the external 48 V battery or 220 V UPS.                                                                                                    |
| 10    | RUN contactor<br>feedback signal   | If DI terminals are set with the two functions, the AC drive detects these two signals                                                                                                    |
| 11    | Brake contactor<br>feedback signal | AC drive will output the stuck signal.                                                                                                    |
| 12    | Load cell<br>terminal 1            |                                                                                                    |
| 13    | Load cell<br>terminal 2            | For details, see the descriptions of E2 42 to E2 16                                                                                                    |
| 14    | Load cell<br>terminal 3            | For details, see the descriptions of F3-13 to F3-10.                                                                                                    |
| 15    | Load cell<br>terminal 4            | all                                                                                                    |
| 16    | External fault<br>input            | When the terminal with this function becomes ON, the AC drive reports a fault and stops running.                                                                                                    |
| 17    | Motor overheat<br>signal           | If the DI set with 17 or 117 (NO/NC input) becomes ON, the AC drive reports the fault and performs motor overheat protection. After the DI becomes OFF, this fault is reset automatically.                                                                                                    |
| 18    | Up speed<br>judgment               | The slow-down function is implemented by using these two functions together with FC-02 and FC-03.                                                                                                    |
| 19    | Down speed<br>judgment             | In the up direction, after the up speed judgment switch (slow-down switch) acts, the AC drive compares the present frequency with FC-02, and immediately decelerates to stop (based on the time set in FC-01) to ensure elevator safety if the present frequency is larger than FC-02.<br>The processing in the down direction is the same.<br>For details, see the description of group FC parameters. |
| 20    | Multi-speed logic selection 1      | These two signals are used for the multi-speed setting mode (F0-02 = 5) only in special applications.                                                                                                    |
| 21    | Multi-speed logic selection 2      |                                                                                                    |
| 22    | Direct travel ride command         | This signal implements the direct travel ride function.<br>The AC drive executes direct travel ride after this signal is active during deceleration<br>to stop. For details, see 7.7 <i>Commissioning of Direct Travel Ride</i> .                                                                                                    |

The setting range is 0–122. The hundred's digit indicates the NO/NC type (1: NC, 0: NO), and the lowest two digits indicate the selected function (invalid if the number is larger than 22). For example, "106" indicates that the DI is set with function 06 (Fault reset) and the function is NC type.

| Function Code | Parameter Name                     | Setting Range | Default | Min. Unit |
|---------------|------------------------------------|---------------|---------|-----------|
| F4-13         | Multi-speed combination filte time | 0.000-0.200   | 0.020   | 0.001s    |

The multi-speed references are given by the external controller. If incorrect speed references exist due to relay delay or discreteness of controller terminals, the elevator running curve may be abnormal.

This parameter is used to filte the references from the multi-speed terminals to avoid incorrect references during multi-speed switchover.

Figure 6-7 Multi-speed switchover diagram

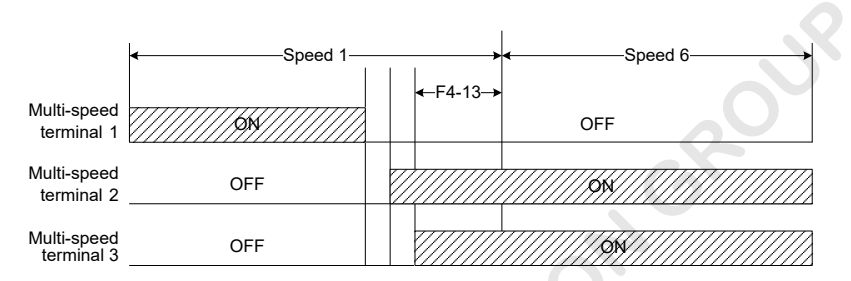

#### Group F5: Output Function Parameters

| Function Code | Parameter Name                           | Setting Range | Default | Min. Unit |
|---------------|------------------------------------------|---------------|---------|-----------|
| F5-00         | FM function selection                    | 0–18          | 15      | 1         |
| F5-01         | DO1 function selection                   | 0–18          | 3       | 1         |
| F5-02         | DO2 function selection                   | 0–18          | 0       | 1         |
| F5-03         | MCB relay function selection             | 0–18          | 4       | 1         |
| F5-04         | Extension board relay function selection | 0–18          | 0       | 1         |

These parameters set the functions of the output terminals. The functions are described in the following table.

| Value | Function                | Description                                                                                                    |
|-------|-------------------------|----------------------------------------------------------------------------------------------------|
| 0     | Invalid                 | The terminal has no function.                                                                                  |
| 1     | AC drive running        | When the AC drive is running, this signal becomes active.                                                      |
| 2     | Zero-speed running      | When AC drive is in zero-speed running, this signal becomes active.                                            |
| 3     | Zero-speed signal       | When the AC drive outputs frequency 0 or stops, this signal becomes active.                                    |
| 4     | Fault signal            | When a fault occurs on the AC drive, this signal becomes active.                                               |
| 5     | RUN contactor control   | The terminal with this function controls the actions of the RUN contactor.                                     |
| 6     | Brake contactor control | The terminal with this function controls the actions of the brake contactor.                                   |
| 7     | Door pre-open signal    | If the output frequency is smaller than FC-04 during deceleration of the AC drive, this signal becomes active. |
| 8     | Bus undervoltage        | When the bus voltage is lower than 280 V, this signal becomes active and the power is supplied by the battery. |

| Value | Function              | Description                                                                                                    |
|-------|-----------------------|----------------------------------------------------------------------------------------------------|
| 9     | FDT1 output           |                                                                                                    |
| 10    | FDT2 output           | See the descriptions of group FC parameters.                                                                       |
| 11    | Frequency reached     |                                                                                                    |
| 12    | Overspeed output      | When the AC drive running frequency exceeds FC-09 for more than the time set in FC-10, this signal becomes active. |
| 14    | Running time reached  | When the accumulative running time of the AC drive exceeds F8-07, this signal becomes ON.                          |
| 15    | Ready for RUN         | This signal becomes ON when the AC drive allows running.                                                           |
| 16    | Contact stuck control | This signal becomes active when the AC drive detects contact stuck.                                                |
| 17    | Re-leveling output    | When the AC drives allows running, and the running frequency is smaller than FC-05, this signal becomes active.    |
| 18    | Light-load running    | This signal becomes active in light-load running.                                                                  |

| Function Code | Parameter Name                    | Setting Range | Default | Min. Unit |
|---------------|-----------------------------------|---------------|---------|-----------|
| F5-06         | Zero-speed output hysteresis time | 0.000–2.000   | 0.000   | 0.001s    |

It sets the hysteresis time of the output function 2 (Zero-speed running). Refer to Figure 6-3.

| Function Code | Parameter Name        | Setting Range | Default | Min. Unit |
|---------------|-----------------------|---------------|---------|-----------|
| F5-07         | AO function selection | 0–6           | 0       | 1         |

It sets the function of AO1 on the MCB of the AC drive.

The standard output (zero offset 0, gain 1) of AO1 is 0-20 mA (or 0-10 V). The functions that can be set for AO1 are listed in the following table.

| Value | Function            | Range                                    |
|-------|---------------------|------------------------------------------|
| 0     | Running frequency   | 0 to maximum frequency                   |
| 1     | Frequency reference | 0 to maximum frequency                   |
| 2     | Output current      | 0 to 2 times of rated AC drive current   |
| 3     | Output torque       | 0 to 2 times of rated motor current      |
| 4     | Output voltage      | 0 to 1.2 times of rated AC drive voltage |
| 5     | Al1                 | 0–10 V                                   |
| 6     | AI2                 | 0–10 V/0–20 mA                           |
|       |                     | ·                                        |

| Function Code | Parameter Name            | Setting Range    | Default | Min. Unit |
|---------------|---------------------------|------------------|---------|-----------|
| F5-08         | AO zero offset coefficien | -100.0 to 100.0% | 0.0%    | 0.1%      |
| F5-09         | AO gain                   | -10.00–10.00     | 1.00    | 0.01      |

These two parameters can be calculated from the following formula.

Y = kX + b

In the formula:

- "b" represents the zero offset coefficient
- "k" represents the gain.
- "X" represents the standard output.
- "Y" represents the actual output.

The AO zero offset coefficien 100% corresponds to 10 V or 20 mA. The standard output 0–10 V (20 mA) corresponds to 0 to the maximum value.

For example, if the AO is used for output of the running frequency, to implement output of 8 V (16 mA) at 0 Hz and output of 3 V (6 mA) at the maximum frequency, the gain is -0.50 and the zero offset coefficien is 80%.

Note that when the direct travel ride function is enabled, the AO output becomes invalid automatically.

## Group F6: Speed Parameters

When multi-speed is used, F6-00 to F6-15 need to be set to determine the running curve.

| Function Code | Parameter Name | Setting Range             | Default | Min. Unit |
|---------------|----------------|---------------------------|---------|-----------|
| F6-00         | Speed 0        | 0.00 to maximum frequency | 0.00    | 0.01 Hz   |
| F6-01         | Speed 1        | 0.00 to maximum frequency | 0.00    | 0.01 Hz   |
| F6-02         | Speed 2        | 0.00 to maximum frequency | 0.00    | 0.01 Hz   |
| F6-03         | Speed 3        | 0.00 to maximum frequency | 0.00    | 0.01 Hz   |
| F6-04         | Speed 4        | 0.00 to maximum frequency | 0.00    | 0.01 Hz   |
| F6-05         | Speed 5        | 0.00 to maximum frequency | 0.00    | 0.01 Hz   |
| F6-06         | Speed 6        | 0.00 to maximum frequency | 0.00    | 0.01 Hz   |
| F6-07         | Speed 7        | 0.00 to maximum frequency | 0.00    | 0.01 Hz   |

The eight speeds are set by state combinations of three DI terminals (multi-speed terminals 1 to 3).

Set F0-02 to 1 (Multi-speed), and set the three DI terminals respectively with functions 3, 4, and 5.

Assume that DI2, DI3, and DI4 are used for multi-speed. The diagram and related parameter setting of the multi-speed function is shown in the following figure

Figure 6-8 Using multi-speed to control the frequency reference

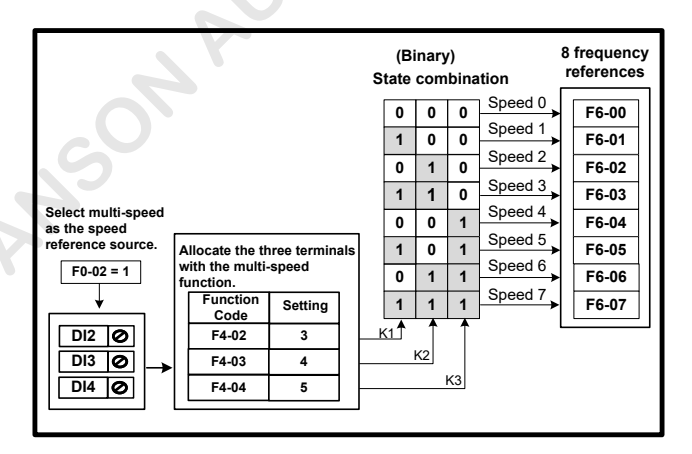

| Function Code | Parameter Name           | Setting Range | Default | Min. Unit |
|---------------|--------------------------|---------------|---------|-----------|
| F6-08         | Running curve of speed 0 | 1–4           | 1       | 1         |
| F6-09         | Running curve of speed 1 | 1-4           | 1       | 1         |
| F6-10         | Running curve of speed 2 | 1-4           | 1       | 1         |
| F6-11         | Running curve of speed 3 | 1–4           | 1       | 1         |
| F6-12         | Running curve of speed 4 | 1-4           | 1       | 1         |
| F6-13         | Running curve of speed 5 | 1–4           | 1       | 1         |
| F6-14         | Running curve of speed 6 | 1-4           | 1       | 1         |
| F6-15         | Running curve of speed 7 | 1–4           | 1       | 1         |

F6-08 to F6-15 select the acceleration/deceleration running curve of each speed, implementing different acceleration/deceleration time running curve in different states.

The values 1–4 indicates running curves 1 to 4, determined by four groups of acceleration/deceleration time provided by the INVERTER ; for details, see the descriptions of group F7 parameters.

Note that the acceleration time and the related running curve of the target speed are used in the acceleration stage; the deceleration time and the related running curve of the target speed are used in the deceleration stage.

For example, assume that:

F6-01 = 0.00 Hz, F6-03 = 8.00 Hz, F6-05 = 48.00 Hz,

F6-09 = 2, F6-11 = 3, F6-13 = 4

- When the AC drive accelerates from F6-01 to F6-05, the acceleration time is F6-13 (acceleration/ deceleration 4: F7-12).
- When the AC drive decelerates from F6-05 to F6-03, the deceleration time is F6-13 (acceleration/ deceleration 4: F7-13).
- When the AC drive continue to decelerate from F6-03 to F6-01, the deceleration time is F6-11 (acceleration/deceleration 3: F7-09).

This is one running process of the elevator under multi-speed control. The high-speed acceleration/ deceleration time is generally 3–4s. When the AC drive decelerates to zero speed, the deceleration time can be different from the general.

In this example, increasing F7-05 makes speed switchover smoother at stop.

Figure 6-9 Acceleration/Deceleration running curve

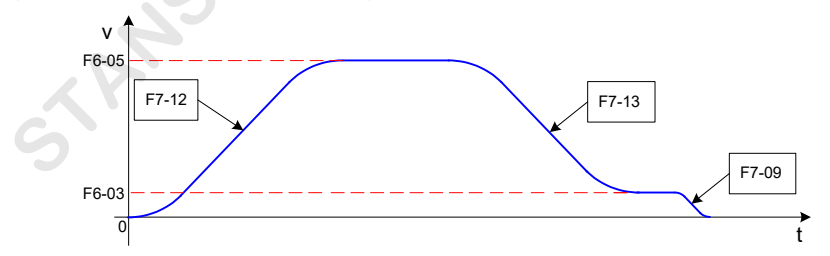

Different acceleration/deceleration running curves are obtained based on the eight speed references and four acceleration/deceleration groups.

GROU

| Function Code | Parameter Name             | Setting Range | Default | Min. Unit |
|---------------|----------------------------|---------------|---------|-----------|
| F6-16         | Inspection speed selection | 0–7           | 0       | 1         |

It sets the inspection speed from the multi-speed references. The values 0-7 indicates speeds 0-7 set in F6-00 to F6-07.

For details, see 7.3 Inspection Running.

| Function Code | Parameter Name                                       | Setting Range | Default | Min. Unit |
|---------------|------------------------------------------------------|---------------|---------|-----------|
| F6-17         | Emergency evacuation operation mode at power failure | 0–2           | 0       | 1         |

It sets the emergency evacuation operation mode at power failure.

- 0: Function disabled
- 1: UPS
- 2: 48 V battery power supply

For details, see Chapter 7 Commissioning.

| Function Code | Parameter Name                                   | Setting Range | Default | Min. Unit |
|---------------|--------------------------------------------------|---------------|---------|-----------|
| F6-18         | Analog minimum input                             | 0.00-10.00    | 0.00    | 0.01 V    |
| F6-19         | Corresponding percentage of analog minimum input | 0.0-100.0%    | 0.0%    | 0.1%      |
| F6-20         | Analog maximum input                             | 0.00–10.00    | 10.00   | 0.01 V    |
| F6-21         | Corresponding percentage of analog maximum input | 0.0–100.0%    | 100.0%  | 0.1%      |
| F6-22         | Al filte time                                    | 0.00-1.00s    | 0.10s   | 0.01s     |

These parameters specify the speed setting when the speed reference source is analog setting, that is F0-02 = 2 or 3 (Al2 or Al3).

They also defin the relationship between the analog input voltage and the corresponding percentage of analog input.

Speed reference = This percentage x Maximum frequency or Rated frequency

When the analog input voltage is larger than the maximum input or smaller than the minimum input, the maximum input or minimum input is used.

If the analog input is current, 1 mA current is equal to 0.5 V voltage.

| Function Code | Parameter Name                | Setting Range | Default | Min. Unit |
|---------------|-------------------------------|---------------|---------|-----------|
| F6-23         | AC drive function selection 1 | 0–65535       | 48      | 1         |

It is used to select the AC drive functions. Each bit of the function code define a function, as described in the following table.

|      | F6-23 AC drive function selection 1          |                            |         |  |
|------|----------------------------------------------|----------------------------|---------|--|
| Bit  | Function                                     | Description                | Default |  |
| Bit0 | Current cancellation at stop                 | 0: Disabled<br>1: Enabled  | 0       |  |
| Bit1 | No-load-cell compensation during auto-tuning | 0: Shield<br>1: Not shield | 0       |  |

| F6-23 AC drive function selection 1 |                                         |                                                                                                    |         |
|-------------------------------------|-----------------------------------------|----------------------------------------------------------------------------------------------------|---------|
| Bit                                 | Function                                | Description                                                                                                    | Default |
| Bit2                                | Stop waiting                            | <ul><li>0: Stop if the external command is cancelled or the waiting time exceeds 5s</li><li>1: Stop if the external command is cancelled</li></ul> | 0       |
| Bit4                                | Maximum frequency upper limit selection | 0: Maximum frequency (F0-05) being 90.00 Hz<br>1: Maximum frequency (F0-05) being rated motor frequency                                            | 1       |
| Bit5                                | Analog frequency setting base           | 0: Maximum frequency<br>1: Rated frequency                                                                                                    | 9       |

| Function<br>Code | Parameter Name                   | Setting Range | Default | Min. Unit |
|------------------|----------------------------------|---------------|---------|-----------|
| F6-24            | Motor overheat voltage threshold | 0.00-11.00    | 0.00    | 0.01 V    |

This function always uses AI2 for judging motor overheat.

- When F6-24 ≠ 0, motor overheat is not judged by the DI terminal set with such function in group F4 parameters.
- When the voltage input to Al2 remains larger than F6-24 (filte time 0.5s), the AC drive reports fault Err39, indicating motor overheat.
- When the voltage input to Al2 becomes smaller than F6-24 (filte time 2s), the motor overheat fault is reset automatically.

The thermistor R2 resistance is  $1.33 \text{ k}\Omega$ ; it is recommended that R1 resistance be 2.0 k $\Omega$  and F6-24 be set to 3.9 V. The wiring is shown in the following figure

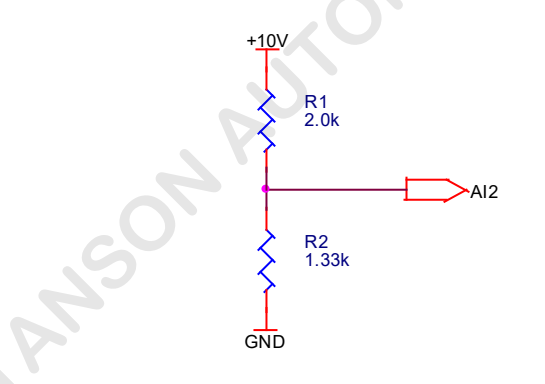

Terminals +10V, GND, and Al2 in the preceding figur  $\,$  are respectively connected to terminals o+10V, GND, and Al2 n the MCB of the AC drive.

| Function Code | Parameter Name                | Setting Range | Default | Min. Unit |
|---------------|-------------------------------|---------------|---------|-----------|
| F6-25         | AC drive function selection 2 | 0–65535       | 0       | 1         |

It is used to select the AC drive functions. Each bit of the function code define a function, as described in the following table.

| F6-25 AC drive function selection 2 |                                                       |                                                                                                    |         |  |
|-------------------------------------|-------------------------------------------------------|----------------------------------------------------------------------------------------------------|---------|--|
| Bit                                 | Function                                              | Description                                                                                                    | Default |  |
| Bit0                                | SPI communication fault detection                     | 0: Detect<br>1: Not detect                                                                                                    | 0       |  |
| Bit1                                | FA-03 and FA-05 modify property                       | 0: Only in operation panel control mode<br>1: In all modes                                                                       | 0       |  |
| Bit2                                | Err16, Err17 and Err33 reset selection                | 0: Not allow manual reset<br>1: Allow manual reset                                                                               | 0       |  |
| Bit3                                | No-load-cell compensation during emergency evacuation | 0: Shield<br>1: Not shield                                                                                                    | 0       |  |
| Bit4                                | Control mode restriction                              | 0: FVC in terminal control<br>1: No restriction                                                                                  | 0       |  |
| Bit5                                | Threshold selection of speed deviation too large      | 0: Speed deviation exceeds FC-12 and<br>feedback frequency exceeds 1/4 of rated<br>frequency<br>1: Speed deviation exceeds FC-12 | 0       |  |

| Function Code | Parameter Name                 | Setting Range | Default | Min. Unit |
|---------------|--------------------------------|---------------|---------|-----------|
| F6-27         | Zero-speed signal output delay | 0–9999        | 0       | 1 ms      |

If the time from the moment when the output frequency becomes 0 reaches the value of this parameter, the AC drive outputs the zero-speed signal.

| Function Code | Parameter Name                            | Setting Range             | Default | Min. Unit |
|---------------|-------------------------------------------|---------------------------|---------|-----------|
| F6-28         | Upper limit of emergency evacuation speed | 0.00 to maximum frequency | 8.00    | 0.01 Hz   |

When the emergency evacuation speed exceeds the value of this parameter, the AC drive reports fault Err32 and stops running.

Group F7: Auxiliary Function Parameters

The INVERTER provides a total of four groups of acceleration/deceleration time, implementing four running curves; each running curve can be set flexibl according to user requirements.

| Function Code | Parameter Name                                   | Setting Range | Default | Min. Unit |
|---------------|--------------------------------------------------|---------------|---------|-----------|
| F7-00         | Acceleration time 1                              | 1.0-100.0s    | 4.0s    | 0.1s      |
| F7-01         | Deceleration time 1                              | 1.0-100.0s    | 4.0s    | 0.1s      |
| F7-02         | Time proportion of running curve 1 start segment | 10.0-40.0%    | 40.0%   | 0.1%      |
| F7-03         | Time proportion of running curve 1 end segment   | 10.0-40.0%    | 40.0%   | 0.1%      |
| F7-04         | Acceleration time 2                              | 1.0-100.0s    | 4.0s    | 0.1s      |
| F7-05         | Deceleration time 2                              | 1.0-100.0s    | 4.0s    | 0.1s      |
| F7-06         | Time proportion of running curve 2 start segment | 10.0-40.0%    | 40.0%   | 0.1%      |
| F7-07         | Time proportion of running curve 2 end segment   | 10.0-40.0%    | 40.0%   | 0.1%      |
| F7-08         | Acceleration time 3                              | 1.0-100.0s    | 4.0s    | 0.1s      |
| F7-09         | Deceleration time 3                              | 1.0–100.0s    | 20.0s   | 0.1s      |

| Function Code | Parameter Name                                   | Setting Range | Default | Min. Unit |
|---------------|--------------------------------------------------|---------------|---------|-----------|
| F7-10         | Time proportion of running curve 3 start segment | 10.0–50.0%    | 40.0%   | 0.1%      |
| F7-11         | Time proportion of running curve 3 end segment   | 10.0–50.0%    | 40.0%   | 0.1%      |
| F7-12         | Acceleration time 4                              | 0.5–100.0s    | 1.0s    | 0.1s      |
| F7-13         | Deceleration time 4                              | 0.5–100.0s    | 1.0s    | 0.1s      |
| F7-14         | Time proportion of running curve 4 start segment | 10.0–50.0%    | 40.0%   | 0.1%      |
| F7-15         | Time proportion of running curve 4 end segment   | 10.0–50.0%    | 40.0%   | 0.1%      |

Acceleration time indicates the time required by the AC drive to accelerate from 0 Hz to the maximum frequency (F0-05).

Deceleration time indicates the time required by the AC drive to decelerate from the maximum frequency (F0-05) to 0 Hz.

Figure 6-10 Acceleration/Deceleration time

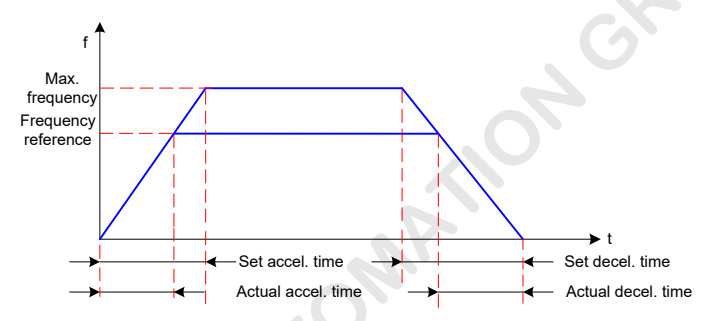

When frequency reference = maximum frequency, actual acceleration/deceleration time = set acceleration/ deceleration time.

When frequency reference < maximum frequency, actual acceleration/deceleration time = set acceleration/ deceleration time x (set frequency/maximum frequency).

The INVERTER provides four different running curves (S curve), in which acceleration and deceleration are symmetric.

The following figur takes the acceleration segment of running curve 1 as an example.

- t1 is the time set in F7-02, during which the frequency change slop increases gradually;
- t2 is the time set in F7-02, during which changes to 0;
- between t1 and t2, the frequency change slop keeps the same.

Figure 6-11 Running curve acceleration/deceleration diagram

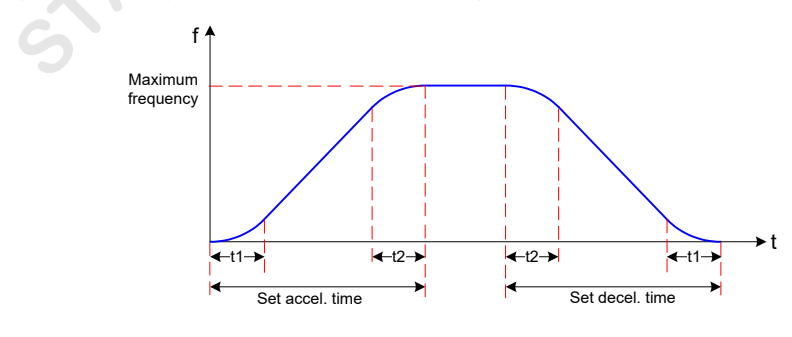

In multi-speed mode, the INVERTER ensures smooth speed switchover and improves the riding comfort through the multi-speed selection and the S-curve setting.

| Function Code | Parameter Name              | Setting Range | Default | Min. Unit |
|---------------|-----------------------------|---------------|---------|-----------|
| F7-16         | Slip test acceleration time | 0.5–10.0      | 1.0     | 0.1s      |

It set the acceleration rate in the slip text. For details, see Figure 6-10.

If the slip effect is not satisfactory, decrease the value slightly.

| Function Code | Parameter Name                     | Setting Range | Default | Min. Unit |
|---------------|------------------------------------|---------------|---------|-----------|
| F7-17         | Set distance of direct travel ride | 0.0-6553.5    | 0.0     | 0.1 mm    |

It sets the running distance of direct travel ride.

For details, see 7.7 Commissioning of Direct Travel Ride.

| Function Code | Parameter Name                        | Setting Range | Default | Min. Unit |
|---------------|---------------------------------------|---------------|---------|-----------|
| F7-18         | Actual distance of direct travel ride | 0.0–6553.5    | 0.0     | 0.1 mm    |

It monitors the actual running distance of direct travel ride.

For details, see 7.7 Commissioning of Direct Travel Ride.

#### Group F8: Display Parameters

| Function Code | Parameter Name              | Setting Range | Default | Min. Unit |
|---------------|-----------------------------|---------------|---------|-----------|
| F8-00         | Input/Output terminal state | -             | -       | -         |

It displays the system input and output states. The LEDs are numbered 5 to 1 from left to right. If a segment is ON, it indicates that the signal is active; if a segment is OFF, it indicates that the signal is inactive.

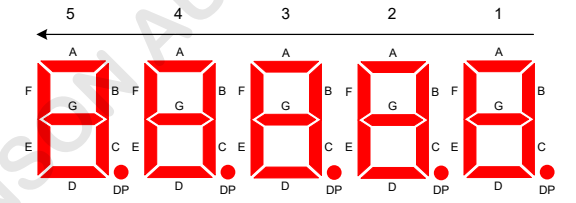

| (  | 1 and 2  | 3         | 4          | 5              |
|----|----------|-----------|------------|----------------|
| A  |          | DI1 input | DI9 input  | FM output      |
| В  |          | DI2 input | DI10 input | DO1 output     |
| С  |          | DI3 input | -          | DO2 output     |
| D  | Reserved | DI4 input | -          | Relay 1 output |
| E  |          | DI5 input | -          | Relay 2 output |
| F  |          | DI6 input | -          |                |
| G  |          | DI7 input | -          |                |
| DP |          | DI8 input | -          |                |

| Function Code | Parameter Name           | Setting Range | Default | Min. Unit |
|---------------|--------------------------|---------------|---------|-----------|
| F8-01         | Display in running state | 1–32767       | 32767   | 1         |

It sets the running parameters displayed on the operation panel when the elevator is in the running state.

F8-01 includes 16 binary bits, each definin a parameter (the last three bits are reserved). A total of 13 parameters can be can be displayed during running.

The 13 binary bits correspond to the running parameters listed in the following table.

| Bit  | Parameter Name      | Default | Bit            | Parameter Name               | Default |
|------|---------------------|---------|----------------|------------------------------|---------|
| Bit0 | Speed reference     | 1       | Bit7           | AI2                          | 1       |
| Bit1 | Running frequency   | 1       | Bit8           | Car load                     | 1       |
| Bit2 | Frequency reference | 1       | Bit9           | Startup compensation current | 1       |
| Bit3 | Bus voltage         | 1       | Bit10          | Torque current               | 1       |
| Bit4 | Output voltage      | 1       | Bit11          | Input state                  | 1       |
| Bit5 | Output current      | 1       | Bit12          | Output state                 | 1       |
| Bit6 | Al1                 | 1       | Bit13 to Bit15 | Reserved                     | 1       |

The setting method is as follows:

If a bit is set to 1, the parameter indicated by this bit is displayed; if this bit is set to 0, the parameter is not displayed.

Convert the sum of binary values of all 16 bits to decimal, and then set the decimal on the operation panel.

| Function Code | Parameter Name        | Setting Range | Default | Min. Unit |
|---------------|-----------------------|---------------|---------|-----------|
| F8-02         | Display in stop state | 1–255         | 255     | 1         |

It sets the parameters displayed on the operation panel when the elevator is in the stop state.

F8-02 includes 8 binary bits, each definin a parameters. A total of 8 parameters can be can be displayed at stop.

The 8 binary bits correspond to the parameters listed in the following table.

| Bit  | Parameter Name      | Default | Bit  | Parameter Name | Default |
|------|---------------------|---------|------|----------------|---------|
| Bit0 | Speed reference     | 1       | Bit4 | AI2            | 1       |
| Bit1 | Frequency reference | 1       | Bit5 | Car load       | 1       |
| Bit2 | Bus voltage         | 1       | Bit6 | Input state    | 1       |
| Bit3 | Al1                 | 1       | Bit7 | Output state   | 1       |

The method of setting F8-02 is similar to that of F8-01.

| Function Code | Parameter Name       | Setting Range | Default | Min. Unit |
|---------------|----------------------|---------------|---------|-----------|
| F8-03         | Rated elevator speed | 0.001-8.000   | 1.600   | 0.001 m/s |

It sets the car speed when the motor runs at the rated frequency.

| Function Code | Parameter Name       | Setting Range | Default | Min. Unit |
|---------------|----------------------|---------------|---------|-----------|
| F8-04         | Heatsink temperature | 0–100         | -       | 1°C       |

It displays the heatsink temperature related to the IGBT of the inverter module.

The IGBT over-temperature protection threshold varies with the AC drive model, and the AC drive performs internal processing automatically to avoid the over-temperature fault.

| Function Code | Parameter Name       | Setting Range | Default | Min. Unit |
|---------------|----------------------|---------------|---------|-----------|
| F8-05         | MCB software version | 0.00-99.99    | -       | 0.01      |

It displays the MCB software version.

| Function Code | Parameter Name               | Setting Range | Default | Min. Unit |
|---------------|------------------------------|---------------|---------|-----------|
| F8-06         | Drive board software version | 0–65535       | -       | 1         |

It displays the drive board software version.

| Function Code | Parameter Name   | Setting Range | Default | Min. Unit |
|---------------|------------------|---------------|---------|-----------|
| F8-07         | Set running time | 0–65500       | 0       | 1 h       |

It presets the AC drive running time.

When F8-08 (Accumulative running time) reaches the value of this parameter, the AC drive outputs the running time reached signal via DO and stops running.

If it is set to 0, this function is invalid.

| Function Code | Parameter Name                   | Setting Range | Default | Min. Unit |  |
|---------------|----------------------------------|---------------|---------|-----------|--|
| F8-08         | Accumulative running time (hour) | 0–65500       | 0       | 1 h       |  |
| F8-09         | Accumulative running time (s)    | 0–3600        | 0       | 1s        |  |

During AC drive running, F8-09 is accumulated by 1 per second.

After F8-09 reaches 3600, it is cleared to 0 and F8-08 is accumulated by 1.

| Function Code | Parameter Name             | Setting Range | Default | Min. Unit |
|---------------|----------------------------|---------------|---------|-----------|
| F8-10         | High byte of running times | 0–9999        | 0       | 1         |
| F8-11         | Low byte or running times  | 0–9999        | 0       | 1         |

These parameters are used to view the actual accumulative running times of the elevator.

Running times of the elevator = F8-10 x 10000 + F8-11.

| Function Code | Parameter Name                                | Setting Range             | Default | Min. Unit |
|---------------|-----------------------------------------------|---------------------------|---------|-----------|
| F8-12         | Short circuit to ground detection at power-on | 0: Disabled<br>1: Enabled | 0       | 1         |

If this function is enabled, the AC drive detects whether the motor is short circuited to ground at power-on.

| Function Code | Parameter Name                 | Setting Range | Default | Min. Unit |
|---------------|--------------------------------|---------------|---------|-----------|
| F8-13         | MCB software temporary version | 0.00-99.99    | -       | 0.01      |

A non-zero value indicates the software version used for test or customized functions.

| Function Code | Parameter Name                | Setting Range | Default | Min. Unit |
|---------------|-------------------------------|---------------|---------|-----------|
| F8-14         | MCB software customer version | 0.00–99.99    | -       | 0.01      |

It displays the MCB software version specially used for the customer.

| Function Code | Parameter Name | Setting Range | Default | Min. Unit |
|---------------|----------------|---------------|---------|-----------|
| F8-17         | Year           | 2000–2100     | 2014    | 1         |
| F8-18         | Month          | 0101–1231     | 0101    | 0101      |
| F8-19         | Hour.minute    | 00.00-23.59   | 00.00   | 00.01     |

These parameters are used to set the AC drive time.

## Group F9: Protection Function Parameters

| Function Code | Parameter Name         | Setting Range | Default | Min. Unit |
|---------------|------------------------|---------------|---------|-----------|
| F9-09         | Fault auto reset times | 0–3           | 0       | 1         |

It sets the fault auto reset times allowed within one hour. If this value is reached, the AC drive reports a fault and enters the standby state, and needs to be repaired.

| Function Code | Parameter Name         | Setting Range | Default | Min. Unit |
|---------------|------------------------|---------------|---------|-----------|
| F9-11         | Fault auto reset delay | 0.1–100.0     | 1.0     | 0.1s      |

It sets the waiting time from the moment when the fault is alarmed to the moment when it is finall auto reset.

| Function Code | Parameter Name              | Setting Range             | Default | Min. Unit |
|---------------|-----------------------------|---------------------------|---------|-----------|
| F9-12         | Input phase loss protection | 0: Disabled<br>1: Enabled | 1       | 1         |

It sets whether to perform phase loss protection on the input side.

| Function Code | Parameter Name               | Setting Range | Default | Min. Unit |
|---------------|------------------------------|---------------|---------|-----------|
| F9-13         | Output phase loss protection | 0–3           | 1       | 1         |

It sets the output phase loss protection function, as described in the following table.

| F9-13 Output phase loss protection |                                            |                 |   |  |
|------------------------------------|--------------------------------------------|-----------------|---|--|
| Bit                                | it Function Description                    |                 |   |  |
| Bit0                               | Output phase loss detection during running | 0: No<br>1: Yes | 1 |  |
| Bit1                               | Output phase loss detection at startup     | 0: No<br>1: Yes | 1 |  |

| Function Code | Parameter Name            | Setting Range | Default | Min. Unit |
|---------------|---------------------------|---------------|---------|-----------|
| F9-14         | 1st fault code            | 0–60          | 0       | 1         |
| F9-15         | 1st fault subcode         | 0–999         | 0       | 1         |
| F9-16         | 1st fault month and day   | 0–1231        | 0       | 1         |
| F9-17         | 1st fault hour and minute | 00.00-23.59   | 0       | 0.01      |
| F9-18         | 2nd fault code            | 0–60          | 0       | 1         |
| F9-19         | 2nd fault subcode         | 0–999         | 0       | 1         |
| F9-20         | 2nd fault month and day   | 0–1231        | 0       | 1         |
| F9-21         | 2nd fault hour and minute | 00.00-23.59   | 0       | 0.01      |

| Function Code | Parameter Name                            | Setting Range | Default | Min. Unit |
|---------------|-------------------------------------------|---------------|---------|-----------|
|               |                                           |               |         |           |
| F9-50         | 10th fault code                           | 0–60          | 0       | 1         |
| F9-51         | 10th fault subcode                        | 0–999         | 0       | 1         |
| F9-52         | 10th fault month and day                  | 0–1231        | 0       | 1         |
| F9-53         | 10th fault hour and minute                | 00.00-23.59   | 0       | 0.01      |
| F9-54         | Latest fault code                         | 0–60          | 0       | 1         |
| F9-55         | Latest fault subcode                      | 0–999         | 0       | 1         |
| F9-56         | Latest fault month and day                | 0–1231        | 0       | 1         |
| F9-57         | Latest fault hour and minute              | 00.00-23.59   | 0       | 0.01      |
| F9-58         | Logic information of latest fault         | 0–65535       | 0       | 1         |
| F9-59         | Set frequency upon latest fault           | 0.00–99.00    | 0.00    | 0.01 Hz   |
| F9-60         | Feedback frequency upon latest fault      | 0.00–99.00    | 0.00    | 0.01 Hz   |
| F9-61         | Bus voltage upon latest fault             | 0.0-6500.0    | 0.0     | 0.1 V     |
| F9-62         | Output voltage upon latest fault          | 0–65000       | 0       | 1 V       |
| F9-63         | Output current upon latest fault          | 0.00-650.00   | 0.00    | 0.01 A    |
| F9-64         | Torque current upon latest fault          | 0.00-650.00   | 0.00    | 0.01 A    |
| F9-65         | Output power upon latest fault            | 0.00–99.99    | 0.00    | 0.01 kW   |
| F9-66         | Input function state 1 upon latest fault  | 0-65535       | 0       | 1         |
| F9-67         | Input function state 2 upon latest fault  | 0–65535       | 0       | 1         |
| F9-68         | Output function state 1 upon latest fault | 0–65535       | 0       | 1         |
| F9-69         | Output function state 2 upon latest fault | 0-65535       | 0       | 1         |

These parameters record the fault code, subcode, fault time of the last 11 faults, and detailed information about the latest fault.

#### Group FA: PG Parameters

The INVERTER supports vector control on the asynchronous motor and PMSM. A PG card matching the encoder is required to implement vector control.

Set the encoder and PG card parameters correctly based on their actual models.

| Function Code | Parameter Name | Setting Range | Default | Min. Unit |
|---------------|----------------|---------------|---------|-----------|
| FA-00         | Encoder PPR    | 100–9999      | 1024    | 1         |
|               | ·              |               |         |           |

It sets the pulses per revolution of the encoder which is mandatory in the elevator application.

Set this parameter correctly; otherwise, overcurrent may occur during running.

| Function Code | Parameter Name                       | Setting Range | Default | Min. Unit |
|---------------|--------------------------------------|---------------|---------|-----------|
| FA-01         | Encoder wire-breaking detection time | 0.0-10.0      | 1.0     | 0.1s      |

If the encoder signal is lost during running, motor control cannot be performed correctly.

The INVERTER keeps detecting the pulse signals from the encoder. If it detects that the pulse signal abnormal time exceeds FA-01, it reports the encoder fault and stops running.

When this parameter is set to 0, this function is disabled.

| Function Code | Parameter Name              | Setting Range | Default | Min. Unit |
|---------------|-----------------------------|---------------|---------|-----------|
| FA-03         | Encoder magnetic pole angle | 0.0–359.9     | 0.0     | 0.1°      |

It sets the encoder initial angle. This value is automatically obtained through motor auto-tuning; if the value is known already, you can also set this parameter manually.

This parameter is necessary to control on the PMSM. Based on the encoder initial angle, the AC drive judges the rotor position of the PMSM and implements high-accuracy control. Control on the asynchronous motor does not require this parameter.

By default, this parameter can be modifie only when F0-01 = 0.

| Function Code | Parameter Name        | Setting Range | Default | Min. Unit |
|---------------|-----------------------|---------------|---------|-----------|
| FA-04         | Encoder current angle | 0.0–359.9     | 0.0     | 0.1°      |

It records the motor rotor position from the encoder, which is critical to high-accuracy control on the PMSM.

This parameter is retentive at power-off, and is related only to the PMSM.

| Function Code | Parameter Name | Setting Range | Default | Min. Unit |
|---------------|----------------|---------------|---------|-----------|
| FA-05         | Wiring mode    | 0–15          | 0       | 1         |

It sets the motor wiring mode. It is valid only to PMSM.

This is the factory parameter, and you need not modify it.

| Function Code | Parameter Name                              | Setting Range | Default | Min. Unit |
|---------------|---------------------------------------------|---------------|---------|-----------|
| FA-06         | PG card frequency-division coefficien ratio | 1–65535       | 1       | 1         |

When the direct travel ride function is used, the AC drive obtains encoder pulse signals from the frequencydivision output terminal of the PG card. FA-06 must be the same as the PG card frequency-division coefficient

for details, see the descriptions of the PG cad in 3.2.5 PG Card for Elevator Specialized Rotary Encoder.

#### Group Fb: Communication Parameters

Reserved.

#### Group FC: Special Enhanced Parameters

| Function Code | Parameter Name             | Setting Range | Default | Min. Unit |
|---------------|----------------------------|---------------|---------|-----------|
| FC-00         | Action at command abnormal | 0–1           | 1       | 1         |

• 0: Decelerate to stop

The AC drive decelerates to stop according to the normal control logic, ensuring smooth deceleration and elevator speed change.

• 1: Block output immediately

The AC drive applies the brake and stops output of the RUN contactor immediately.

"Command abnormal" means that the RUN command becomes invalid suddenly.

| FWD | REV | Meaning     |
|-----|-----|-------------|
| OFF | OFF | Invalid     |
| ON  | OFF | Forward RUN |
| OFF | ON  | Reverse RUN |
| ON  | ON  | Invalid     |

| Function Code | Parameter Name                   | Setting Range | Default | Min. Unit |
|---------------|----------------------------------|---------------|---------|-----------|
| FC-01         | Deceleration time at abnormality | 0.0–300.0     | 3.0     | 0.1s      |

It sets the time of deceleration from the maximum frequency to 0 Hz at abnormality.

| Function Code | Parameter Name       | Setting Range                | Default | Min. Unit |
|---------------|----------------------|------------------------------|---------|-----------|
| FC-02         | Up speed threshold   | 0.00 Hz to maximum frequency | 45.00   | 0.01 Hz   |
| FC-03         | Down speed threshold | 0.00 Hz to maximum frequency | 45.00   | 0.01 Hz   |

The INVERTER implements slow-down based on these two parameters.

When the up/down speed judgment signal (slow-down switch signal) is active, the AC drive detects whether the running frequency exceeds FC-02/FC-03. If yes, the AC drive decelerates to stop according to the time set in FC-01.

Note that the AC drive instructs up direction running of the elevator after receiving the forward RUN command and down direction running of the elevator after receiving the reverse RUN command.

The up speed judgment signal is invalid in the down direction, and vice versa.

The following figur shows the slow-down principle.

Figure 6-12 Slow-down principle

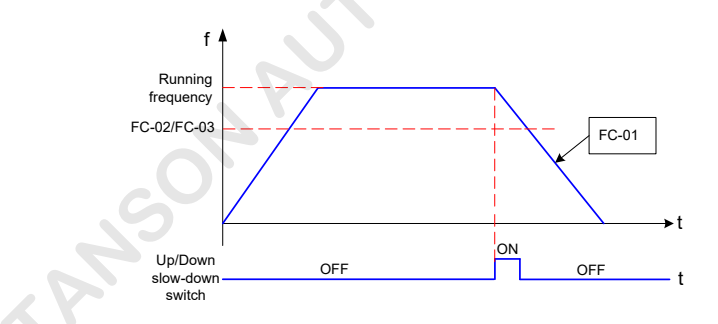

| Function Code | Parameter Name                  | Setting Range                | Default | Min. Unit |
|---------------|---------------------------------|------------------------------|---------|-----------|
| FC-04         | Door pre-open judging frequency | 0.00 Hz to maximum frequency | 5.00    | 0.01 Hz   |

When the elevator decelerates to stop, if the output frequency is smaller than FC-04, the AC drive outputs the door pre-open signal via DO, and this signal remains active before stop.

| Function<br>Code | Parameter Name                                | Setting Range                | Default | Min. Unit |
|------------------|-----------------------------------------------|------------------------------|---------|-----------|
| FC-05            | Frequency detection level 1 (FDT frequency 1) | 0.00 Hz to maximum frequency | 50.00   | 0.01 Hz   |
| FC-06            | Frequency detection level 2 (FDT frequency 2) | 0.00 Hz to maximum frequency | 50.00   | 0.01 Hz   |
| FC-07            | Frequency detection hysteresis                | 0.0–100.0%                   | 5.0%    | 0.1%      |

As shown in the following figure FC-05 to FC-07 are FDT related parameters.

FDT hysteresis = FDT frequency x FC-07

Figure 6-13 FDT signal output principle

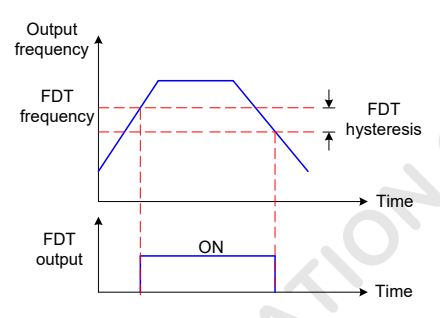

| Function Code | Parameter Name                    | Setting Range | Default | Min. Unit |
|---------------|-----------------------------------|---------------|---------|-----------|
| FC-08         | Frequency reached detection width | 0.0–100.0%    | 0.0%    | 0.1%      |

This function sets the detection width of whether the output frequency reaches the frequency reference.

Detection frequency amplitude = Maximum frequency x FC-08

Figure 6-14 Frequency reached detection width

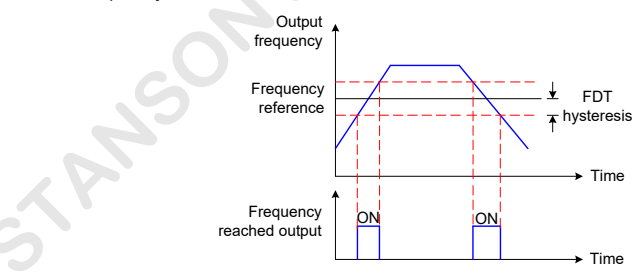

| Function Code | Parameter Name                | Setting Range | Default | Min. Unit |
|---------------|-------------------------------|---------------|---------|-----------|
| FC-09         | Overspeed detection threshold | 80–120%       | 115%    | 1%        |
| FC-10         | Overspeed detection time      | 0.0–5.0       | 1.0s    | 0.1s      |

The AC drive detects whether overspeed occurs by comparing the running frequency with FC-09. If the running frequency remains larger than FC-09 for more than the time set in FC-10, the AC drive considers that overspeed occurs.

FC-09 is a percentage relative to the maximum frequency; 100% corresponds to the maximum frequency.

After detecting that overspeed occurs, the AC drive decelerates to stop according to the time set in FC-01.

| Function Code | Parameter Name                | Setting Range | Default | Min. Unit |
|---------------|-------------------------------|---------------|---------|-----------|
| FC-11         | Action selection at overspeed | 0–2           | 1       | 1         |

0: Decelerate to stop at abnormality (according to the time set in FC-01)

1: Alarm and block output immediately

2: Continue to run

| Function Code | Parameter Name                      | Setting Range | Default | Min. Unit |
|---------------|-------------------------------------|---------------|---------|-----------|
| FC-12         | Speed deviation detection threshold | 0–50%         | 30%     | 1%        |
| FC-13         | Speed deviation detection time      | 0.0-5.0s      | 1.0s    | 0.1s      |

If the AC drive detects that the deviation between the running frequency and the frequency reference is larger than FC-12 and the time lasts for FC-13, it considers that the speed deviation is too large.

FC-12 is a percentage relative to the maximum frequency.

After detecting speed deviation too large, the AC drive performs processing according to FC-14.

| Function Code | Parameter Name                                | Setting Range | Default | Min. Unit |
|---------------|-----------------------------------------------|---------------|---------|-----------|
| FC-14         | Action selection at speed deviation too large | 0–2           | 1       | 1         |

0: Decelerate to stop at abnormality (according to the time set in FC-01)

1: Alarm and block output immediately

2: Continue to run

Group Fd: Special Function Parameters

| Function Code | Parameter Name                    | Setting Range             | Default | Min. Unit |
|---------------|-----------------------------------|---------------------------|---------|-----------|
| Fd-00         | Torque boost                      | 0.1%-30.0%                | 1.0%    | 0.1%      |
| Fd-01         | Cut-off frequency of torque boost | 0.00 to maximum frequency | 50.00   | 0.01 Hz   |

Fd-00 compensates for insufficien torque production by boosting output voltage of the AC drive. A very large setting will result in motor overheat and AC drive overcurrent.

Generally, Fd-00 does not exceed 10%.

- Increase this parameter when a heavy load is applied but the startup torque of the motor is insufficient
- Decrease this parameter when a light load is applied.

If it is set to 0.0%, fixe torque boost is enabled.

Fd-01 sets the cutoff frequency under which torque boost is valid. If the frequency reference exceeds the value set in Fd-01, torque boost becomes invalid.

Figure 6-15 Customized torque boost

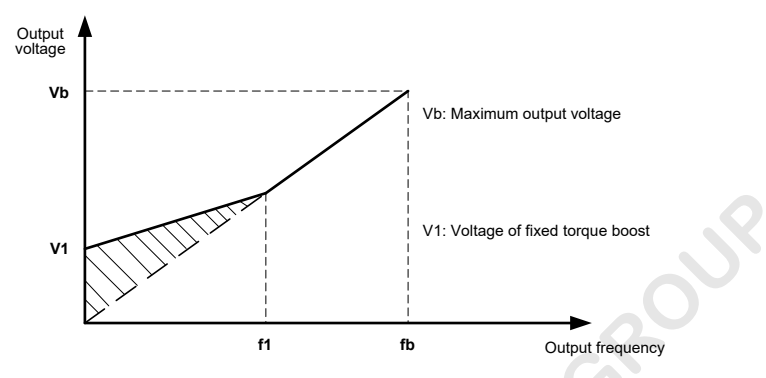

F1: Cut-off frequency of torque boost

fb: Rated running frequency

| Function Code | Parameter Name               | Setting Range | Default | Min. Unit |
|---------------|------------------------------|---------------|---------|-----------|
| Fd-02         | V/F slip compensation gain   | 0.0–200.0%    | 100.0%  | 0.1%      |
| Fd-03         | Oscillation suppression gain | 0–100         | 20      | 1         |

Fd-02 indicates compensation for the motor speed slip changed with the load.

- When the rated load is applied, use the default setting 100%, and the motor speed is close to the speed reference.
- When the load is lower than the rated load, decrease this parameter to smaller than 100%.
- When the load is higher than the rated load, increase this parameter to higher than 100%.
- Fd-03 sets the oscillation suppression gain.
- Set this parameter to a value as small as possible in the prerequisite of efficien oscillation suppression to avoid influenc on V/F control.
- Set this parameter to 0 if the motor has no oscillation.
- Increase the value properly only when the motor has obvious oscillation. The larger the value is, the better the oscillation suppression result will be.

| Function Code | Parameter Name                | Setting Range | Default | Min. Unit |
|---------------|-------------------------------|---------------|---------|-----------|
| Fd-04         | AC drive function selection 3 | 0–65535       | 0       | 1         |

It is used to select the AC drive functions. Each bit of the function code define a function, as described in the following table.

| Fd-04 AC drive function selection 3 |                                                      |                                                   |         |  |  |
|-------------------------------------|------------------------------------------------------|---------------------------------------------------|---------|--|--|
| Bit                                 | Function                                             | Description                                       | Default |  |  |
| Bit0                                | Asynchronous motor current loop<br>parameter setting | 0: Using fixe values<br>1: Set by F2-06 and F2-07 | 0       |  |  |

| Function Code | Parameter Name                   | Setting Range | Default | Min. Unit |
|---------------|----------------------------------|---------------|---------|-----------|
| Fd-05         | Position lock current coefficien | 1.0-50.0%     | 15.0%   | 0.1%      |
| Fd-06         | Position lock speed loop KP      | 0.05-1.00     | 0.50    | 0.01      |
| Fd-07         | Position lock speed loop TI      | 0.05–2.00     | 0.60    | 0.01      |

These parameters are used to adjust elevator startup in the case of no-load-cell.

For details, see 7.6 No-Load-Cell Commissioning.

# Group FU: Monitoring Parameters

| Function Code | Parameter Name     | Setting Range    | Default | Min. Unit |
|---------------|--------------------|------------------|---------|-----------|
| FU-00         | Pre-torque current | -200.0 to 200.0% | 0.0%    | 0.1%      |

It displays the percentage of the pre-torque current (positive or negative, indicating motoring or power generation)

| Function Code | Parameter Name    | Setting Range | Default | Min. Unit |
|---------------|-------------------|---------------|---------|-----------|
| FU-01         | Logic information | 0–65535       | 0       | 1         |

It displays the elevator and door state.

Figure 6-16 Elevator state display

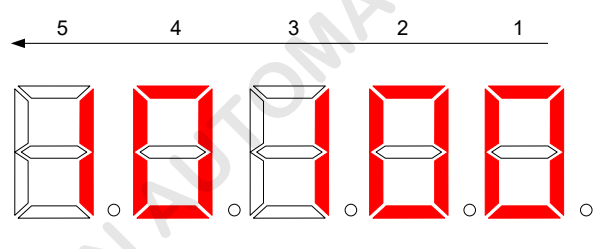

|                | 5                  |      | 4              |                        | 3       |      | 2              | 1                     |
|----------------|--------------------|------|----------------|------------------------|---------|------|----------------|-----------------------|
| Allow r<br>ter | unning by<br>minal | Dire | ection command | Multi-speed<br>setting |         |      | Running state  |                       |
| 0              | No                 | 0    | No command     | 0                      | Speed 0 | 00   | Standby stat   | e                     |
| 1              | Yes                | 1    | Up direction   | 1                      | Speed 1 | 01   | RUN contact    | tor control           |
|                |                    | 2    | Down direction | 2                      | Speed 2 | 02   | Brake releas   | e control             |
|                |                    |      |                | 3                      | Speed 3 | 03   | Start zero-sp  | beed running          |
|                |                    |      |                | 4                      | Speed 4 | 04   | Normal curv    | e running             |
|                |                    |      |                | 5                      | Speed 5 | 05   | Emergency I    | running               |
|                |                    |      |                | 6                      | Speed 6 | 06   | Startup frequ  | lency processing      |
|                |                    |      |                | 7                      | Speed 7 | 07   | RUN contact    | tor open              |
|                |                    |      |                |                        |         | 08   | Direct travel  | ride control          |
|                |                    |      |                |                        |         | 09   | Decelerate t   | o stop                |
|                |                    |      |                |                        |         | 10   | Stop zero sp   | eed holding           |
|                |                    |      |                |                        |         | 11   | Brake apply    | control               |
|                |                    |      |                |                        | 12      | Stop |                |                       |
|                |                    |      |                |                        |         | 13   | Slip test runi | ning                  |
|                |                    |      |                |                        |         | 14   | Decelerate t   | o stop at abnormality |

| Function Code | Parameter Name      | Setting Range   | Default | Min. Unit |
|---------------|---------------------|-----------------|---------|-----------|
| FU-02         | Frequency reference | 0.00–99.00      | 0.00    | 0.01 Hz   |
| FU-03         | Feedback frequency  | 0.00–99.00      | 0.00    | 0.01 Hz   |
| FU-04         | Bus voltage         | 0.0-6500.0      | 0.0     | 0.1 V     |
| FU-05         | Output voltage      | 0–65000         | 0       | 1 V       |
| FU-06         | Output current      | 0.00-650.00     | 0.00    | 0.01 A    |
| FU-07         | Output torque       | 0.0-200.0%      | 0.0%    | 0.1%      |
| FU-08         | Torque current      | 0.00-650.00     | 0.00    | 0.01 A    |
| FU-09         | Output power        | -99.99 to 99.99 | 0.00    | 0.01 kW   |

These parameters display the current system performance state. FU-09 can be positive or negative.

| Function Code | Parameter Name | Setting Range | Default | Min. Unit |
|---------------|----------------|---------------|---------|-----------|
| FU-10         | Car load       | 0.0–100.0%    | 0.0%    | 0.1%      |
|               |                |               |         |           |

It displays the car load measured by the load cell when the load cell pre-torque function is used.

| Function Code | Parameter Name | Setting Range | Default | Min. Unit |
|---------------|----------------|---------------|---------|-----------|
| FU-11         | Car speed      | 0.000-65.000  | 0.000   | 0.001 m/s |

It displays the car running speed. The displayed value is correctly only when F8-03 is set correctly.

| Function Code | Parameter Name             | Setting Range | Default | Min. Unit |
|---------------|----------------------------|---------------|---------|-----------|
| FU-12         | Communication interference | 0–65535       | 0       | 1         |

It displays the communication quality between the MCB and the drive board. The display is 0–9; the larger the value is, the more serious communication interference is, and the poorer the communication quality is.

| Function Code                                                       | Parameter Name          | Setting Range | Default | Min. Unit |  |
|---------------------------------------------------------------------|-------------------------|---------------|---------|-----------|--|
| FU-13                                                               | Input function state 1  | 0–65535       | 0       | 1         |  |
| FU-14                                                               | Input function state 2  | 0–65535       | 0       | 1         |  |
| FU-15                                                               | Output function state 1 | 0–65535       | 0       | 1         |  |
| FU-16                                                               | Output function 2       | 0–65535       | 0       | 1         |  |
| FU-16         Output function 2         0-65535         0         1 |                         |               |         |           |  |

Figure 6-17 Example of input/output function state

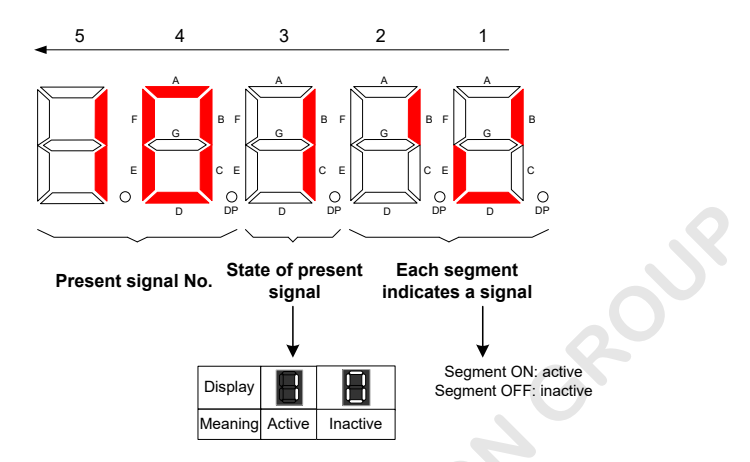

The example in the preceding figur shows that signal 10 is active and also signals 2, 4, and 5 are also active.

| FU-13 Input function state 1 |                               |     |                                 |                   |  |
|------------------------------|-------------------------------|-----|---------------------------------|-------------------|--|
| No.                          | Signal                        | No. | Signal                          | LED Segment       |  |
| 0                            | Reserved                      | 8   | Inspection signal               |                   |  |
| 1                            | Forward run                   | 9   | Emergency input                 |                   |  |
| 2                            | Reverse run                   | 10  | RUN contactor feedback signal   | 2 1               |  |
| 3                            | Multi-speed terminal 1        | 11  | Brake contactor feedback signal |                   |  |
| 4                            | Multi-speed terminal 2        | 12  | Load cell terminal 1            |                   |  |
| 5                            | Multi-speed terminal 3        | 13  | Load cell terminal 2            |                   |  |
| 6                            | Fault reset                   | 14  | Load cell terminal 3            |                   |  |
| 7                            | RUN disabled                  | 15  | Load cell terminal 4            |                   |  |
|                              | FU-14 Inp                     |     |                                 |                   |  |
| No.                          | Signal                        | No. | Signal                          | LED Segment       |  |
| 16                           | External fault input          | 24  | Reserved                        |                   |  |
| 17                           | Motor overheat signal         | 25  | Reserved                        | 2 1               |  |
| 18                           | Up speed judgment             | 26  | Reserved                        | ] ←               |  |
| 19                           | Down speed judgment           | 27  | Reserved                        |                   |  |
| 20                           | Multi-speed logic selection 1 | 28  | Reserved                        | 29 30 25 21 22 17 |  |
| 21                           | Multi-speed logic selection 2 | 29  | Reserved                        |                   |  |
| 22                           | Direct travel ride command    | 30  | Reserved                        | 27 31 19 23       |  |
| 23                           | Reserved                      | 31  | Reserved                        |                   |  |

| FU-15 Output function state 1 |                                                             |         |                         |             |  |
|-------------------------------|-------------------------------------------------------------|---------|-------------------------|-------------|--|
| No.                           | Signal                                                      | No.     | Signal                  | LED Segment |  |
| 0                             | Reserved                                                    | 8       | Bus undervoltage        |             |  |
| 1                             | AC drive running                                            | 9       | FDT1 output             |             |  |
| 2                             | Zero-speed running                                          | 10      | FDT2 output             | 8 0         |  |
| 3                             | Zero-speed signal                                           | 11      | Frequency reached       |             |  |
| 4                             | Fault signal                                                | 12      | Overspeed output        |             |  |
| 5                             | RUN contactor control                                       | 13      | Reserved                | 12 10 4 2   |  |
| 6                             | Brake contactor<br>control                                  | 14      | Running time reached    |             |  |
| 7                             | Door pre-open signal                                        | 15      | Ready for RUN           |             |  |
|                               |                                                             | FU-16 O | output function state 2 |             |  |
| No.                           | Signal                                                      | No.     | Signal                  | LED Segment |  |
| 16                            | Contact stuck control                                       | 24      | Reserved                | 2 1         |  |
| 17                            | Re-leveling output                                          | 25      | Reserved                |             |  |
| 18                            | Light-load running                                          | 26      | Reserved                |             |  |
| 19                            | Reserved                                                    | 27      | Reserved                | 29 25 21 17 |  |
| 20                            | Reserved                                                    | 28      | Reserved                |             |  |
| 21                            | Reserved                                                    | 29      | Reserved                | 28 26 20 18 |  |
| 22                            | Reserved                                                    | 30      | Reserved                | 27 31 19 23 |  |
| 23                            | Reserved                                                    | 31      | Reserved                |             |  |
| Function                      | Eunction Code Darameter Name Satting Pange Default Min Unit |         |                         |             |  |

| Function Code | Parameter Name | Setting Range | Default | Min. Unit |
|---------------|----------------|---------------|---------|-----------|
| FU-17         | Al1 voltage    | 0.00-20.00    | 0.00    | 0.01 V    |
| FU-18         | Al2 voltage    | 0.00-20.00    | 0.00    | 0.01 V    |

These two parameter respectively display Al1 voltage and Al2 voltage.

| Function Code | Parameter Name | Setting Range | Default | Min. Unit |
|---------------|----------------|---------------|---------|-----------|
| FU-19         | AO1 voltage    | 0.00-20.00    | 0.00    | 0.01 V    |

It displays AO1 voltage.

| Function Code | Parameter Name              | Setting Range | Default | Min. Unit |
|---------------|-----------------------------|---------------|---------|-----------|
| FU-20         | Startup rollback coefficien | 0–65535       | 0       | 1         |

It is used to observe car rollback at startup when the no load cell function is used (F3-09 = 5).

For details, see 7.6 No-Load-Cell Commissioning.

| Function Code | Parameter Name            | Setting Range | Default | Min. Unit |
|---------------|---------------------------|---------------|---------|-----------|
| FU-21         | PG card pulses per second | 0–65535       | 0       | 1         |

When direct travel ride is used, the PG card frequency-division signals are output to the corresponding terminal on the I/O extension card and then to the MCB of the AC drive.

This parameter is used to view whether PG card pulses are normal.

#### Group FF: Factory Parameters

Reserved.

#### Group FP: User Parameters

| Function Code | Parameter Name | Setting Range | Default | Min. Unit |
|---------------|----------------|---------------|---------|-----------|
| FP-00         | User password  | 0–65535       | 0       | 1         |

FP-00 is used to set the user password.

If it is set to any non-zero number, the password protection function is enabled. After a password has been set and taken effect, you must enter the correct password in order to enter the menu. If the entered password is incorrect, you cannot view or modify parameters.

If FP-00 is set to 00000, the previously set user password is cleared, and the password protection function is disabled.

Remember the password that you set. If the password is set incorrectly or forgotten, contact us technical support to replace the control board.

| Function Code | Parameter Name                   | Setting Range                                                           | Default | Min. Unit |
|---------------|----------------------------------|-------------------------------------------------------------------------|---------|-----------|
| FP-01         | Parameter update                 | 0: No operation<br>1: Restore default setting<br>2: Clear fault records | 0       | 1         |
| FP-02         | User-define parameter<br>display | 0: Invalid<br>1: Valid                                                  | 0       | 1         |

FP-02 is used to set whether to display the parameters that are modified

When it is set to 1, the parameters that are different from the default setting are displayed.

יוריסאא

# Chapter 7 Commissioning

This chapter describes the AC drive operating modes and general commissioning methods.

# 7.1 Multi-Speed as Speed Reference Source

As a common mode for the elevator application, multi-speed used as the speed reference source features strong anti-interference capability, good adaptability, and feasibility.

Different from the traditional multi-speed mode that has the same acceleration/deceleration running curve for different speeds, the multi-speed mode especially designed for the INVERTER provides a different acceleration/deceleration running curve for each speed, making commissioning easier.

#### 7.1.1 System Wiring

Figure 7-1 System wiring of multi-speed as speed reference source

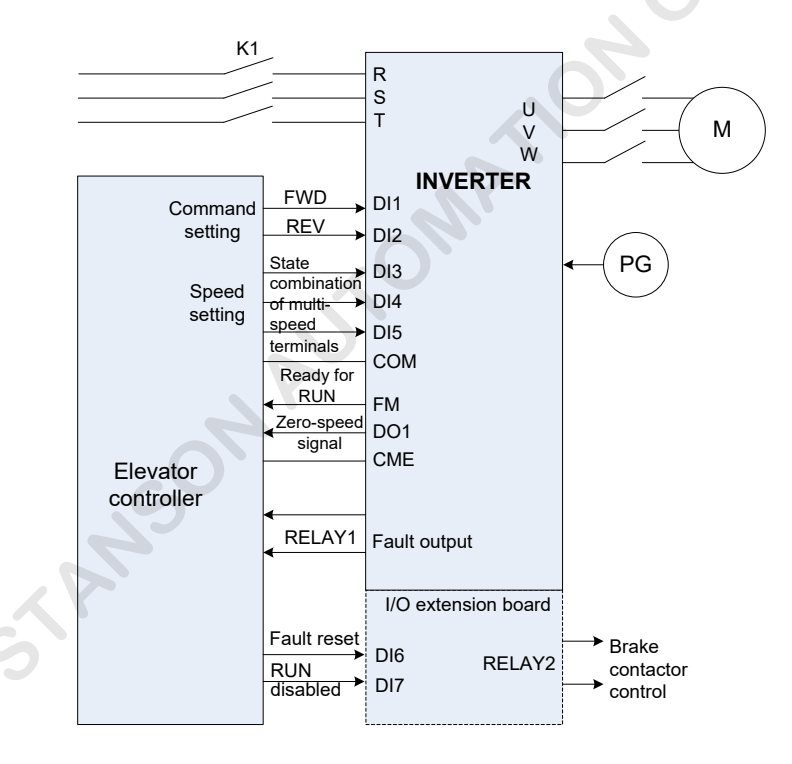

| Note | The input and output terminals except RELAY2 have default setting at delivery. Change the setting only when required.       |
|------|----------------------------------------------------------------------------------------------------|
|      | It is recommended that RELAY2 be used as the brake control output and connected to the brake control circuit of the system. |

#### 7.1.2 Parameter Setting

This section describes the parameter setting in the commissioning procedure that is divided into three parts: motor auto-tuning, inspection running, and normal speed running.

#### Motor Auto-tuning

1) Asynchronous motor auto-tuning

Figure 7-2 Asynchronous motor auto-tuning flowchar

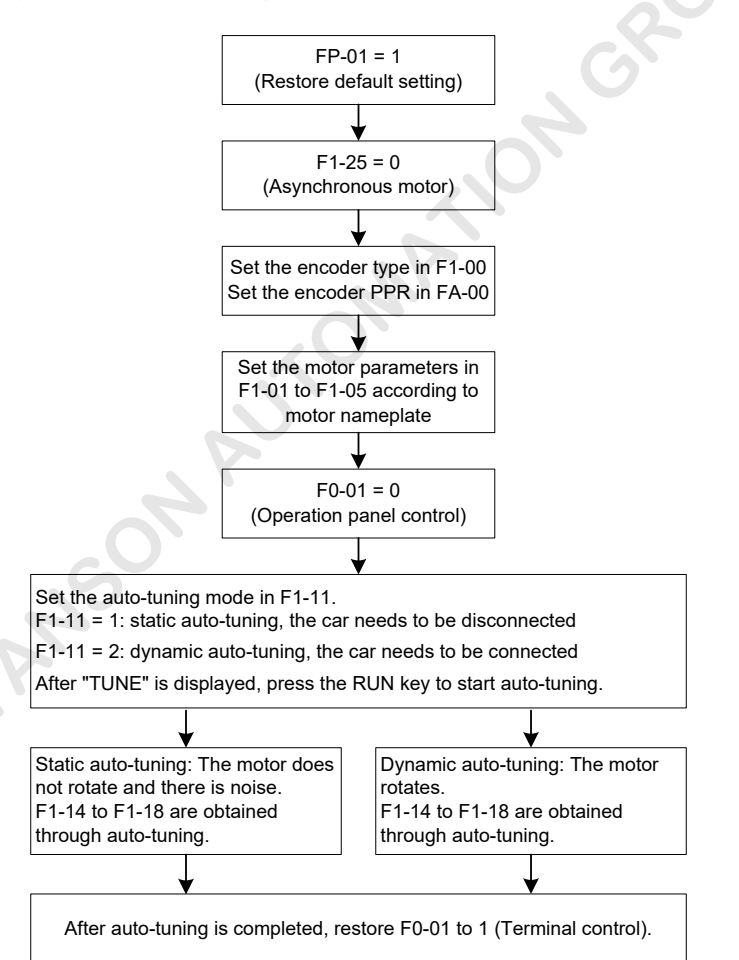
Note that if F0-00 = 0 (SVC) or 2 (V/F control), the encoder type and PPR need not be set. However, the FVC mode is recommended for the elevator application.

2) Synchronous motor no-load auto-tuning

Figure 7-3 Synchronous motor no-load auto-tuning flowchar

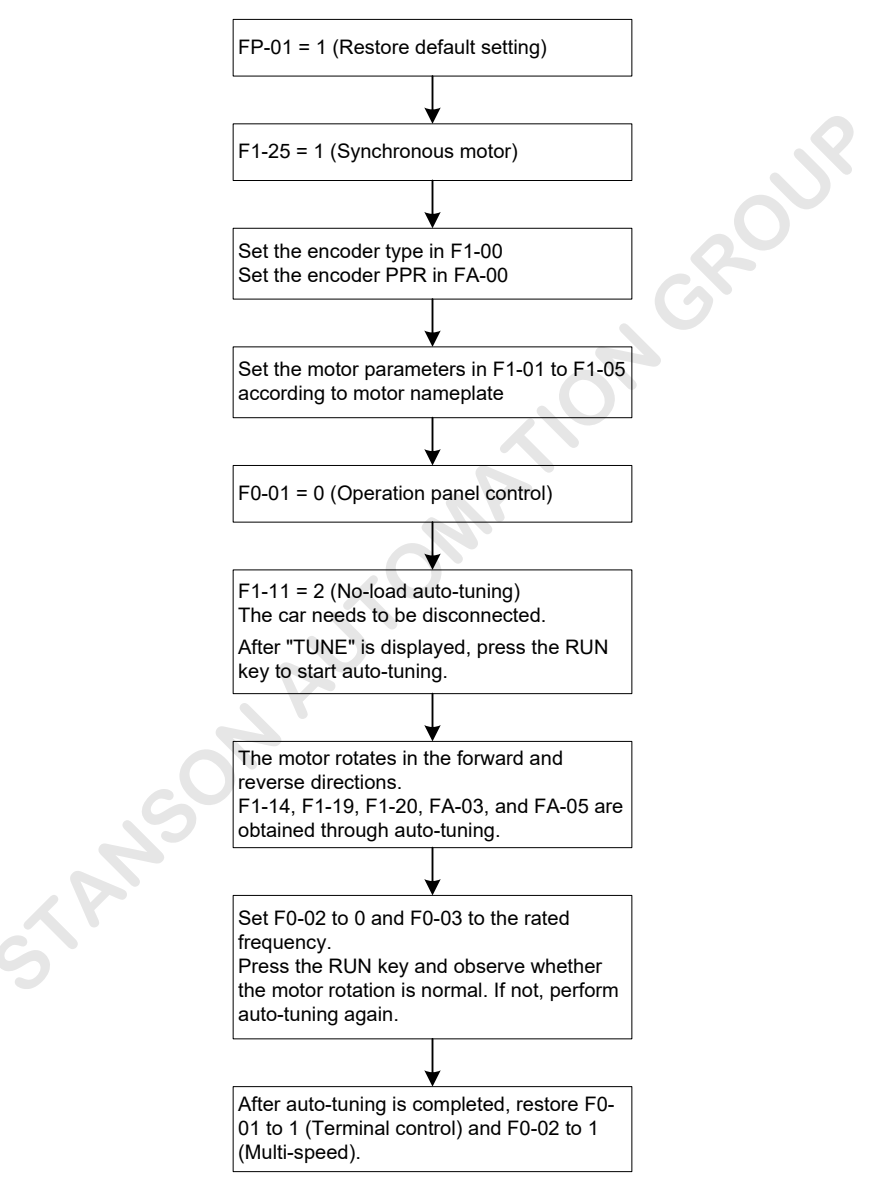

It is recommended that several times of auto-tuning be performed; after ensuring that the value deviation of FA-03 is within 5° and FA-05 remains the same in several times of auto-tuning, then perform trial running.

3) Synchronous motor with-load auto-tuning

#### A. Auto-tuning flowchar

The INVERTER provides an encoder angle identificatio method with the car connected (the user need not remove the steel rope).

Figure 7-4 Synchronous motor with-load auto-tuning flowchar

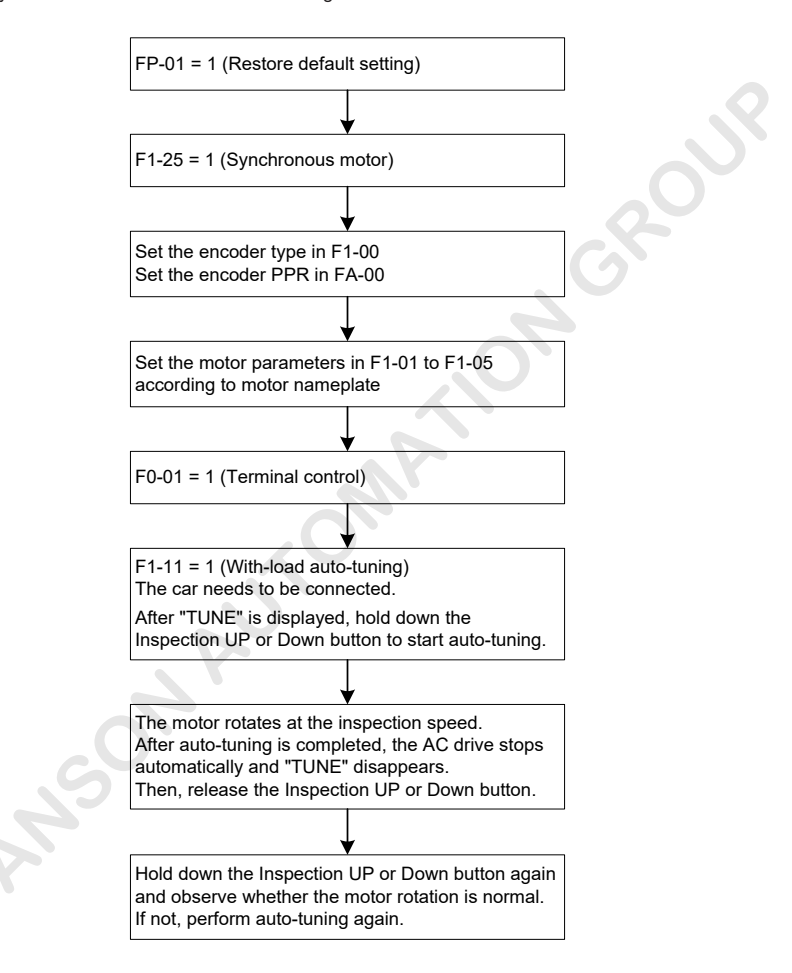

#### **B.** Precautions

- The AC drive spends 2s to store obtained data after auto-tuning is completed, and does not respond to any input command at this moment.
- This auto-tuning mode can be used only by professional personnel to prevent danger.
- The no-load-cell pre-torque compensation function is disabled (F6-23 Bit1 = 0) to prevent abnormality.
- If auto-tuning fails to be performed, exchange any two of UVW cables of the AC drive, and perform auto-tuning again.

#### **Inspection Running**

Before the elevator enters the inspection running stage, perform the following setting:

- Inspection speed selection (F6-16)
- Speeds for multi-speed running (F6-00 to F6-07)
- Acceleration/deceleration running curves (F6-08 to F6-15)
- Specifi acceleration/deceleration time (F7-00 to F7-15)

#### Example:

- If speed 2 is used as the inspection speed, set F6-16 to 2.
- Then, set the frequency reference corresponding to speed 2 in F6-02. The AC drive outputs this frequency during inspection running.
- Set the running curve of speed 2 in F6-10. The default value is curve 1.
- If the acceleration/deceleration time of curve 1 need to be modified set F7-00 to F7-03.

Note that if the terminal functions are different from the default setting, check and set group F4 and F5 parameters correctly before inspection running.

#### Normal Speed Running

Before the elevator enters the normal speed trial running, perform the following operations:

- Check that the encoder wiring and cable connection between the AC drive and the motor are correct.
- Set all involved speeds.
- Select the running curves corresponding to the speeds. It is recommended that curve 1 is used for the normal speed running; if several speeds are used, use curve 1 for the lowest speed).
- Set the acceleration/deceleration time and start and end segments of all curves to guarantee good riding comfort.
- Adjust group F2 and F3 parameters to improve the riding comfort during running and startup.

#### Setting Example

Assume that the speed reference combinations of the AC drive are as follows:

- Inspection: speed 2, frequency reference 10 Hz, running curve 4
- Creeping: speed 3, frequency reference 3 Hz, running curve 3
- Normal speed: speed 7, frequency reference 48 Hz, running curve 1

The parameter setting is as follows.

| Stage           | Function Code | Parameter Name             | Value | Remarks                                      |
|-----------------|---------------|----------------------------|-------|----------------------------------------------|
|                 | F6-16         | Inspection speed selection | 2     |                                              |
| Inspection      | F6-02         | Speed 2                    | 10    |                                              |
|                 | F6-10         | Running curve of speed 2   | 4     | Running curve 4 is define by F7-12 to F7-15. |
| 0               | F6-03         | Speed 3                    | 3     |                                              |
| Creeping        | F6-11         | Running curve of speed 3   | 3     | Running curve 3 is define by F7-08 to F7-11. |
| Normal<br>speed | F6-07         | Speed 7                    | 48    |                                              |
|                 | F6-15         | Running curve of speed 7   | 1     | Running curve 1 is define by F7-00 to F7-03. |

Note that this example lists only the speed-related parameters. Other parameters to be set during multispeed commissioning are not described here.

## 7.2 AI as Speed Reference Source

Using AI as the speed reference source is also a common mode, in which the speed reference and RUN command are set through AI terminals.

#### 7.2.1 System Wiring

Figure 7-5 System wiring of AI as speed reference source

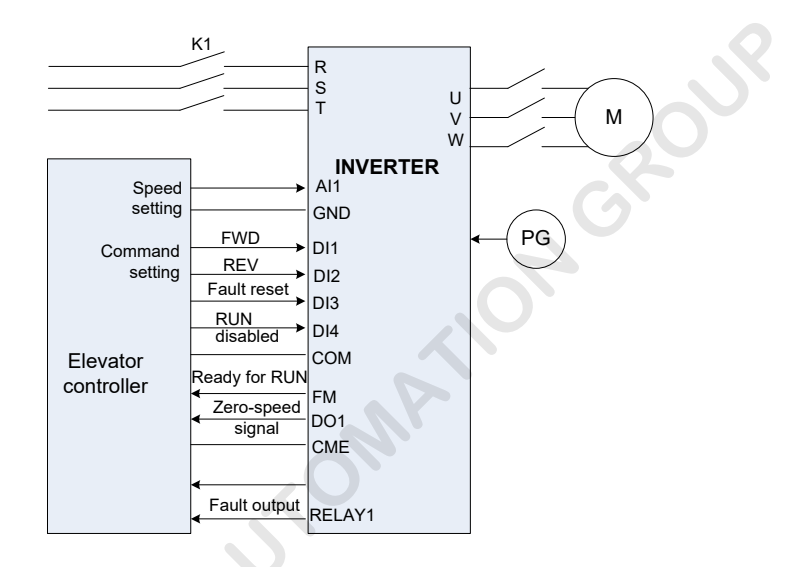

## 7.2.2 Parameter Setting

When AI is used as the speed reference source, the AC drive executes commands sent by the elevator controller. The AI signal is assumed as 0-10 V input.

The motor auto-tuning method is the same as that for multi-speed mode.

The following table lists the parameter setting.

| Туре                                    | Function Code       | Parameter Name                                                                                                    | Value |
|-----------------------------------------|---------------------|----------------------------------------------------------------------------------------------------|-------|
|                                         | F0-02               | Speed reference source                                                                                                    | 2     |
| G                                       | F6-19               | Corresponding percentage of analog minimum input                                                                                                    | 0     |
| Analog function noromotoro              | F6-21               | Corresponding percentage of analog maximum input                                                                                                    | 100   |
| Analog function parameters              | F6-18               | Analog minimum input                                                                                                    | 0     |
|                                         | F6-20               | Analog maximum input                                                                                                    | 10    |
|                                         | F6-22               | Al filte time                                                                                                    | 0.1   |
| Motor encoder parameters                | Groups F1 and<br>FA | Obtained through motor auto-tuning. See asynchronous motor<br>auto-tuning descriptions in 7.1 <i>Multi-Speed as Speed Reference</i><br><i>Source</i> . |       |
| Vector control speed loop<br>parameters | Group F2            | Adjusted based on the actual running characteristics.                                                                                                  |       |

STANSON AUTOMATION GROUP

| Туре                      | Function Code | Parameter Name         | Value |
|---------------------------|---------------|------------------------|-------|
| Input terminal parameters | F4-03         | DI3 function selection | 7     |
| (group F4)                | F4-04         | DI4 function selection | 6     |

## 7.3 Inspection Running

The inspection running mode can be implemented through multi-speed control based on the elevator inspection running characteristics.

Enable the AC drive to enter the inspection mode in the following ways:

• Make the inspection signal of the input terminal active.

After this signal becomes active, if F6-16 is a non-zero value, the AC drive runs at the speed selected by F6-16.

• Set F6-16 (Inspection speed selection) to a non-zero value, and make the selected speed equal to F6-16.

For example, if F6-16 is set to 1 and state combinations of multi-speed DI terminals correspond to speed 1, the AC drive enters the inspection running state.

The slip test and angle-free auto-tuning functions can be used only in the inspection running mode. Enable the AC drive to the inspection running mode before the system starts up.

## 7.3.1 System Wiring

Figure 7-6 System wiring of inspection running

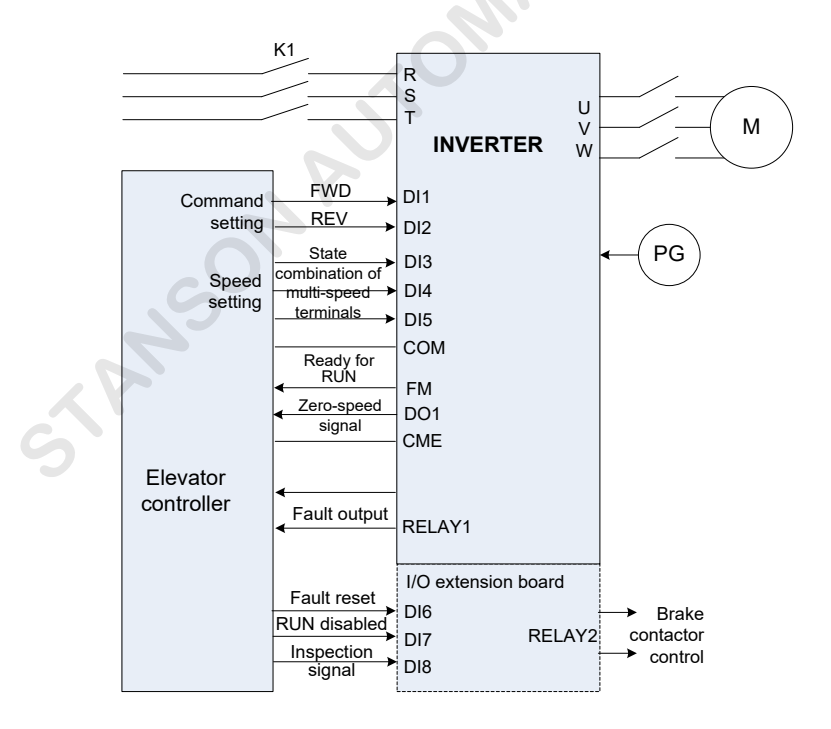

STANSON AUTOMATION GROUP

## 7.3.2 Parameter Setting and Running Curve

The running sequence of the inspection running mode is different from those of the normal speed running mode in the aspect of stop process.

For example, if F6-16 = 2, when there is forward (reverse) RUN command and the inspection signal of the input terminal is active, the INVERTER runs at the frequency of speed 2, and the acceleration time is determined according to the running curve corresponding to speed 2.

In the stop process, if the inspection signal is canceled first the AC drive decelerates to 0 according to the deceleration time for speed 3 until the forward (reverse) RUN command is cancelled, as shown in the following figure

The deceleration time can be short to a small value (for example, 1s) to achieve quick stop.

Figure 7-7 Stop process time sequence of inspection signal

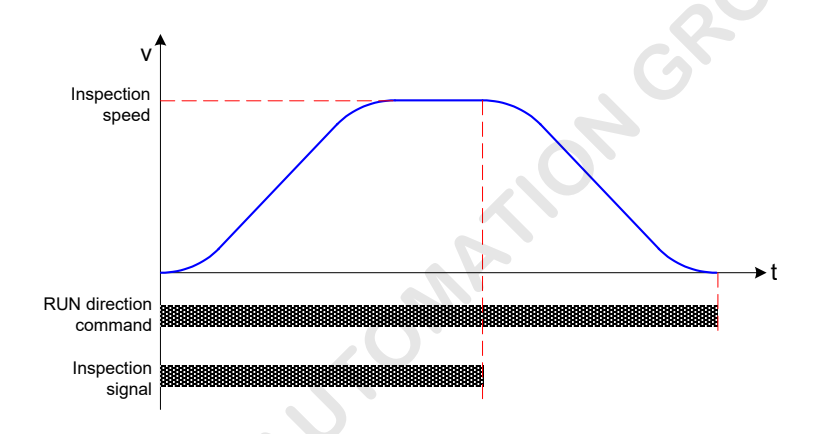

If the forward (reverse) RUN command is cancelled directly during inspection running, the AC drive stops output immediately, as shown in the following figure

Figure 7-8 Stop process time sequence at RUN command cancellation

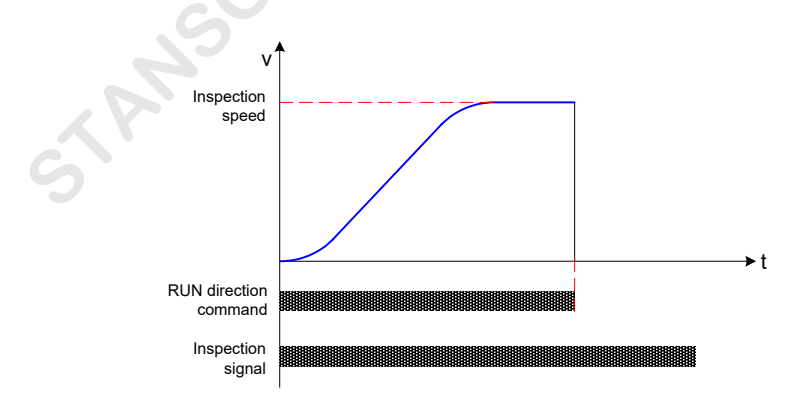

Assume that for speed 2, inspection frequency 10 Hz, and running curve 4 are used for inspection running. The following tables lists the parameters to be set.

| Function Code | Parameter Name             | Value    | Default | Remarks                                                                                                    |
|---------------|----------------------------|----------|---------|----------------------------------------------------------------------------------------------------|
| F6-02         | Speed 2                    | 10.00 Hz | 0.00 Hz | The rated motor frequency is 50.00 Hz.                                                                                   |
| F6-10         | Running curve of speed 2   | 4        | 1       | -                                                                                                    |
| F6-16         | Inspection speed selection | 2        | 0       | Speed 2 is selected                                                                                                    |
| F7-12         | Acceleration time 4        | 2.0s     | 20.0s   |                                                                                                    |
| F7-13         | Deceleration time 4        | 1.0s     | 20.0s   | Set it to the minimum value to ensure<br>that the speed is reduced to a very<br>small value before the brake is applied. |

## 7.4 Emergency Evacuation at Power Failure

Passengers may be trapped in the car if power failure suddenly happens during use of the elevator.

The INVERTER provides two standby power supply modes to prevent this problem

48 V battery power supply .

> The power of the AC drive main circuit is supplied by the 48 V battery, and other working power is supplied by the UPS (or inverter power).

UPS

The main circuit and working power of the AC drive are supplied by the UPS higher than 220 V.

The following parts describes the two parts respectively.

#### 7.4.1 48 V Battery

1. Wiring of 48 V battery power supply

Figure 7-9 48 V battery power supply for emergency evacuation

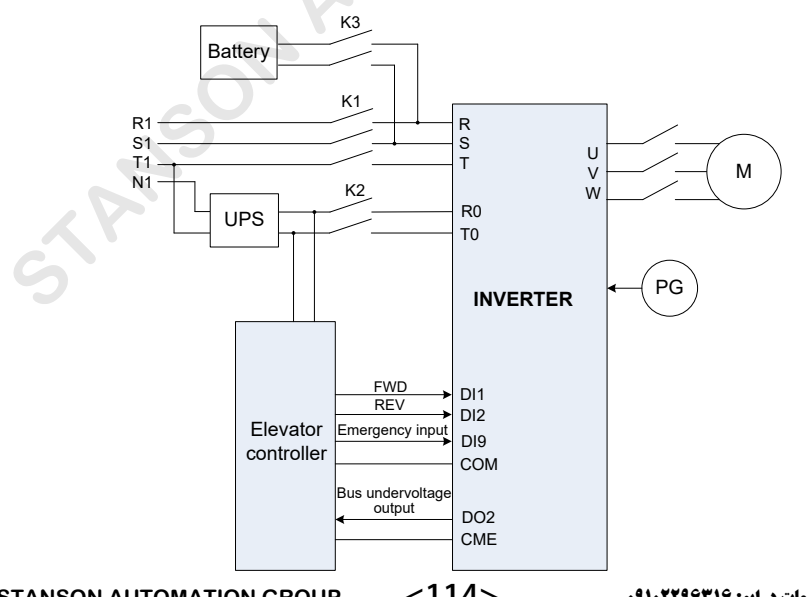

STANSON AUTOMATION GROUP

#### 2. Running time sequence

Perform wiring according to the preceding figure use DO2 for bus undervoltage output, and use speed 2 as the emergency evacuation speed. The following table lists the parameters to be set.

| Function Code | Parameter Name                                             | Value    | Default | Remarks                                                                |
|---------------|------------------------------------------------------------|----------|---------|------------------------------------------------------------------------|
| F4-09         | DI9 function selection                                     | 9        | 0       | Emergency input                                                        |
| F5-02         | DO2 function selection                                     | 8        | 0       | Bus undervoltage                                                       |
| F6-02         | Speed 2                                                    | 2. 00 Hz | 0.00 Hz | The rated motor frequency is 50.00 Hz.                                 |
| F6-10         | Running curve of speed 2                                   | 3        | 1       |                                                                        |
| F6-17         | Emergency evacuation<br>operation mode at power<br>failure | 2        | 0       | 48 V battery power supply                                              |
| F7-08         | Acceleration time 3                                        | 30.0s    | 4.0s    | Increasing the acceleration time can prevent too large impact current. |

The following takes the up direction as an example to shown the time sequence.

Figure 7-10 Time sequence of emergency evacuation

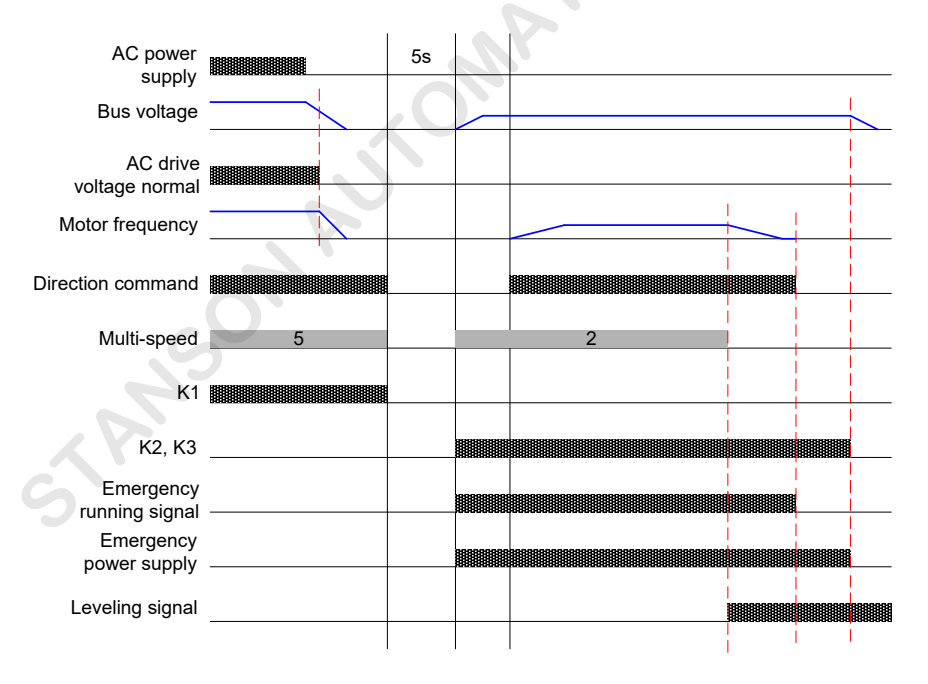

The AC drive receives the emergency running signal from the elevator controller through the DI terminal. Based on this signal, the AC drive determines to enter the emergency evacuation state.

Contactors K1, K2, and K3 are controlled by the elevator controller.

3. Precautions

1) Set the running frequency and acceleration/deceleration time properly based on the elevator conditions.

It is recommended that the acceleration/deceleration time be larger than 10s.

Set the running frequency according to the following formula:

Running frequency < (48 V – 5 V) x Rated motor frequency/(1.414 x Rated motor voltage)

2. The battery supplies 48 V power to the main circuit, and the auxiliary power such as UPS supplies the working power.

3. It is recommended that the steady output current of the battery be larger than the magnetizing current of the motor.

4. The AC drive determines whether it is emergency running according to the signal input to the related DI terminal.

The running speed is given through multi-speed setting, and the acceleration/deceleration time selected for this speed is used, but it is linear rather than S curve.

5. The AC drive does not detect the DC bus voltage. Before the brake is released, ensure that 48 V voltage has been input to the main circuit.

6. The AC drive monitors the speed during running of the battery as the power supply. If the speed exceeds F6-28 (Upper limit of emergency evacuation speed), the AC drive reports fault Err32 and performs protection.

7. The direction of drive load is not allowed during emergency running. The external controller must select the running direction of balanced load or braking load.

The INVERTER provides the "Light-load running" signal, and determines whether to output this signal according to the load conditions. The external controller determines the emergency running direction based on this signal.

8. The contactor to the AC drive main circuit and the contactor to the UPS must not be closed at the same time; otherwise, the UPS and battery will be damaged.

#### 7.4.2 UPS

1. Wiring of UPS power supply

Figure 7-11 UPS power supply for emergency evacuation

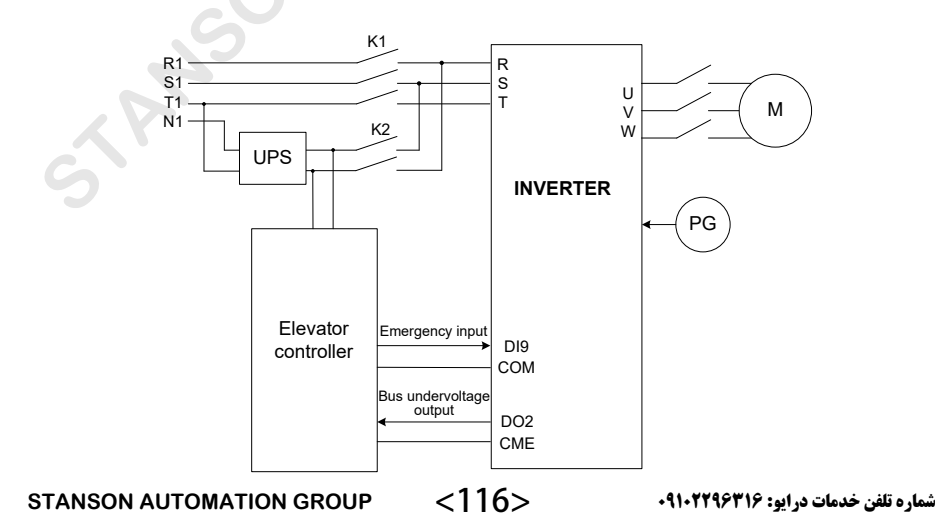

#### 2. Running time sequence

When UPS is used for power supply at emergency evacuation in multi-speed control, the following wiring need to added:

- Wiring to the terminals respectively with "Emergency input" and "Bus undervoltage output" signals
- Wiring between the UPS and the AC drive in stop state

Assume that speed 2 is used as the emergency evacuation speed. The following table lists the parameters to be set.

| Function<br>Code | Parameter Name                                       | Value    | Default | Remarks                                                                |
|------------------|------------------------------------------------------|----------|---------|------------------------------------------------------------------------|
| F4-09            | DI9 function selection                               | 9        | 0       | Emergency input                                                        |
| F5-02            | DO2 function selection                               | 8        | 0       | Bus undervoltage                                                       |
| F6-02            | Speed 2                                              | 2. 00 Hz | 0.00 Hz | The rated motor frequency is 50.00 Hz.                                 |
| F6-10            | Running curve of speed 2                             | 3        | 1       |                                                                        |
| F6-17            | Emergency evacuation operation mode at power failure | 1        | 0       | UPS                                                                    |
| F7-08            | Acceleration time 3                                  | 30.0s    | 4.0s    | Increasing the acceleration time can prevent too large impact current. |

The running time sequence of UPS is the same as that of 48 V battery power supply.

The AC drive receives the UPS emergency running signal from the elevator controller through the DI terminal. Based on this signal, the AC drive determines to enter the emergency evacuation state.

Contactors K1, K2, and K3 are controlled by the elevator controller.

## 7.5 Analog Load Cell Commissioning

This section describes the analog load cell commissioning method on the prerequisite that FWD and REV commands respectively indicate up direction and down direction of the elevator.

#### 7.5.1 Parameter Setting

Assume that Al1 is used for the pre-torque input. Set the following parameters:

- F3-09 = 2
- F3-10 = elevator balance coefficien

In the case of car no-load, view the AI1 sampling value (FU-17) on the operation panel and enter this value in F3-18.

In the case of car full-load, enter the AI1 sampling value (FU-17) in F3-19.

F3-18 and F3-19 can also be obtained through load cell auto-tuning.

Set F3-11 properly; generally, the value 0.6 is used.

#### 7.5.2 Commissioning When Balance Coefficien Incorrect

In certain sites, no-load compensation is correct, but the compensation effect becomes poor when the car load increases; this is caused by incorrect elevator balance coefficient

If the balance coefficien is unknown, calculate the balance coefficien (F3-10) and gain (F3-11) according to the no-load and full-load compensation test.

Figure 7-12 Compensation curve

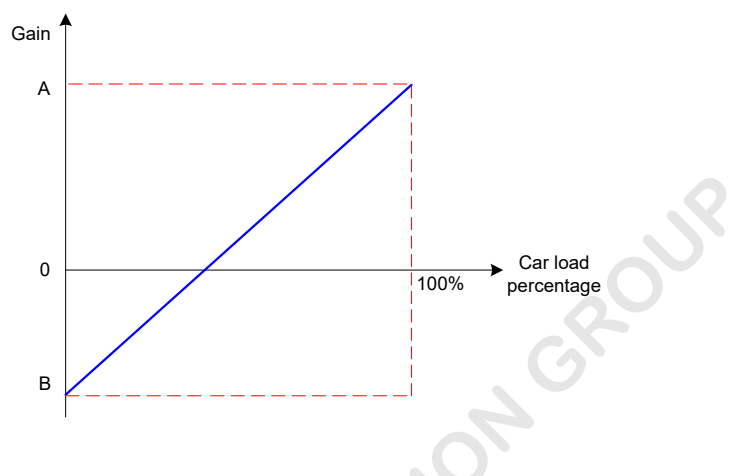

The commissioning procedure is as follows:

- 1. Set F3-10 to 50%.
- 2. Perform car no-load auto-tuning. Run the elevator in the up and down directions.
- 3. Adjust F3-11 to ensure that there is no rollback or over torque compensation at the instantaneous moment of brake release both in the up and down directions. Record F3-11 = B.
- 4. Put full load in the car and perform car full-load auto-tuning. Run the elevator in the up and down directions.
- 5. Adjust F3-11. When the compensation is proper, record F3-11 = A.

According to the preceding figure the oblique line is the correct compensation curve of the elevator. The cross point between this line and the horizontal axis is the balance compensation point, that is, balance coefficient Calculate the balance coefficien according to the following formula:

F3-10 = 100 x B/(A + B)

F3-11 = (A+B)/2

For example, if B = 0.7, and A = 0.4, then F3-10 = 36.4%, and F3-11 = 0.55.

#### 7.5.3 Commissioning When Running Direction Incorrect

If the FWD command instructs down direction, and the REV command instructs up direction, which is opposite to the prerequisite, compensation causes bad consequence on the system.

In this case, record the sampling values F3-18 and F3-19 at car no-load and full-load and the coefficien efficien F3-10.

Assume that F3-18 = X, F3-19 = Y, F3-10 = Z.

Then, set F3-19 = X, F3-18 = Y, F3-10 = 100 - Z.

#### 7.6 No-Load-Cell Commissioning

#### 7.6.1 Parameter Setting

| Function Code | Parameter Name               | Value  |
|---------------|------------------------------|--------|
| F1-00         | Encoder type                 | 0      |
| F3-09         | Startup pre-torque selection | 5      |
| F3-02         | Brake release delay          | > 0.5s |

#### 7.6.2 Commissioning Description

Increase Fd-05 (Position lock current coefficient gradually to a value that ensures that rollback is as small as possible and the motor does not jitter after the brake is released. View FU-20 during commissioning to check rollback.

If the motor has obvious oscillation when Fd-07 (Position lock speed loop TI) is smaller than 1.00, increase Fd-05.

The default setting of Fd-06 (Position lock speed loop KP) is proper. Do not change it to a very large value because this may result in motor oscillation.

## 7.7 Commissioning of Direct Travel Ride

The INVERTER provides the direct travel ride function, which eliminates creeping of the elevator at arrival and improves the running efficienc . This function requires that:

- The elevator controller outputs a direct travel ride signal to the AC drive.
- This signal is sent when the car arrives at the position with a fixe distance to the leveling position, and keeps active until the AC drive stops.

## 7.7.1 Wiring

The following figur is a wiring example, in which the elevator uses the SIN/COS encoder and I/O extension card for open collector output.

Figure 7-13 Wiring of direct travel ride function

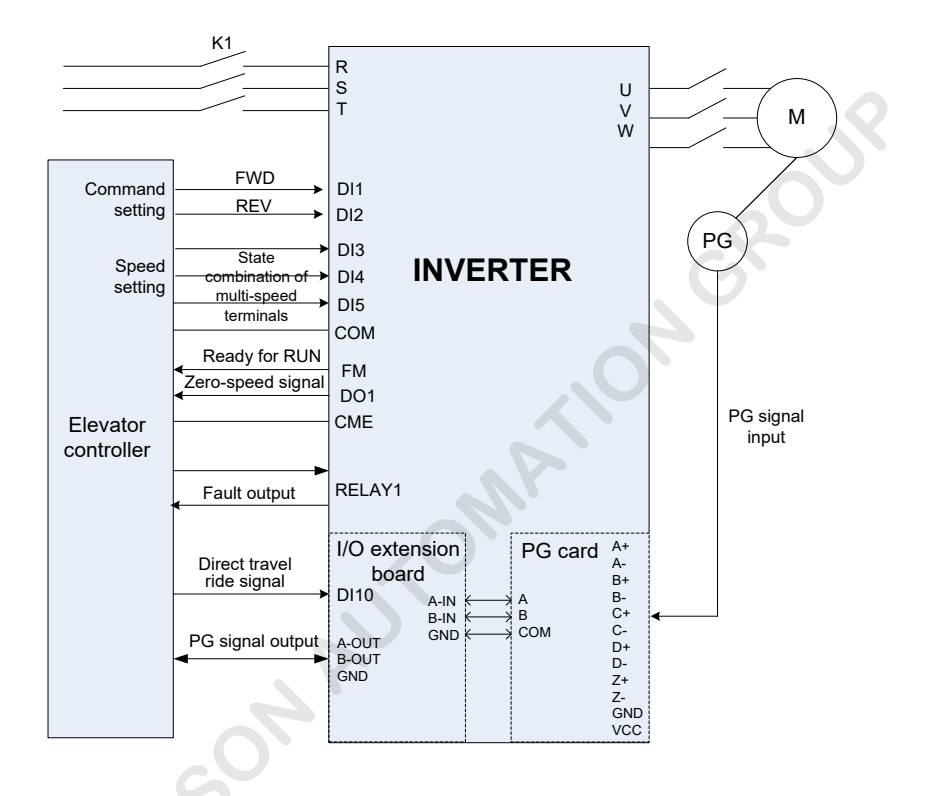

 The PG card pulse input terminal on the I/O extension board of the AC drive receives the frequencydivision output signal from the PG card.

This terminal can be connected only to the PG card with open collector output. Select the correct PG card model according to the descriptions of PG card in *Chapter 3 Mechanical and Electrical Installation*.

• The elevator controller obtains the PG card frequency-division signal from the PG card pulse output terminal on the I/O extension board of the AC drive.

There are two output terminals; one is open collector output, and the other is differential output. Select the correct terminal according to the input type of the controller.

## 7.7.2 Parameter Setting

Besides the motor parameters and encoder parameters, the parameters listed in the following table are also need to set correctly (with Figure 7-13 as an example).

| Function<br>Code | Parameter Name                                  | Value     | Default   | Remarks                                                                                                    |
|------------------|-------------------------------------------------|-----------|-----------|----------------------------------------------------------------------------------------------------|
| F4-10            | DI10 function selection                         | 22        | 0         | Direct travel ride command (NO)                                                                                                    |
| F7-17            | Set distance of direct travel ride              | 100.0 mm  | 0.0 mm    | Distance from the car to the leveling position<br>when the direct travel ride command is active<br>(set based on actual conditions) |
| F8-03            | Rated elevator speed                            | 1.600 m/s | 1.600 m/s | -                                                                                                    |
| FA-06            | PG card frequency-<br>division coefficien ratio | 1         | 1         | Set according to the PG card frequency-<br>division ratio                                                                           |

#### 7.7.3 Time Sequence

Figure 7-14 Time sequence of direct travel ride

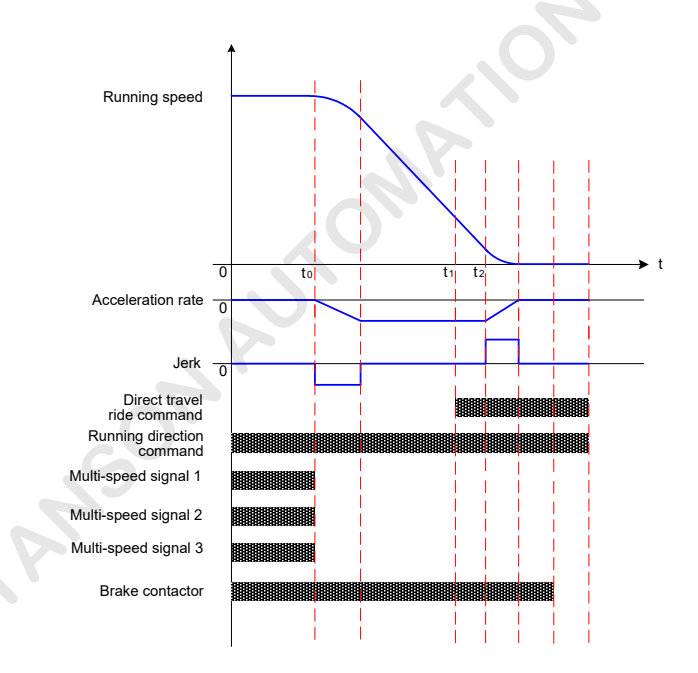

- At the speed switchover point, the elevator controller cancels all the multi-speed signals, making the target speed of the AC drive be 0.
- When the car runs to the position with a specifie distance to the leveling zone, the elevator controller issues the direct travel ride command.
- When the AC drive reaches zero speed, the brake is applied.
- After the brake is applied completely, the direction command and direct travel ride command are cancelled. The direct travel ride command can also be cancelled before next-time deceleration.

## 7.7.4 Commissioning Description

After setting the parameters and performing all wiring, register a call and perform trial running.

After the car arrives, view the value of F7-18, and perform the following operations:

1. F7-18 = 0

The AC drive does not use the direct travel ride function at stop. There are two reasons:

1) The AC drive does not receive the direct travel ride command.

To solve the problem, check wiring of the direct travel ride command signal and function selection of the corresponding DI terminal of the AC drive.

If the direct travel ride command is active, the corresponding LED segment in FU-14 is ON.

2) The end time segment of AC drive deceleration is too long.

That is, the time from t2 to zero-speed in Figure 7-14 is too long.

In this case, even if the AC drive receives the direct travel ride command, it cannot execute the command because it has enter the deceleration stage and the stop distance cannot be adjusted.

To solve the problem, reduce the end time segment of AC drive deceleration.

For example, if speed 4 is used for the normal speed running, and F6-12 (Running curve of speed 4) is set to 1, then decrease the value of F7-02 (Time proportion of running curve 1 start segment).

#### 2. F7-18 ≠ 0

The AC drive uses the direct travel ride function. Adjust F7-17 based on the actual leveling conditions:

- Increase F7-17 at under-leveling.
- Decrease F7-17 at over-leveling.

When F7-17 is increased or decreased to a certain value, F7-18 will not change along with F7-17. It indicates that F7-17 reaches the upper limit or lower limit.

This is because that the deceleration distance can be adjusted only within a certain range when the direct travel ride command is received.

• If F7-17 reaches the upper limit, increase the deceleration time.

For example, if speed 4 is used for the normal speed running, and F6-12 (Running curve of speed 4) is set to 1, then increase the value of F7-01 (Deceleration time 1). This increases the deceleration distance. The speed switchover point needs to be adjusted accordingly.

• If F7-17 reaches the lower limit, reduce the end time segment of AC drive deceleration.

For example, if speed 4 is used for the normal speed running, and F6-12 (Running curve of speed 4) is set to 1, then decrease the value of F7-02 (Time proportion of running curve 1 start segment).

Note that a very small value of F7-02 may affect the riding comfort.

3. The deviation between the leveling error at light-load running and that at heavy-load running is very large.

For example, the leveling error at heavy-load running is within 2 mm, but that at light-load running is larger than 5 mm.

To solve the problem, decrease the speed loop integral time set in F2-01 and F2-04 to improve the speed loop control accuracy and reduce the deviation.

## 7.7.5 Calculating Speed Switchover Point

The deceleration distance can be adjusted only within a certain range when the direct travel ride command is received. Therefore, the speed switchover point (t0 in Figure 7-14) at which the system starts to decelerate must be accurate.

The distance from t0 to AC drive stop is calculated according to the following formula:

$$L = V \times tdec \times (\frac{2 + Kf - Ks}{4}) + \frac{V}{12} \times \frac{Ks^2 - Kf^2}{2 - Ks - Kf}$$
$$tdec = \frac{V \times Tdec}{V_{max}}$$

In the formula,

- V is the car speed before speed switchover (m/s).
- Vmax is the car speed (m/s) at the maximum frequency output by the AC drive (F0-05).
- Tdec is the set deceleration time (s).
- Ks is the time proportion of the running curve start segment (%).
- Kf is the time proportion of the running curve end segment (%).

#### Example:

- Speed 4 is used for normal speed running, F6-04 (Speed 4) = rated frequency, and maximum frequency = rated frequency
- F6-12 (Running curve of speed 4) = 1
- F7-01 (Deceleration time 1) = 4s
- F7-02 (Time proportion of running curve 1 start segment) = 20.0%
- F7-03 (Time proportion of running curve 1 end segment) = 20.0%
- F8-03 (Rated elevator speed) = 1 m/s

The calculation result base on these parameters is:

Vmax = 1m/s, V = 1m/s

Tdec = 4s, Ks = 0.2, Kf = 0.2

Then, L is calculated as 2 m.

The elevator controller performs speed switchover and stars to decelerate at the position 2 m away from the leveling position.

# Chapter 8 Maintenance and Troubleshooting

## 8.1 Maintenance

#### 8.1.1 Routine Maintenance

The influence of the ambient temperature, humidity, dust and vibration will cause the aging of the components inside the AC drive, which may cause potential faults or reduce the service life of the AC drive. Therefore, it is necessary to carry out routine and periodic maintenance.

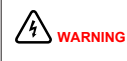

There is still voltage on the filte capacitor after power-off. Wait until the CHARGE indicator goes off and test with a multimeter that the residual voltage is lower than 36 V and then perform repair or maintenance.

Routine maintenance involves checking:

- Whether abnormal noise exists during motor running
- Whether the motor vibrates excessively
- Whether the installation environment of the AC drive changes
- Whether the cooling fan works properly
- Whether the AC drive overheats

Routine cleaning involves:

- Keep the AC drive clean all the time.
- Remove the dust, especially metal powder on the surface of the AC drive, to prevent the dust from entering the AC drive.
- Clear the oil stain on the cooling fan of the AC drive.

#### 8.1.2 Periodic Inspection

Perform periodic inspection on the items that are difficult to check during running. Periodic inspection involves:

- Check and clean the air filte periodically.
- Check whether the screws become loose.
- Check whether the AC drive is corroded.
- Check whether the wiring terminals have arc signs.
- Carry out the main circuit insulation test.

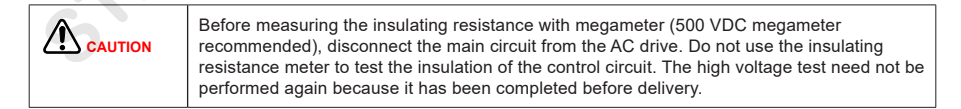

#### 8.1.3 Replacement

The cooling fan and filte electrolytic capacitor of the AC drive may need to be replaced after reaching their service life. Their service life is related to the operating environment and maintenance.

The service life of the two components is listed in the following table.

Table 8-1 Service life of cooling fan and filte electrolytic capacitor

| Component              | Service Life | Possible Damage Cause              | Judging Criteria                                              |
|------------------------|--------------|------------------------------------|---------------------------------------------------------------|
|                        |              | Bearing worn                       | Check whether there is crack on the blade.                    |
| Fan 2 to 3 years       | 2 to 3 years | Blade aging                        | Check whether there is abnormal vibration noise upon startup. |
|                        |              | Input power supply in poor quality | Check whether there is liquid leakage.                        |
| Electrolytic capacitor | 4 to 5 years | High ambient temperature           | Check whether the safety valve has projected.                 |
|                        |              | Frequent load jumping              | Measure the static capacitance.                               |
|                        |              | Electrolytic aging                 | Measure the insulating resistance.                            |

#### 8.1.4 Storage of the AC Drive

For storage of the AC drive, pay attention to the following two aspects:

- 1. Pack the AC drive with the original packing box provided by INVERTER
- 2. Long-term storage degrades the electrolytic capacitor. Thus, the AC drive must be energized once every 2 years, each time lasting at least 5 hours. The input voltage must be increased slowly to the rated value with the regulator.

## 8.2 Troubleshooting

#### 8.2.1 Faults and Troubleshooting

The INVERTER has almost 50 pieces of alarm information and protective functions. If a fault occurs, AC drive stops output, enables the contact of the fault relay to act, and displays the fault code on the operation panel.

Before seeking for help, fin the possible causes and rectify the fault according to the instructions in this chapter. If the fault persists, contact your agent or our company.

Note that faults Err33, Err16, Err17 can be reset only after power-on again.

| Fault Code | Name                            | Possible Causes                                                                                                    | Solution                                                                                                    |
|------------|---------------------------------|----------------------------------------------------------------------------------------------------|----------------------------------------------------------------------------------------------------|
| Err02      | Overcurrent during acceleration | <ul> <li>The main circuit output is grounded or short circuited.</li> <li>Motor auto-tuning is performed improperly.</li> <li>The load is too heavy.</li> <li>The encoder signal is incorrect.</li> <li>The UPS feedback signal is abnormal.</li> </ul> | <ul> <li>Check the contactors: <ul> <li>Check whether the RUN contactor at the AC drive output side is normal.</li> <li>Check whether the shorting PMSM stator contactor causes short circuit at the AC drive output side.</li> </ul> </li> <li>Check motor cables: <ul> <li>Check whether the motor cables have damaged jacket, possibly short circuited to</li> </ul> </li> </ul>                                                                                                    |
| Err03      | Overcurrent during deceleration | <ul> <li>The main circuit output is<br/>grounded or short circuited.</li> <li>Motor auto-tuning is<br/>performed improperly.</li> <li>The deceleration rate is too<br/>short.</li> <li>The encoder signal is<br/>incorrect.</li> </ul>                  | <ul> <li>ground, or connected insecurely.</li> <li>b. Check insulation of motor power<br/>terminals, and check whether the motor<br/>winding is short circuited or grounded.</li> <li>Check whether there is mechanical stuck.</li> <li>Check motor parameters: <ul> <li>a. Check whether motor parameters comply<br/>with the nameplate.</li> </ul> </li> </ul>                                                                                                    |
| Err04      | Overcurrent at constant speed   | <ul> <li>The main circuit output is grounded or short circuited.</li> <li>Motor auto-tuning is performed properly.</li> <li>The load is too heavy.</li> <li>The encoder is seriously interfered with.</li> </ul>                                        | <ul> <li>b. Perform motor auto-tuning again.</li> <li>Check whether the balance coefficien is correct.</li> <li>Check the encoder: <ul> <li>Check whether encoder pulses per revolution (PPR) is set correctly.</li> <li>b. Check whether the encoder signal is interfered with, whether the encoder cable runs through the duct independently, whether the cable is too long, and whether the shield is grounded at one end.</li> <li>c. Check whether the encoder is installed reliably, whether the coder is installed during normal-speed running.</li> <li>d. Check whether the encoder wirings are correct. For asynchronous motor, perform SVC and compare the current to judge whether the encoder is active in non-UPS running state (Err02).</li> <li>Check whether the acceleration or deceleration rate is too large (Err02, Err03).</li> </ul> </li> </ul> |

| Fault Code | Name                                  | Possible Causes                                                                                                    | Solution                                                                                                    |
|------------|---------------------------------------|----------------------------------------------------------------------------------------------------|----------------------------------------------------------------------------------------------------|
| Err05      | Overvoltage<br>during<br>acceleration | <ul> <li>The input voltage is too high.</li> <li>The regeneration power of the motor is too high.</li> <li>The braking resistance is too large, or the braking unit fails.</li> <li>The acceleration rate is too short.</li> </ul> | <ul> <li>Observe whether the bus voltage is normal<br/>and whether it rises too quickly during<br/>running.</li> <li>a. Check whether the cable connecting<br/>the braking resistor is damaged, whether</li> </ul>                                                                                                    |
| Err06      | Overvoltage<br>during<br>deceleration | <ul> <li>The input voltage is too high.</li> <li>The braking resistance is too large, or the braking unit fails.</li> <li>The deceleration rate is too short.</li> </ul>                                                           | <ul> <li>the cooper wire touches the ground, and whether the connection is reliable.</li> <li>b. Check whether the resistance is proper based on the recommendation in <i>Chapter 3 Mechanical and Electrical Installation</i> and select a proper braking resistor.</li> <li>Check for the balance coefficient</li> </ul>                                                                                      |
| Err07      | Overvoltage at<br>constant speed      | <ul> <li>The input voltage is too high.</li> <li>The braking resistance is<br/>too large, or the braking unit<br/>fails.</li> </ul>                                                                                                | Ch.                                                                                                    |
| Err08      | Control power<br>fault                | <ul><li>The input voltage is too high.</li><li>The drive control board is faulty.</li></ul>                                                                                                    | <ul><li>Adjust the input voltage.</li><li>Contact us or our agent directly.</li></ul>                                                                                                    |
| Err09      | Undervoltage                          | <ul> <li>Instantaneous power failure occurs on the input power supply.</li> <li>The input voltage is too low.</li> <li>The drive control board fails.</li> </ul>                                                                   | <ul> <li>Check whether the external power fails during running.</li> <li>Check whether wiring of all power input cables is secure.</li> <li>Contact us or our agent directly.</li> </ul>                                                                                                    |
| Err10      | AC drive overload                     | <ul> <li>The brake circuit is abnormal.</li> <li>The load is too heavy.</li> <li>The encoder feedback signal is abnormal.</li> <li>Motor parameters are incorrect.</li> <li>Motor cables are abnormal.</li> </ul>                  | <ul> <li>Check the brake circuit and power supply.</li> <li>Reduce the load.</li> <li>Check whether the encoder feedback<br/>signal and setting are correct, and whether<br/>the encoder initial angle of the PMSM is<br/>correct.</li> <li>Check the setting of the motor parameters<br/>and perform motor auto-tuning again.</li> <li>Check the motor cables (see the<br/>instructions for Err02).</li> </ul> |
| Err12      | Power supply phase loss               | <ul> <li>The power input phases are not symmetric.</li> <li>The drive control board fails.</li> </ul>                                                                                                    | <ul> <li>Check whether the three phases of power<br/>supply are balanced and whether the<br/>power voltage is normal. If not, adjust the<br/>power supply.</li> <li>Contact us or our agent directly.</li> </ul>                                                                                                    |
| Err13      | Power output<br>phase loss            | <ul><li> The output wiring of the main circuit is loose.</li><li> The motor is damaged.</li></ul>                                                                                                    | <ul> <li>Check whether the motor wiring is secure.</li> <li>Check whether the RUN contactor on the output side is normal.</li> <li>Eliminate the motor fault.</li> </ul>                                                                                                    |
| Err14      | Heatsink overheat                     | <ul><li>The ambient temperature is too high.</li><li>The fan is damaged.</li><li>The air filte is clogged.</li></ul>                                                                                                    | <ul> <li>Lower the ambient temperature.</li> <li>Clear the air filte .</li> <li>Replace the damaged fan.</li> <li>Check whether the installation clearance of the AC drive satisfie the requirement.</li> </ul>                                                                                                    |

STANSON AUTOMATION GROUP <127>

| Fault Code | Name                                  | Possible Causes                                                                                                    | Solution                                                                                                    |
|------------|---------------------------------------|----------------------------------------------------------------------------------------------------|----------------------------------------------------------------------------------------------------|
| Err15      | External fault or<br>output abnormal  | <ul> <li>The elevator controller is faulty.</li> <li>The braking output side is short circuited.</li> <li>The UVW output side is abnormal.</li> </ul>                                                                             | <ul> <li>Eliminate problems of the elevator controller.</li> <li>Check that wiring of the braking resistor and braking unit is correct, without short circuit.</li> <li>Check whether the main contactor works properly.</li> <li>Contact us or our agent directly.</li> </ul>                                                                                                    |
| Err16      | Current control<br>fault              | <ul> <li>The magnetizing current deviation is too large.</li> <li>The torque current deviation is too large.</li> <li>The torque time limit is exceeded.</li> </ul>                                                               | <ul> <li>Check the circuit of the encoder.</li> <li>Check whether the output circuit breaker is off.</li> <li>Check whether the setting of current loop parameters is too small.</li> <li>Check whether the encoder initial angle is incorrect. If it is incorrect, perform angle auto-tuning.</li> <li>Check whether the load is too heavy.</li> </ul>                                                                                                 |
| Err17      | Encoder reference<br>signal abnormal. | <ul> <li>The deviation between the current position and the absolute position is too large at arrival of Z signal.</li> <li>The deviation between the absolute position angle and the accumulation angle is too large.</li> </ul> | <ul> <li>Check:</li> <li>Whether the encoder is normal</li> <li>Whether the encoder wiring is correct and reliable</li> <li>Whether the PG card wiring is correct</li> <li>Whether the grounding of the control cabinet and motor is reliable</li> </ul>                                                                                                    |
| Err18      | Current detection<br>fault            | The drive control board fails.                                                                                                    | Contact us or our agent directly.                                                                                                    |
| Err19      | Motor auto-tuning<br>fault            | <ul><li>The motor cannot rotate<br/>properly.</li><li>Motor auto-tuning times out.</li><li>The encoder of the PMSM is<br/>abnormal.</li></ul>                                                                                     | <ul> <li>Enter the motor parameters correctly.</li> <li>Check the motor wiring and whether phase loss occurs on the contactor on the output side.</li> <li>Check that encoder wiring is correct and encoder PPR is set correctly.</li> <li>Check whether the brake is released during no-load auto-tuning.</li> <li>Check whether the Inspection Up/Down button is released before the synchronous motor with-load auto-tuning is completed.</li> </ul> |
| 5          |                                       |                                                                                                    |                                                                                                    |

| Fault Code | Name                           | Possible Causes                                                                                                    | Solution                                                                                                    |
|------------|--------------------------------|----------------------------------------------------------------------------------------------------|----------------------------------------------------------------------------------------------------|
| Err20      | Speed feedback<br>incorrect    | Subcode 1: AB signals are lost<br>during motor auto-tuning.<br>Subcode 3: The motor cable<br>phase sequence is incorrect.<br>Subcode 4: Z signal cannot be<br>detected during motor auto-<br>tuning.<br>Subcode 5: The cables of the<br>SIN/COS encoder break.<br>Subcode 5: The cables of the<br>UVW encoder break.<br>Subcode 7: The cables of the<br>UVW encoder break.<br>Subcode 8: The angle deviation<br>is too large.<br>Subcode 9: Overspeed occurs or<br>the speed deviation is too large.<br>Subcode 10, 11: The AB or CD<br>signals of the SIN/COS encoder<br>are interfered with.<br>Subcode 12: The speed detected<br>is 0 at torque limit.<br>Subcode 13: The encoder AB<br>signals are lost during running.<br>Subcode 19: The AB analog<br>signal cables break during low-<br>speed running.<br>Subcode 55: CD signals are<br>incorrect during motor auto-<br>tuning or Z signal is seriously<br>interfered with. | Subcodes 1, 4, 5, 7, 8, 10, 11, 13, 14, 19:<br>Check all signal wiring of the encoder.<br>Subcode 3: Exchange any two phases of the<br>motor UVW cables.<br>Subcode 9:<br>Set F1-00, F1-12, and F1-25 for the PMSM<br>correctly.<br>Subcode 12:<br>Check whether there is mechanical stuck and<br>whether the brake is released during running.<br>Subcode 55:<br>Check the grounding and eliminate interference<br>problems. |
| Err21      | Parameter setting<br>error     | The maximum frequency is smaller than the rated frequency.                                                                                                    | Set the maximum frequency correctly.                                                                                                    |
| Err23      | Short circuited to ground      | The output is short circuited to ground.                                                                                                    | <ul> <li>Check whether the motor or contactor on<br/>the output side is short circuited to ground.</li> <li>Contact us or our agent directly.</li> </ul>                                                                                                    |
| Err24      | RTC clock fault                | Subcode 101: The RTC clock information of the MCB is abnormal.                                                                                                    | Subcode 101:<br>• Replace the clock battery.<br>• Replace the MCB.                                                                                                    |
| Err25      | Storage data<br>abnormal       | Subcodes 101, 102:<br>The storage data of the MCB is<br>abnormal.                                                                                                    | Subcodes 101, 102:<br>Contact us or our agent directly.                                                                                                    |
| Err32      | Emergency<br>running overspeed | The speed during running with<br>battery power supply exceeds<br>F6-28.                                                                                                    | <ul> <li>Check whether the battery voltage is normal.</li> <li>Check whether cable connection between the battery and the AC drive becomes loose.</li> <li>Check whether F6-28 is set too small.</li> </ul>                                                                                                    |

شماره تلفن خدمات درایو: STANSON AUTOMATION GROUP <129> •٩١٠٢٢٩٦٣١٦

| Fault Code | Name                                   | Possible Causes                                                                                                    | Solution                                                                                                    |
|------------|----------------------------------------|----------------------------------------------------------------------------------------------------|----------------------------------------------------------------------------------------------------|
| Err33      | Overspeed fault                        | The running speed remains<br>larger than FC-09 for more than<br>the time in FC-10.                                                                          | Check:<br>• Whether the motor power is proper<br>• Whether the elevator load is too heavy<br>• Whether the encoder signals are correct<br>• Whether FC-09 and FC-10 are set too<br>small                                                   |
| Err34      | Speed deviation<br>too large           | The deviation between the AC<br>drive feedback frequency and<br>the frequency reference remains<br>larger than FC-12 for more than<br>the time in FC-13.    | Check:<br>• Whether the motor power is proper<br>• Whether the elevator load is too heavy<br>• Whether the encoder signals are correct<br>• Whether FC-12 and FC-13 are set too<br>small                                                   |
| Err36      | Contactor fault                        | <ul> <li>The contactor feedback<br/>signal is active before<br/>startup.</li> <li>There is no feedback signal<br/>after the contactor is closed.</li> </ul> | Check: <ul> <li>Whether the contactor contact and feedback contact are normal</li> <li>Whether the functions of AC drive input terminal are set correctly</li> <li>Whether the control circuit power of the contactor is normal</li> </ul> |
| Err37      | Brake feedback<br>abnormal             | The brake output and feedback signals are inconsistent for more than 2s.                                                                                    | <ul> <li>Check whether the brake coil and feedback contact are normal.</li> <li>Check the signal feature (NO, NC) of the feedback contact.</li> <li>Check whether the control circuit power of the brake coil is normal.</li> </ul>        |
| Err38      | Contact stuck                          | The feedback signal of the brake<br>or RUN contactor remains active<br>for more than 2.5s at stop.                                                          | <ul> <li>Check wiring.</li> <li>Check whether the brake and RUN contactors are normal.</li> </ul>                                                                                                    |
| Err39      | Motor overheat                         | The motor overheat signal is active.                                                                                                    | <ul> <li>Check whether the motor is damaged and<br/>the motor is used correctly.</li> <li>Improve the heat dissipation conditions of<br/>the motor.</li> </ul>                                                                             |
| Err40      | Elevator running<br>conditions not met | The set elevator running time is reached.                                                                                                    | The elevator is used for a very long time and needs to be maintained.                                                                                                    |
| Err55      | DSP<br>communication<br>protection     | The wiring between the drive control board and the MCB is abnormal.                                                                                         | Check wiring between the drive control board and the MCB.                                                                                                    |
| 5          |                                        |                                                                                                    |                                                                                                    |

## 8.2.2 Symptoms and Diagnostics

The following symptoms may occur during use of the AC drive. When these symptoms occur, perform simple analysis according to the following table.

| No. | Symptom                                                                                                  | Solutions                                                                                                    |
|-----|----------------------------------------------------------------------------------------------------|----------------------------------------------------------------------------------------------------|
| 1   | There is no display at power-on.                                                                         | <ul> <li>Check with a multimeter whether the AC drive power supply is consistent with the rated AC drive voltage.</li> <li>If not, eliminate the power supply problems.</li> <li>Check whether the three-phase rectific bridge is normal. If it is damaged, contact us or our agent for technical support.</li> <li>Check whether the CHARGE indicator is ON.</li> <li>If this indicator is OFF, the fault may occur on the rectifie bridge or snubber. If this indicator is ON, the fault may be caused by the switch-mode power supply. Contact us or our agent for technical support.</li> </ul> |
| 2   | The power circuit breaker trips after power-on.                                                          | <ul> <li>Check whether the power supply is grounded or short circuited. If yes, eliminate the problems.</li> <li>Check whether the rectifie bridge is damaged. If yes, contact us or our agent for technical support.</li> </ul>                                                                                                    |
| 3   | The motor does not rotate after the AC drive runs.                                                       | <ul> <li>Check whether there is balanced three-phase output from the UVW cables.</li> <li>If yes, the cause is motor cabling problem, motor damage, or locked-rotor due to mechanical reasons. Eliminate the problems.</li> <li>If there is output but the three-phase output is unbalanced, the cause is damage of the AC drive board or output module. Contact us or our agent for technical support.</li> <li>If there is no output voltage, the cause may be damage of the AC drive board or output module. Contact us or our agent for technical support.</li> </ul>                           |
| 4   | The AC drive display is normal after<br>power-on, but the power circuit<br>breaker trips during running. | <ul> <li>Check whether inter-phase short-circuit occurs in the output module. If yes, contact us or our agent for technical support.</li> <li>Check whether motor lear wire is short circuited or grounded. If yes, eliminate the problems. If yes, eliminate the problems.</li> <li>If trip occurs only sometimes and the distance between the mtor and the AC drive is far, install an AC output reactor.</li> </ul>                                                                                                    |
| Ś   | P                                                                                                    |                                                                                                    |

# Appendix A: Standards Compliance

## A.1 CE Certificatio

A.1.1 CE Mark

# CE

CE mark indicates compliance with European safety and environmental regulations. It is required for engaging in business and commerce in Europe.

European standards include the Machinery Directive for machine manufacturers, the Low Voltage Directive for electronics manufacturers, and EMC guidelines for controlling noise.

This drive is marked with CE mark based on the following EMC guidelines and the Low Voltage Directive.

2014/35/EU: Low Voltage Directive

2014/30/EU: Electromagnetic compatibility

Machines and devices used in combination with this drive must also be CE certified and marked. The integrator who integrates the drive with the CE mark in into other devices has the responsibility of ensuring compliance with CE standards and verifying that conditions meet European standards.

#### A.1.2 CE Low Voltage Directive Compliance

This drive has been tested according to IEC 61800-5-1: 2007, and it complies with the Low Voltage Directive completely.

To enable machines and devices integrating this drive to comply with the Low Voltage Directive, be sure to meet the following conditions:

#### Mounting Location

Mount the AC drive in places with pollution not higher than severity 2 and overvoltage category 3 in accordance with IEC60664.

#### Installing Fuse on the Input Side

To prevent accidents caused by short circuit, install fuse on the input side and the fuse must comply with the UL standard.

#### Preventing Entry of Foreign Objects

The drive units must be installed in a fireproof cabinet with doors that provide effective electrical and mechanical protection. The installation must conform to local and regional laws and regulations, and to relevant IEC requirements.

#### Grounding

If using an AC drive of the 400 V class, tie the neutral point of the drive power supply to ground.

STANSON AUTOMATION GROUP

## A.1.3 EMC Guidelines Compliance

Electromagnetic compatibility (EMC) describes the ability of electronic and electrical devices or systems to work properly in the electromagnetic environment and not to generate electromagnetic interference that influence other local devices or systems.

In other words, EMC includes two aspects: The electromagnetic interference generated by a device or system must be restricted within a certain limit; the device or system must have sufficien immunity to the electromagnetic interference in the environment.

The drive satisfie the European EMC directive 2004/108/EC and the standard EN 61800-3: 2004 +A1: 2012 Category C2. The AC drives are applied to both the firs environment and the second environment.

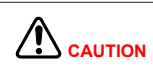

When applied in the firs environment, the AC drive may generate radio interference. Besides the CE compliance described in this chapter, take measures to avoid the radio interference if required.

The integrator of the system installed with the AC drive is responsible for compliance of the system with the European EMC directive and standard EN 61800-3: 2004 +A1: 2012 Category C2, C3 or C4 according to the system application environment.

## A.1.4 Definitio of Terms

First environment

Environment that includes domestic premises, it also includes establishments directly connected without intermediate transformers to a low-voltage power supply network which supplies buildings used for domestic purposes.

#### Second environment

Environment that includes all establishments other than those directly connected to a low-voltage power supply network which supplies buildings used for domestic purposes

#### Category C1 AC drive

Power Drive System (PDS) of rated voltage less than 1 000 V, intended for use in the firs environment

#### Category C2 AC drive

PDS of rated voltage less than 1 000 V, which is neither a plug in device nor a movable device and, when used in the firs environment, is intended to be installed and commissioned only by a professional person.

#### Category C3 AC drive

PDS of rated voltage less than 1 000 V, intended for use in the second environment and not intended for use in the firs environment

#### Category C4 AC drive

PDS of rated voltage equal to or above 1 000 V, or rated current equal to or above 400 A, or intended for use in complex systems in the second environment

## A.1.5 Selection of EMC Devices

#### **EMC Input Filter on Power Input Side**

An EMC filte installed between the AC drive and the power supply can not only restrict the interference of electromagnetic noise in the surrounding environment on the AC drive, but also prevents the interference from the AC drive on the surrounding equipment.

The INVERTER AC drive satisfie the requirements of category C2 only with an EMC filte installed on the power input side. The installation precautions are as follows:

- Strictly comply with the ratings when using the EMC filter. The EMC filter is category I electric
  apparatus, and therefore, the metal housing ground of the filte should be in good contact with the
  metal ground of the installation cabinet on a large area, and requires good conductive continuity.
  Otherwise, it will result in electric shock or poor EMC effect.
- The grounds of the EMC filte and the PE conductor of the AC drive must be tied to the same common ground. Otherwise, the EMC effect will be affected seriously.
- The EMC filte should be installed as closely as possible to the power input side of the AC drive.

STANSON AUTOMATION GROUP

## A.1.6 Shielded Cable

#### **Requirements for Shielded Cable**

The shielded cable must be used to satisfy the EMC requirements of CE marking. Shielded cables are classified into three-conductor cable and four-conductor cable. If conductivity of the cable shield is not sufficient add an independent PE cable, or use a four-conductor cable, of which one phase conductor is PE cable.

The three-conductor cable and four-conductor cable are shown in the following figure

To suppress emission and conduction of the radio frequency interference effectively, the shield of the shielded cable is cooper braid. The braided density of the cooper braid should be greater than 90% to enhance the shielding efficienc and conductivity, as shown in the following figure

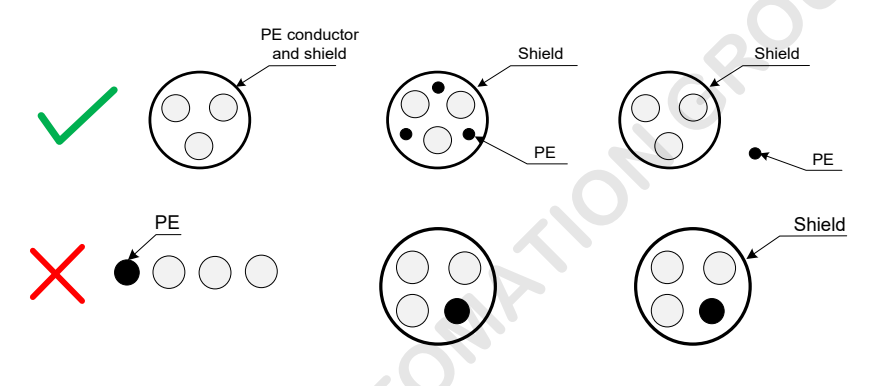

It is recommended that all control cables be shielded. The grounding area of the shielded cable should be as large as possible. A suggested method is to fi the shield on the metal plate using the metal cable clamp so as to achieve good contact, as shown in the following figure

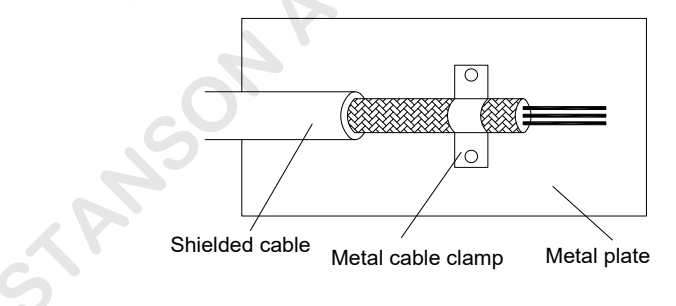

The following figur shows the grounding method of the shielded cable.

Figure A-1 Grounding of the shielded cable

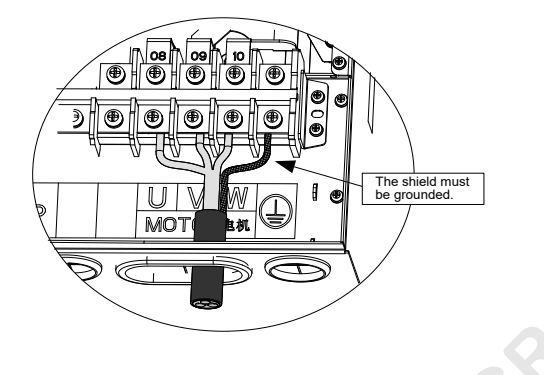

#### **Cabling Requirements**

- The motor cable and PE shielded conducting wire (twisted shielded) should be as short as possible to
  reduce electromagnetic radiation and external stray current and capacitive current of the cable. If the
  motor cable is over 100 meters long, an output filte or reactor is required.
- It is recommended that all control cables use shielded cables.
- The motor cables must be far away from other cables. The several drives can be laid in parallel.
- It is recommended that the motor cables, power input cables and control cables be laid in different ducts. To avoid electromagnetic interference caused by rapid change of the output voltage of the drive, the motor cables and other cables must not be laid side by side for a long distance.
- If the control cable must run across the power cable, make sure they are arranged at an angle of close to 90°. Other cables must not run across the drive.
- The power input and output cables of the drive and weak-current signal cables (such as control cable) should be laid vertically (if possible) rather than in parallel.
- The cable ducts must be in good connection and well grounded. Aluminium ducts can be used to improve electric potential.
- The filte , drive and motor should be connected to the system (machinery or appliance) properly, with spraying protection at the installation part and conductive metal in full contact.

The following figur shows the recommended cabling diagram.

Figure A-2 Recommended cabling diagram

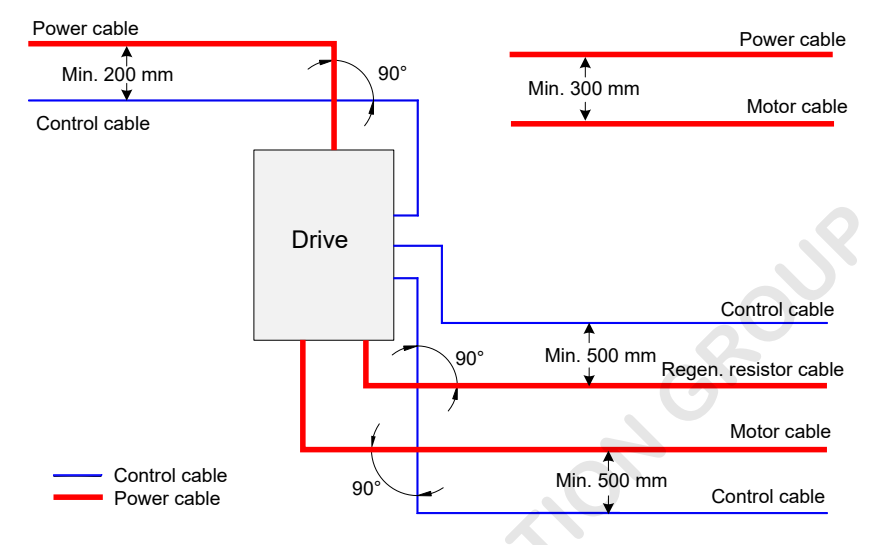

#### A.1.7 Solutions to Current Leakage

The drive outputs high-speed pulse voltage, producing high-frequency leakage current during running of the drive.

The drive generates DC leakage current in protective conductor. In this case, a time-delay B-type residual current device (RCD) must be used. If multiple drives are used, an RCD must be provided for each drive.

The factors that influenc the leakage current are as follows:

- Drive capacity
- Carrier frequency
- Type and length of motor cable
- EMI filte
- When the leakage current causes the RCD to act, you should:
- Increase the sensitivity current of the RCD.
- Replace it with a time-delay B-type RCD with high-frequency suppression function.
- Reduce the carrier frequency.
- Shorten the length of the output cables.
- Install a current leakage suppression device.

Use Chint Electric and Schneider brands.

#### A.1.8 Solutions to EMC Interference

The drive generates very strong interference. Although EMC measures are taken, the interference may still exist due to improper cabling or grounding during use. When the AC drive interferes with other devices, adopt the following solutions.

| Interference Type                    | Solution                                                                                                    |  |  |
|--------------------------------------|----------------------------------------------------------------------------------------------------|--|--|
| ELCB tripping                        | <ul> <li>Connect the motor housing to the PE of the AC drive.</li> <li>Connect the PE of the AC drive to the PE of the mains power supply.</li> <li>Add a safety capacitor to the power input cable.</li> <li>Add magnetic rings to the input drive cable.</li> </ul>                                                                                                    |  |  |
| AC drive interference during running | <ul> <li>Connect the motor housing to the PE of the AC drive.</li> <li>Connect the PE of the AC drive to the PE of the mains voltage.</li> <li>Add a safety capacitor to the power input cable and wind the cable with magnetic rings.</li> <li>Add a safety capacitor to the interfered signal port or wind the signal cable with magnetic rings.</li> <li>Connect the equipment to the common ground.</li> </ul>                                                                                                    |  |  |
| Communication<br>interference        | <ul> <li>Connect the motor housing to the PE of the AC drive.</li> <li>Connect the PE of the AC drive to the PE of the mains voltage.</li> <li>Add a safety capacitor to the power input cable and wind the cable with magnetic rings.</li> <li>Add a matching resistor between the communication cable source and the load side.</li> <li>Add a common grounding cable besides the communication cable.</li> <li>Use a shielded cable as the communication cable and connect the cable shield to the common grounding point.</li> </ul> |  |  |
| I/O interference                     | <ul> <li>Enlarge the capacitance at the low-speed DI. A maximum of 0.11 uF capacitance is suggested.</li> <li>Enlarge the capacitance at the AI. A maximum of 0.22 uF is suggested.</li> </ul>                                                                                                    |  |  |
| STAN                                 | on                                                                                                    |  |  |

## Index

| 48 V Battery                                          |     |
|-------------------------------------------------------|-----|
| Α                                                     |     |
| AI as Speed Reference Source                          | 111 |
| Analog Load Cell Commissioning                        |     |
| Approvals                                             | 4   |
| В                                                     |     |
| Backplate mounting                                    | 23  |
| Backplate mounting installation (sheet metal housing) | 25  |
| Braking Components                                    |     |
| c                                                     |     |
| CE Low Voltage Directive Compliance                   |     |
| Command Source                                        |     |
| Commissioning                                         |     |
| Control Mode                                          |     |
| Current Leakage                                       |     |
| D                                                     |     |
| Designation Rule and Nameplate                        | 14  |
| Direct Travel Ride                                    |     |
| E                                                     |     |
| Electrical Installation                               |     |
| EMC Devices                                           |     |
| EMC Guidelines Compliance                             |     |
|                                                       |     |
| F                                                     |     |
| Faults and Troubleshooting                            |     |
| First-time Use                                        | 4   |
| Function Code Table                                   | 54  |
| G                                                     |     |
| General Precautions                                   |     |
| General Technical Specification                       | 15  |
|                                                       |     |

## I

| I/O Extension Board Terminals | 38  |
|-------------------------------|-----|
| Inspection Running            | 112 |

## L

| LED Operation Panel |
|---------------------|
|---------------------|

## М

| Main Circuit Terminals                |     |
|---------------------------------------|-----|
| Maintenance                           |     |
| MCB Terminals                         |     |
| PG-A4                                 |     |
| PG-B                                  | 43  |
| PG-C                                  | 44  |
| PG-C2                                 | 45  |
| PG-C3                                 | 45  |
| PG5                                   | 46  |
| Mechanical Installation               | 21  |
| Models                                | 15  |
| Monitoring DI/DO Terminal State       | 53  |
| Motor Auto-tuning                     | 107 |
| Mounting Clearance Requirements       | 22  |
| Mounting Dimensions                   |     |
| Mounting Environment Requirements     | 21  |
| Multi-Speed as Speed Reference Source | 106 |

## Ν

| No-Load-Cell Commissioning | 119 |
|----------------------------|-----|
| Normal Speed Running       | 110 |

# 0

## Ρ

| Password Setting              | 53 |
|-------------------------------|----|
| Peripheral Electrical Devices | 28 |
| PG Card                       | 40 |
| Product Checking              | 4  |
| Product Information           | 14 |
|                               |    |

STANSON AUTOMATION GROUP <140>

#### UNIQUE-E4100 User Manual

| Protective Functions                        | 13   |
|---------------------------------------------|------|
| R                                           |      |
| Reading Fault Information                   |      |
| Removing Front Cover                        |      |
| Running Mode                                |      |
| S                                           |      |
| Shielded Cable                              |      |
| Storage of the AC Drive                     |      |
| Symptoms and Diagnostics                    |      |
| System State                                |      |
| т                                           | , O' |
| Through-hole mounting (plastic housing)     |      |
| Through-hole mounting (sheet metal housing) | 25   |
| U                                           |      |
| UPS                                         |      |
| v                                           |      |
| Viewing Status Parameters                   | 52   |
| STANSONAUT                                  |      |

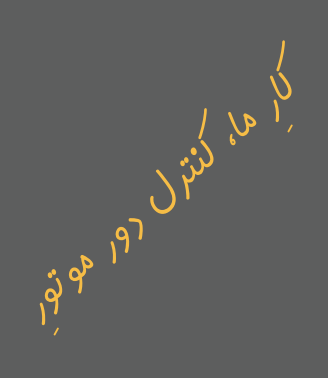

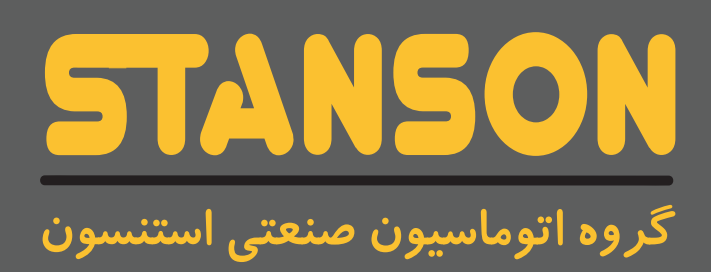

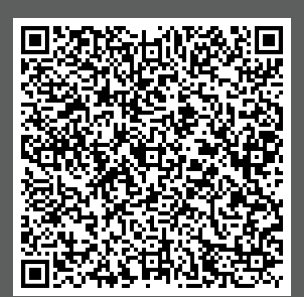

واحد خدمات درايو:۰۹۱۰۲۲۹۶۳۱۶

🛞، واحد فروش درايو: ۰۳۱۳۳۹۳۱۴۱۴

اصفهان، شهر ک علمی و تحقیقاتی اصفهان، گروه اتوماسیون صنعتی استنسون

stanson.ir

- O stanson.automation
- 对 sales@stanson.ir
- Stansonautomation